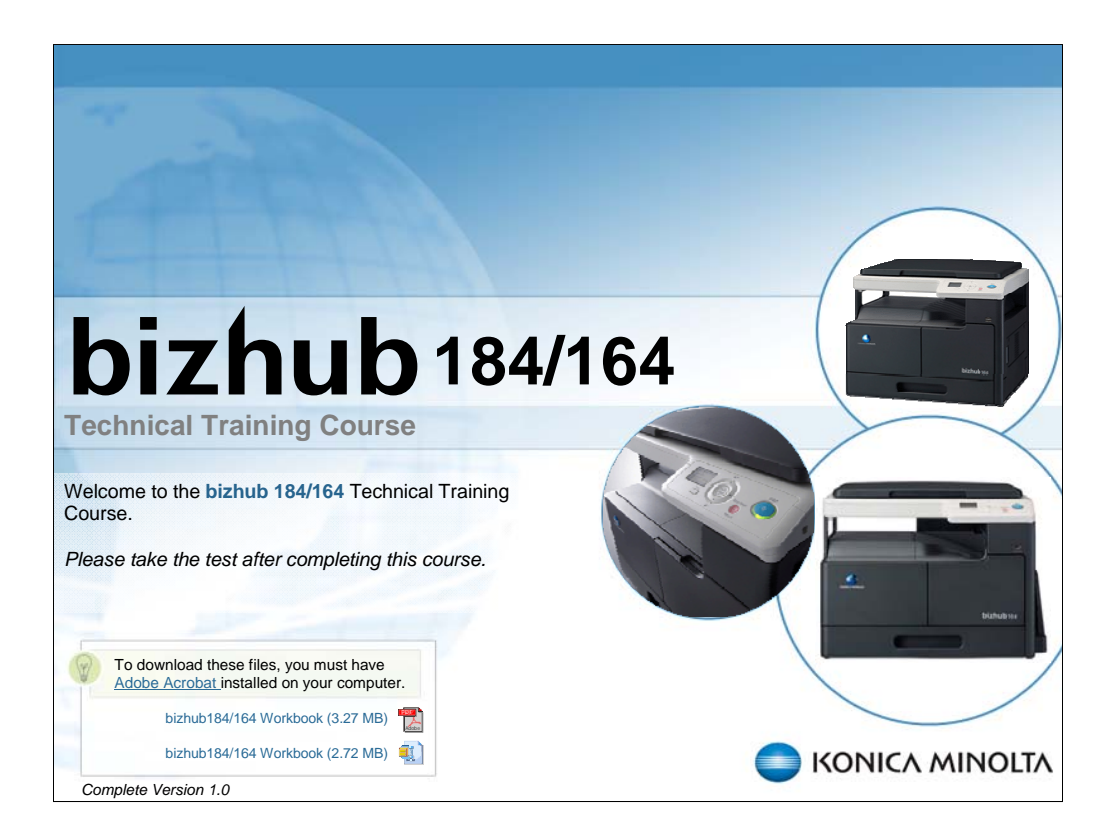

NARRATION: Welcome to Konica Minolta bizhub 184/164 Technical Training course.

NOTE: Only the bizhub 164 is marketed in Europe, Taiwan, and Russia.

| Navigation Ins                                 | structions                                                    |
|------------------------------------------------|---------------------------------------------------------------|
| Title of Course                                |                                                               |
|                                                | Course Title                                                  |
| Outline Notes Search                           |                                                               |
| 1 Slide Title                                  | Tabe for Course Assistance                                    |
| 2. Silde Title                                 | Tabs for course Assistance                                    |
| 3. Slide Title                                 |                                                               |
| > 4. Section Heading                           |                                                               |
| 8. Section Heading                             |                                                               |
| 12. Slide Title                                | Slide Navigation                                              |
| 13. This is a very long slide title to demonst |                                                               |
|                                                | SLIDE                                                         |
|                                                | Change Viewing Mode                                           |
| Audio Volume                                   | Slide Audio Progress Bar Play/Pause Back/Forward Back/Forward |

NARRATION: These are the navigation instructions.

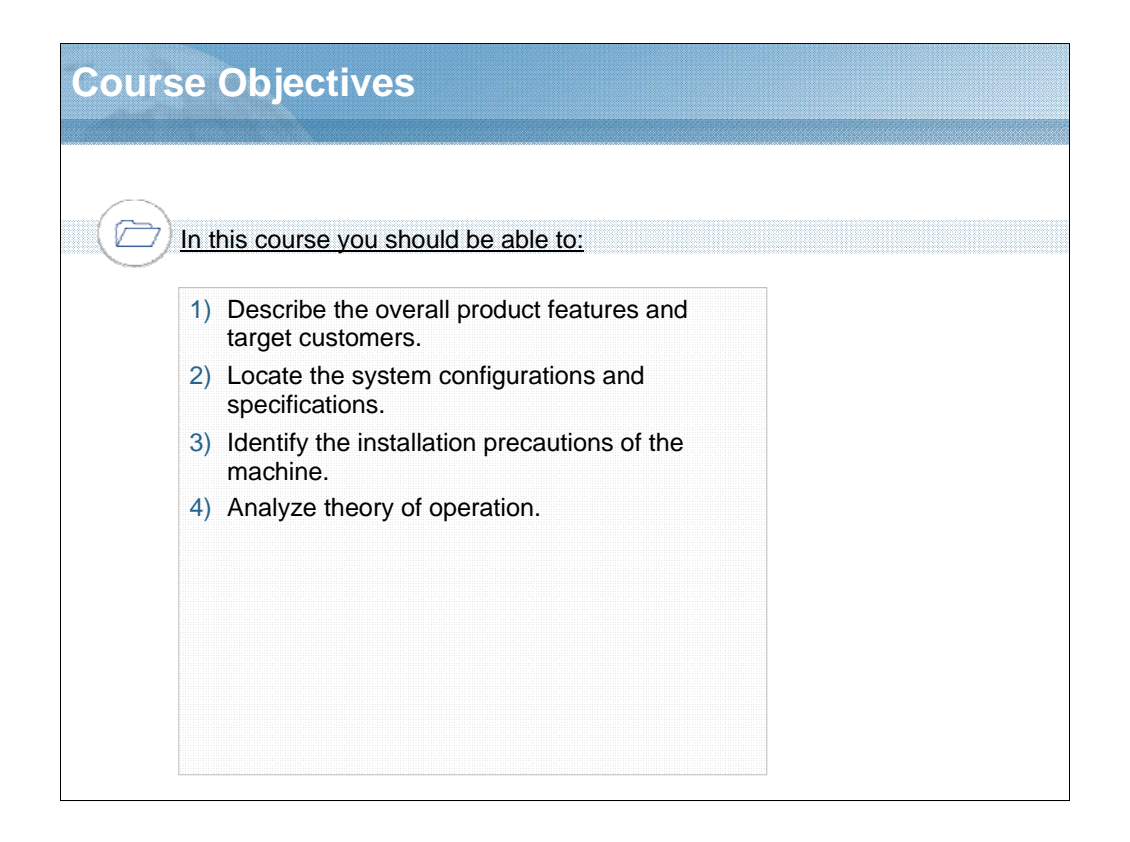

NARRATION: In this course you should be able to: describe the overall product features and target customers, locate the system configurations and specifications, identify the installation precautions of the machine, and analyze the theory of operation.

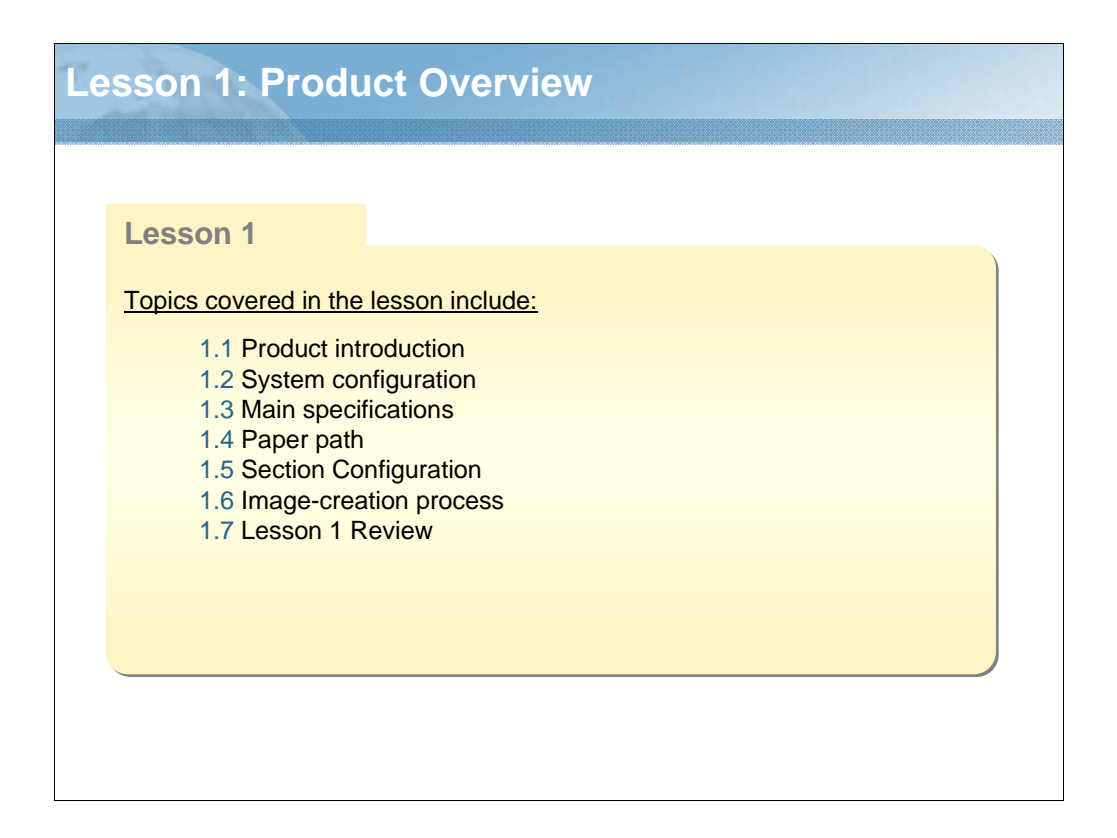

NARRATION: This lesson explains the overview of the product.

### **1.1 Product introduction**

#### Product Concept

• A highly competitive, overwhelmingly cost-efficient, and profitable machine that can compete with other 16-to-18-cpm machines, particularly in one of the most pricecompetitive markets, such as China and NIEs countries, which have not been properly covered by bizhub 163. • The lowest end machine in a lineup of 3in1 (copier, printer, and scanner) machines mounted with functions and performance that are minimally essential for small offices. Ensures the level of quality that complies with the market need of the NIEs. ♦ A simple machine that offers basic functions and easy-to-understand simple operability. • A product that focuses heavily on cost by eliminating network and fax expandability and eliminating options and functions as much as permissible. • Black-based design emphasizing strength of the KM brand. • Superiority of genuine parts is stressed by the adoption of polymerized toner. \* Target users Users: Medium-to-small-sized general offices of ROW region Purpose of introduction: Replacement of cost-sensitive Seg. 1b monochrome machine users and new installation Style of use: Copying using minimal essential functions, GDI printing, and local TWAIN scanner

NARRATION: This is the product concept and target user of the product.

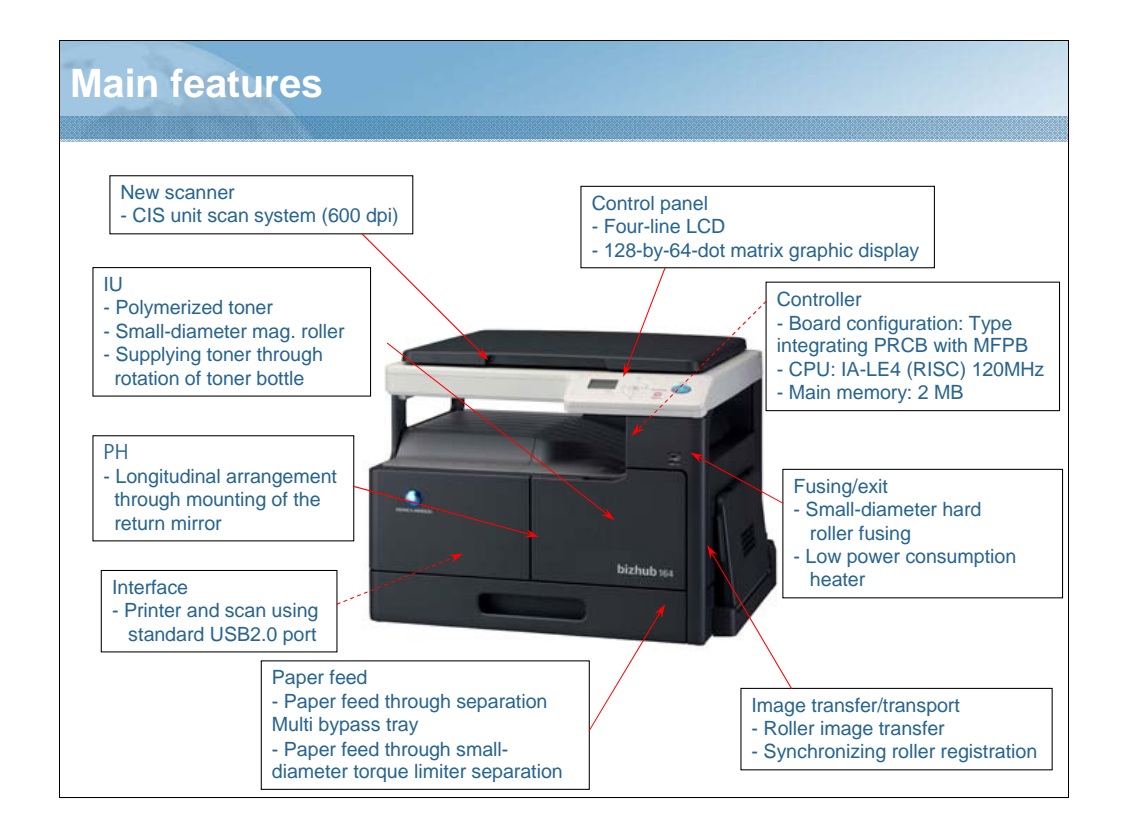

NARRATION: These are some of the main features of this model.

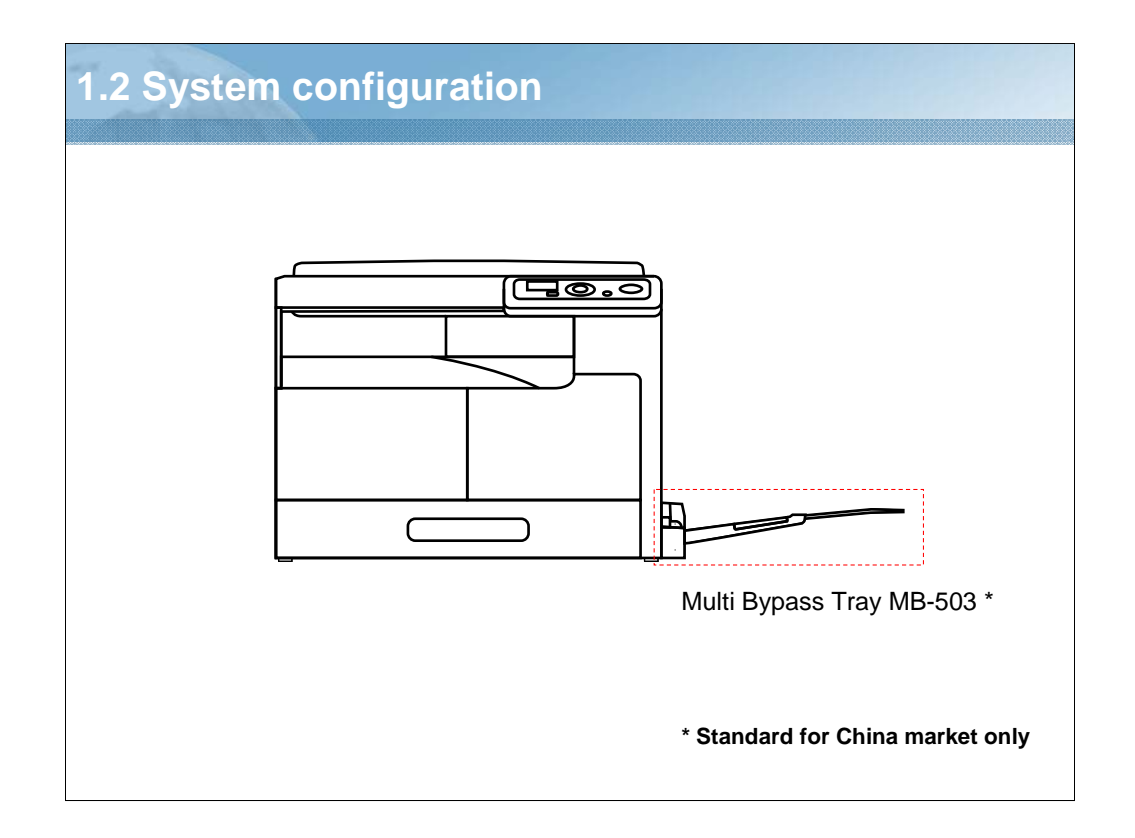

NARRATION: Only the multi bypass tray, MB-503, on which 100 sheets of plain paper can be loaded, is available as an option.

The multi bypass tray is, however, standard on machines for the Chinese market. The multi bypass trays are mounted on the machines at the factory before shipment.

The document feeder, duplex unit, and others are not set as options.

# 1.3 Main specifications

Type Functions Media

Space requirements

Printable area

NARRATION: These product specifications for these categories will be covered.

| Туре                    |                                                                                                    |
|-------------------------|----------------------------------------------------------------------------------------------------|
|                         |                                                                                                    |
|                         | Туре                                                                                                  |
| Туре                    | Scanner/printer integrated desktop type                                                               |
| Scanning density        | 600 x 600 dpi                                                                                         |
| Platen                  | Stationary                                                                                            |
| Original scanning       | CIS module optical scanning system                                                                    |
| PC drum type            | OPC drum                                                                                              |
| Paper feeding system    | Tray 1: Separator pad system<br>Multi bypass tray: Small roller separation system with torque limiter |
| Exposure system         | LD exposing system/polygon mirror scan system                                                         |
| Developing system       | Dry 2 components developing method, HMT developing system                                             |
| Charging system         | DC comb electrode scorotron system                                                                    |
| Image transfer system   | Roller image transfer system                                                                          |
| Paper separating system | Combination of curvature, separating claws system                                                     |
| Fusing system           | Roller fusing system                                                                                  |

NARRATION: These product specifications for these categories will be covered.

## Functions

|                                     | _                                                          |                                                                                                    |
|-------------------------------------|------------------------------------------------------------|----------------------------------------------------------------------------------------------------|
|                                     |                                                            | Function                                                                                                    |
| Warm-up time                        | 220 - 240 V:<br>110 V/120 -<br>(when the po<br>ambient tem | 29 sec. or less<br>127 V: 30 sec. or less<br>ower switch is turned ON from a stabilized state at<br>perature of 23°C/73.4°F and rated source voltage) |
| First copy time<br>(A4, 8 1/2 x 11) | 8 sec. or less<br>(Values in co<br>temperature             | s<br>onditions of paper fed from tray 1 at a room<br>of 23°C and with a rated power source)                                                           |
| Processing speed                    | 77mm/s                                                     |                                                                                                    |
| Copying/printing speed for          | bizhub 184                                                 | 18 sheets/min. (Plain paper), 7 sheets/min. (Card1/2)                                                                                                 |
| (A4, 8 1/2 x 11)                    | bizhub 164                                                 | 16 sheets/min. (Plain paper), 7 sheets/min. (Card1/2)                                                                                                 |
| Multiple copies                     | 1 to 99                                                    |                                                                                                    |
| zoom ratios                         | x 0.50 to x 2                                              | 2.00 (in 0.001 increments)                                                                                                    |

NARRATION: These product specifications for these categories will be covered.

|   |                               |                               | Paper                                                                                                    |
|---|-------------------------------|-------------------------------|----------------------------------------------------------------------------------------------------|
|   | Paper size<br>used            | Tray 1<br>/ Multi bypass tray | A3 to A5S, Letter, LedgerS, 11 x 14, LegalS, Invoice, 8K<br>16K, FLS<br>Width: 90 to 297 mm / 3 9/16 to 11 11/16 inch<br>Length: 139.7 to 431.8 mm / 5 1/2 to 17 inch      |
|   | Media type/<br>Input capacity | Tray1                         | Plain paper (64 to 90 g/m2 / 17 to 24 lb): 250 sheets<br>Card 1 (91 to 120 g/m2 / 24.25 to 31.75 lb): 20 sheets<br>Card 2 (121 to 157 g/m2 / 32.25 to 41.75 lb): 20 sheets |
|   |                               | Multi bypass tray             | Plain paper (64 to 90 g/m2 / 17 to 24 lb): 100 sheets<br>Card 1 (91 to 120 g/m2 / 24.25 to 31.75 lb): 20 sheets<br>Card 2 (121 to 157 g/m2 / 32.25 to 41.75 lb): 20 sheets |
| - | Output capacity               | ý                             | 250 sheets                                                                                                    |
|   |                               |                               |                                                                                                    |

NARRATION: Here are the media specifications.

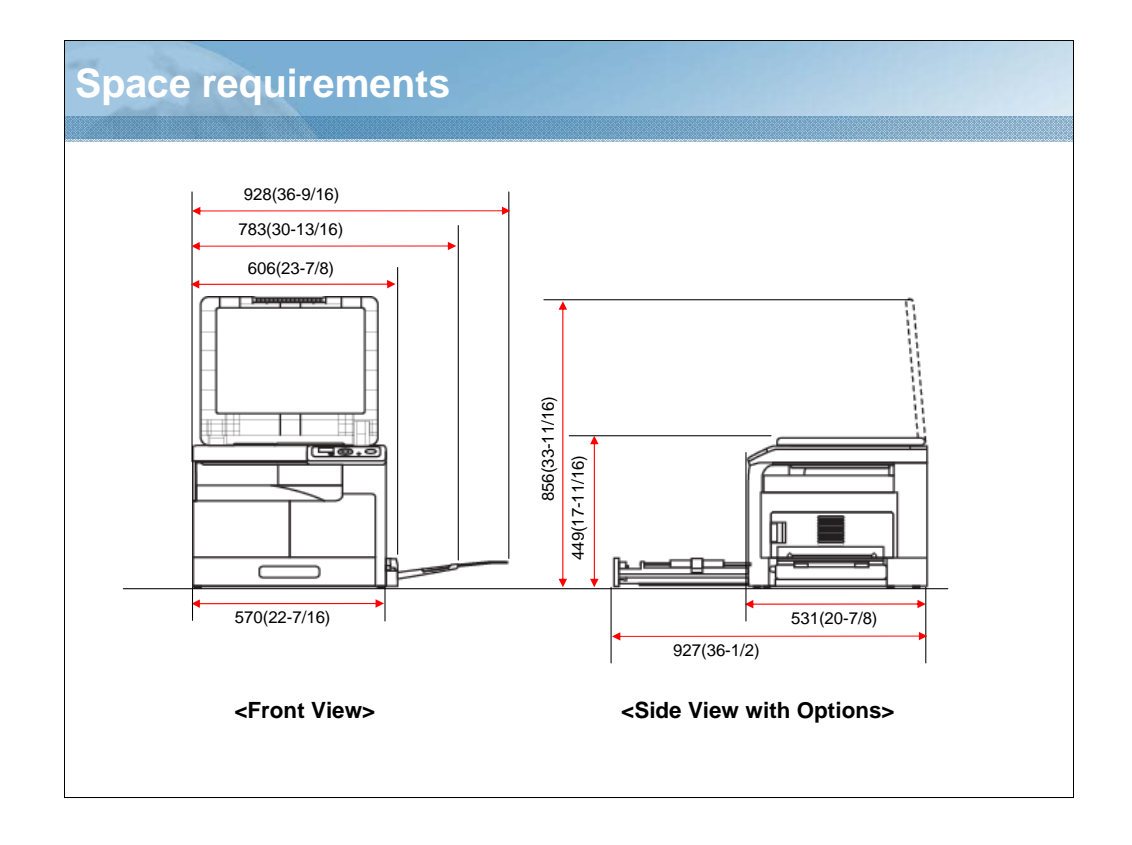

NARRATION: To ensure that machine operation, consumables replacement, and regular maintenance can easily be performed,

adhere to the recommended space requirements.

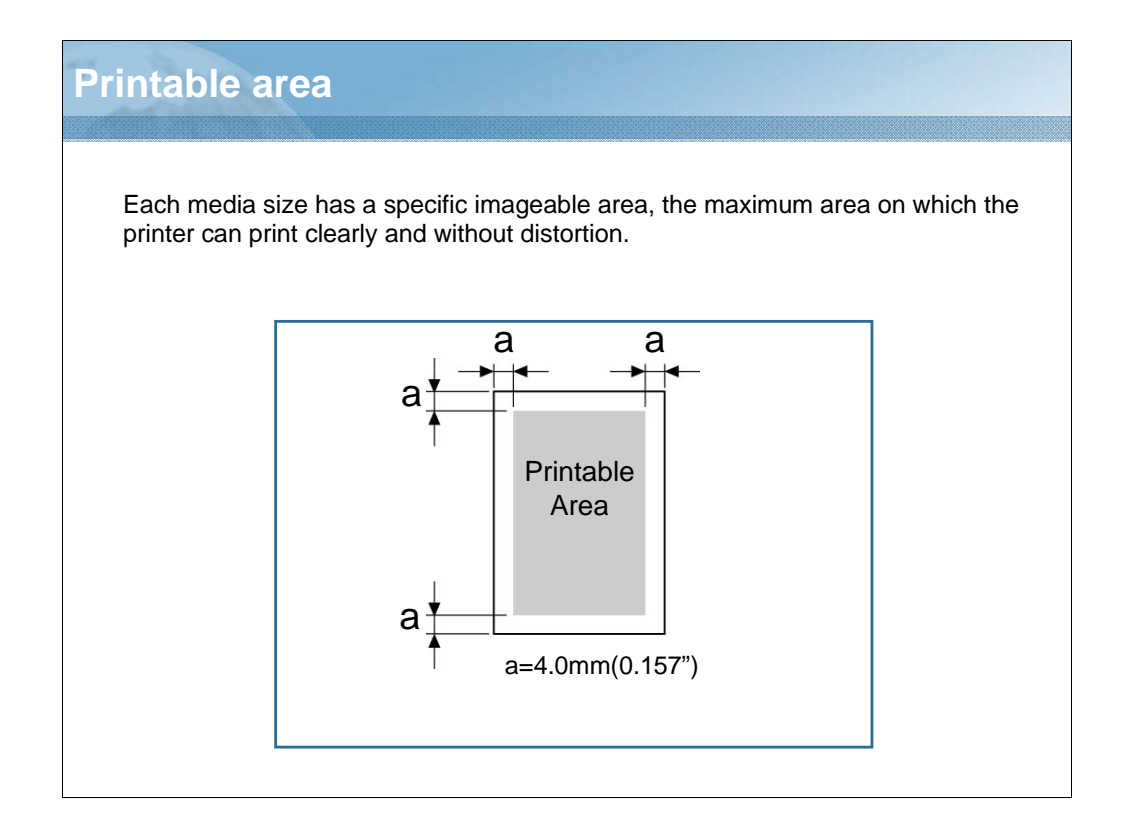

NARRATION: The shaded area represents the printable area. The non-shaded area shows the area that cannot be printed on.

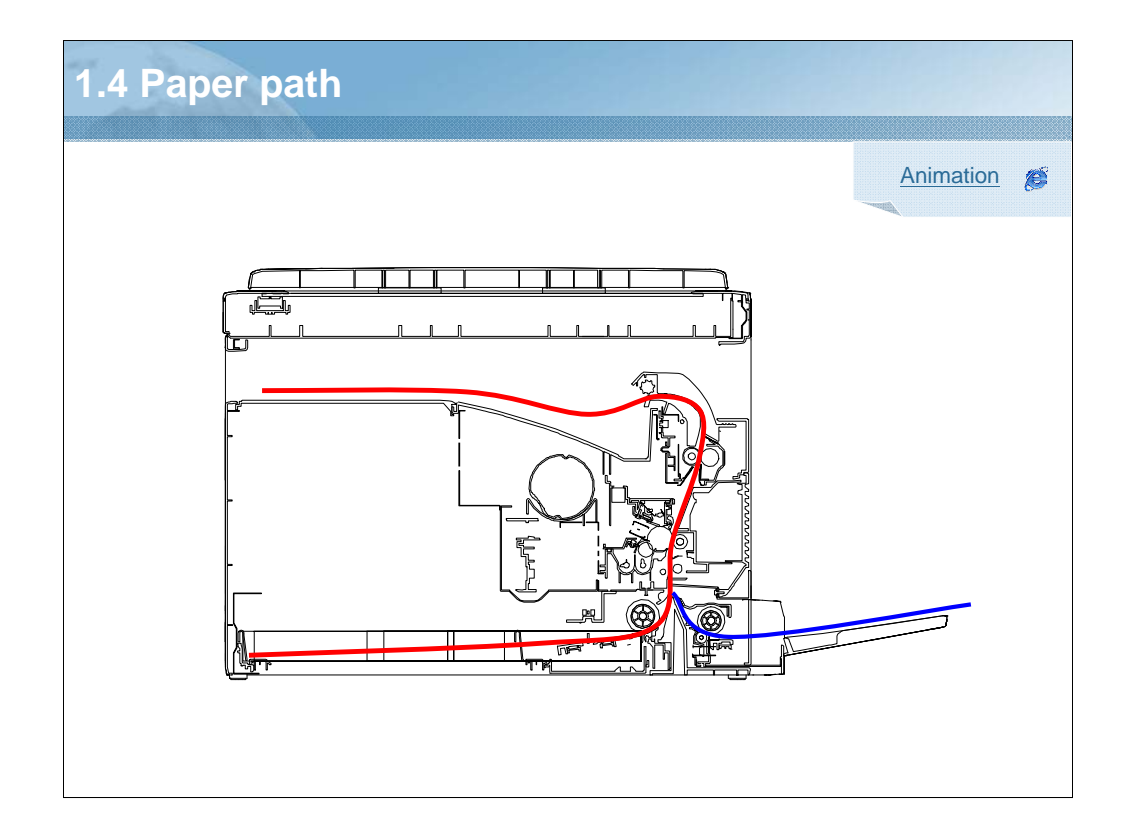

NARRATION: The paper path is shown in the illustration on this slide. The paper that is taken up from the tray is conveyed upward through the vertical transport section. After passing through the image transfer and fusing process, the paper is fed out face down into the exit tray.

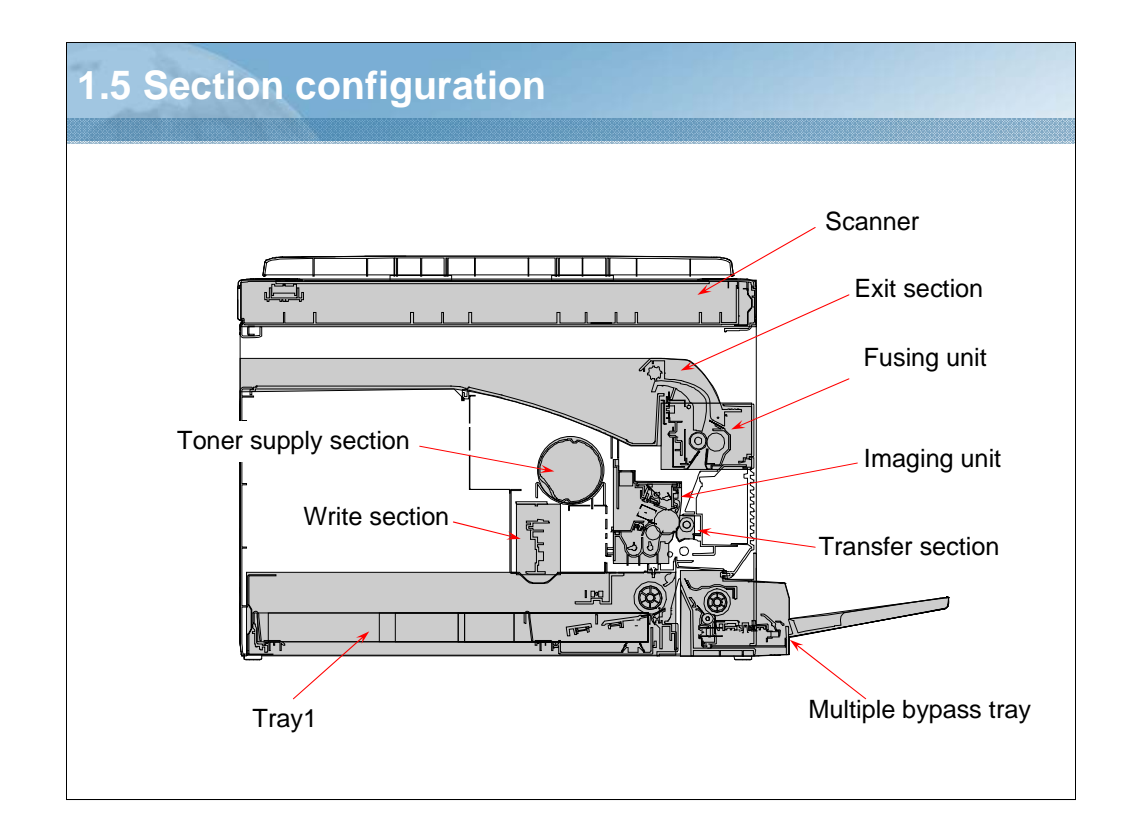

NARRATION: This slide shows the section configurations.

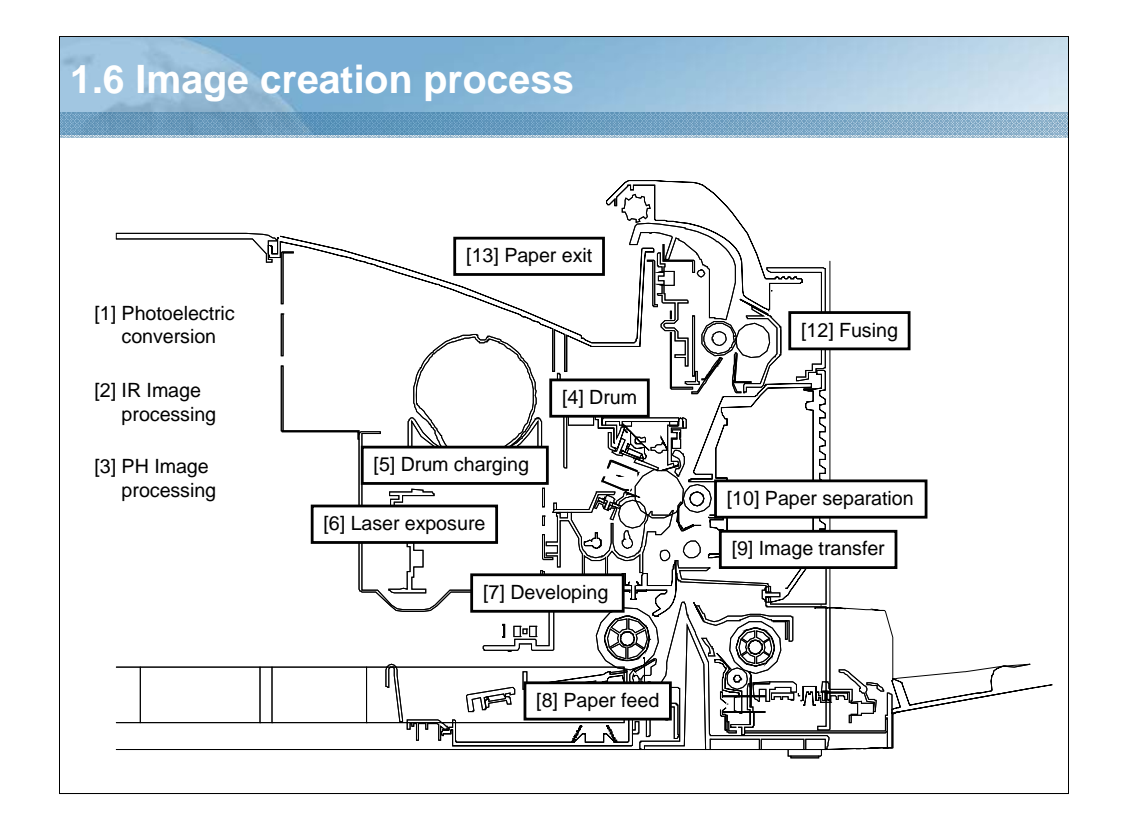

### NARRATION: This illustration shows the image creation process.

Note:

[1] Photoelectric conversion: A CIS sensor is used to convert the image data represented by light reflected off the original to a corresponding electric signal which, in turn, is output to the ir image processing section.

[2] IR Image processing: The analog electric signal is converted to an 8-bit digital image signal (A/D conversion) which, in turn, goes through appropriate corrections before being output to the PH image processing section.

[3] PH Image processing: After going through corrections, the digital image signal is converted to a corresponding electric signal (D/A conversion), with which the laser is turned ON or OFF as necessary.

[4] Drum: Made up of an aluminum pipe coated with a photoconductive layer, on which an electrostatic latent image is formed.

[5] Drum charging: A uniform negative DC charge is deposited across the entire surface of the drum.

[6] Laser exposure: The laser beam strikes the surface of the drum, forming an electrostatic latent image.

[7] Developing: Toner negatively charged in the developer mixing chamber is attracted onto the electrostatic latent image changing it to a visible, developed image. A developing bias (Vb) is applied to the developing roller to prevent toner from being attracted onto those areas of the drum which correspond to the background areas of the original.

[8] Paper feed: Paper is supplied from the paper feed tray.

[9] Image transfer: A DC positive charge is applied to the image transfer roller to transfer the visible image on the surface of the drum onto the paper.

[10] Paper separation: The drum paper separator fingers remove paper from the surface of the drum. The charge neutralizing plate neutralizes any charge left on the paper.

[11] Cleaning: Residual toner on the surface of the drum is scraped off. The toner is then recycled back to the developing unit.

[12] Fusing: The developed image is permanently fused to the paper by the combination of heat and pressure applied by the fusing roller.

[13] Paper exit: The paper is fed out onto the exit tray.

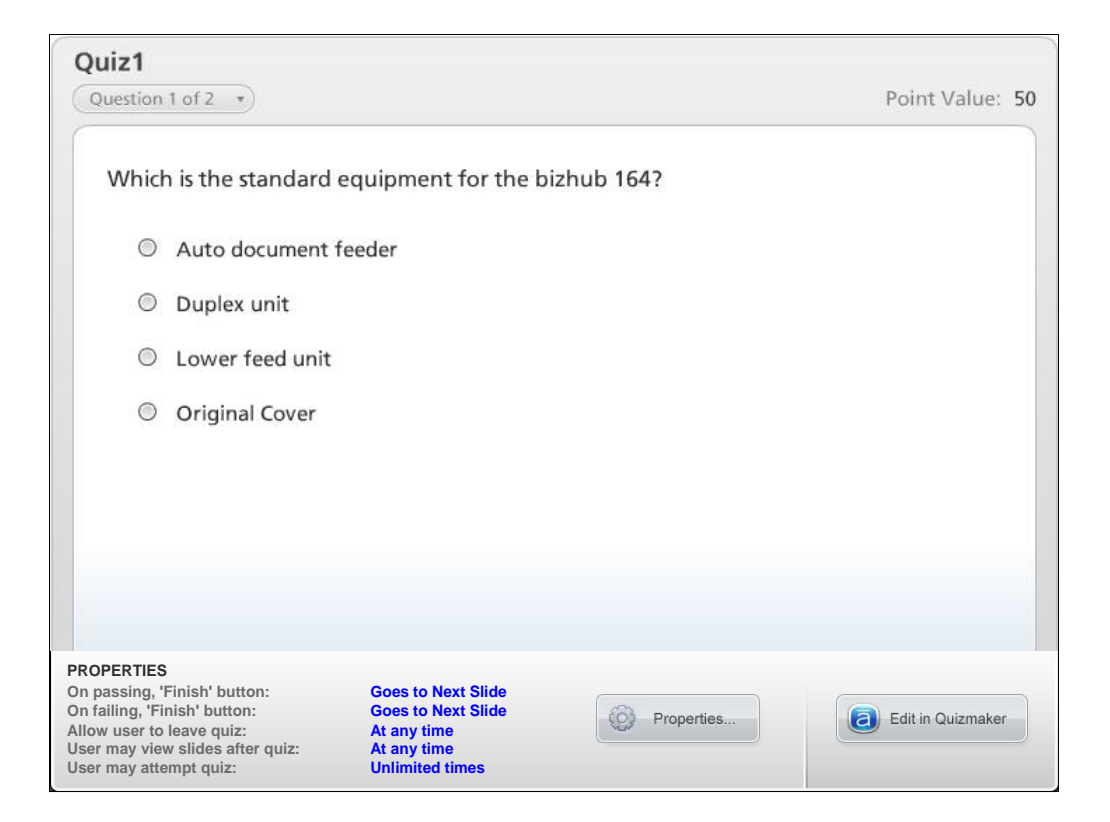

NARRATION: This is the review quiz for this lesson.

| 1.7 | Lesson 1 Review                                                                                                    |
|-----|----------------------------------------------------------------------------------------------------|
|     | Lesson 1                                                                                                    |
|     | In this lesson you learned to:                                                                                                    |
|     | <ul> <li>1.1 Product introduction</li> <li>1.2 System configuration</li> <li>1.3 Main specifications</li> <li>1.4 Paper path</li> <li>1.5 Section Configuration</li> </ul> |
|     | 1.6 Image-creation process                                                                                                    |
|     |                                                                                                    |
|     |                                                                                                    |

NARRATION: In this lesson, you learned the following items.

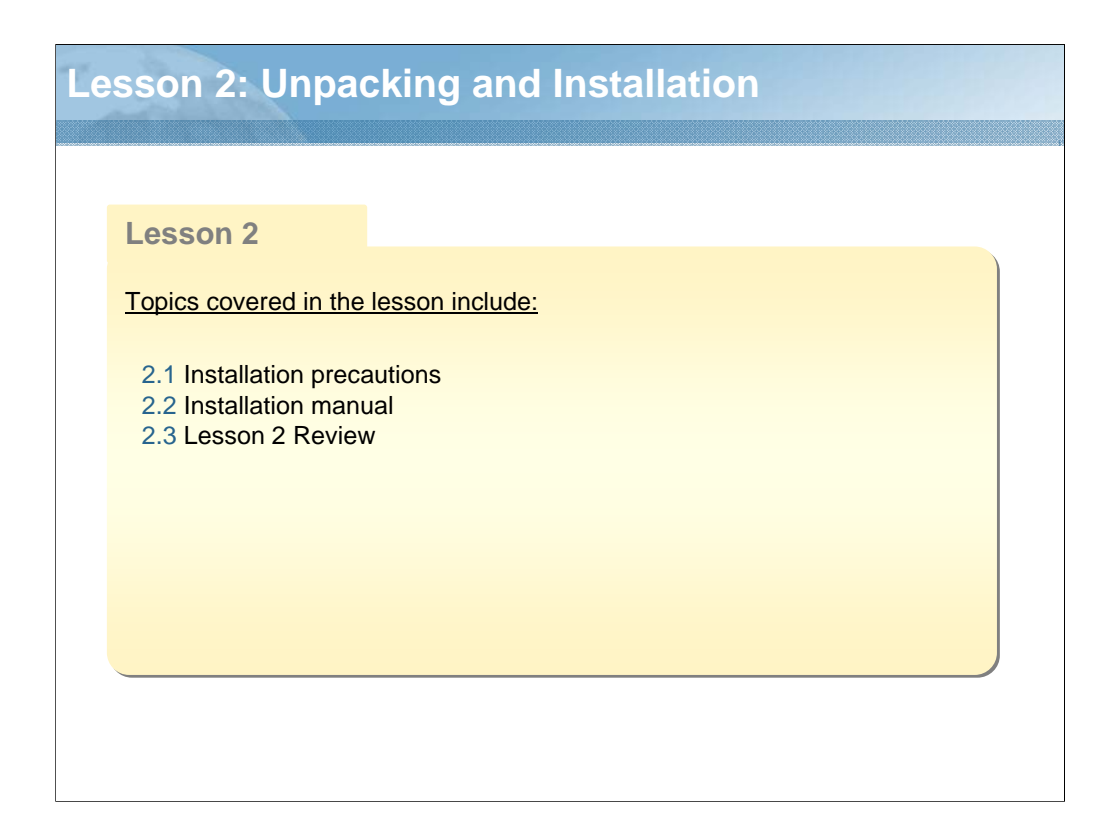

NARRATION: This lesson explains Unpacking and Installation.

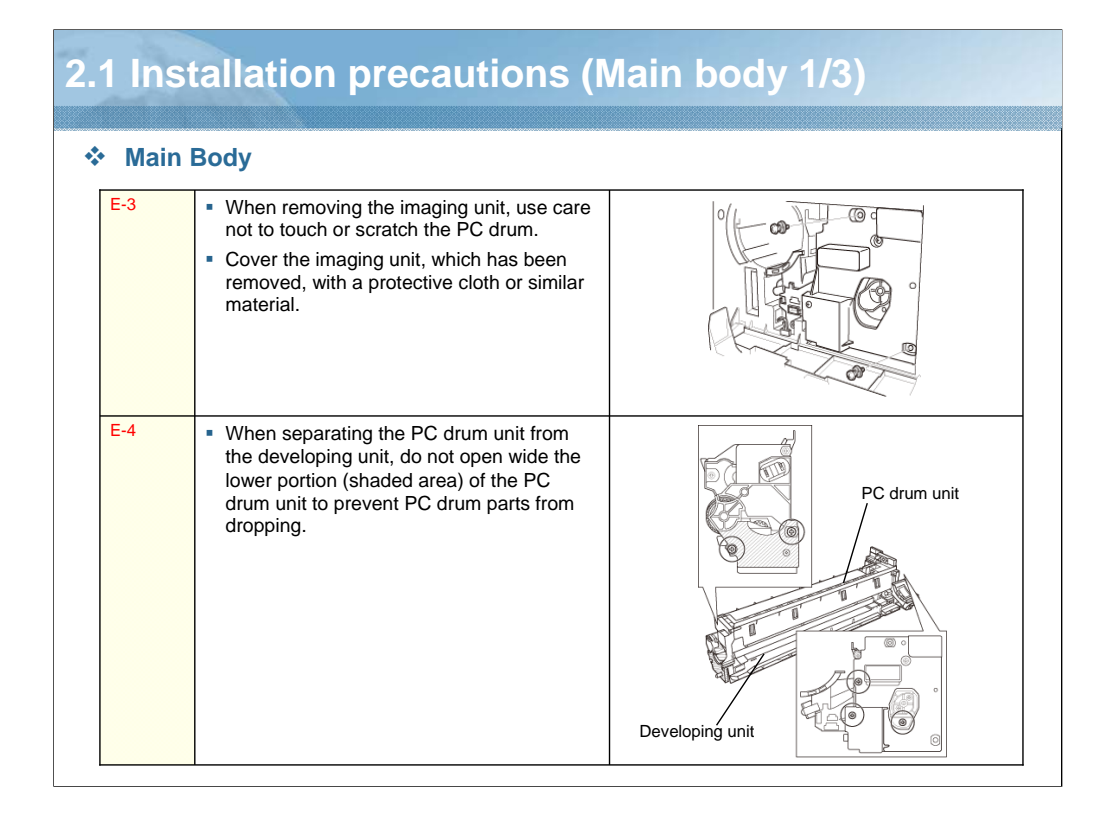

NARRATION: When removing the imaging unit, handle the PC drum with utmost care. When separating the PC drum unit from the developing unit, use care not to open wide the lower portion of the PC drum unit to prevent PC drum parts from dropping.

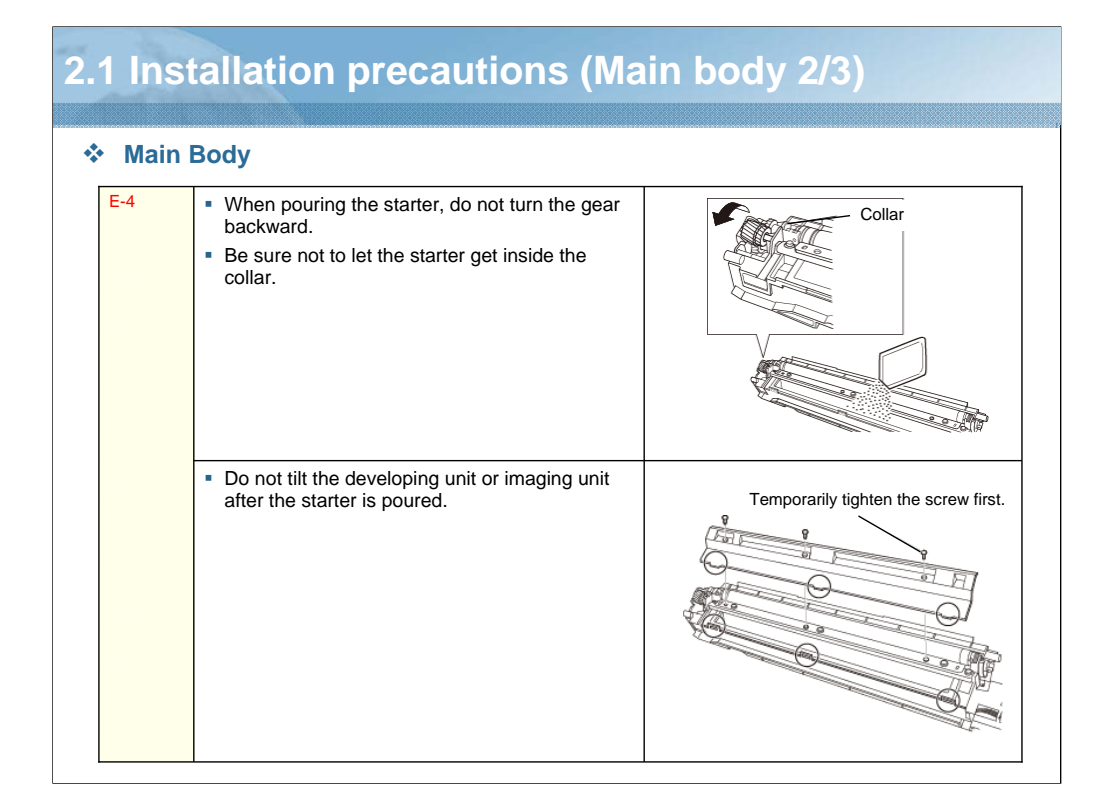

#### NARRATION:

•Pour the starter evenly while turning the gear in the direction of the arrow. At this time, do not turn the gear backward.

•Use care to ensure that none of the starter gets inside the collar.

•Do not tilt the developing unit or imaging unit after the starter is poured.

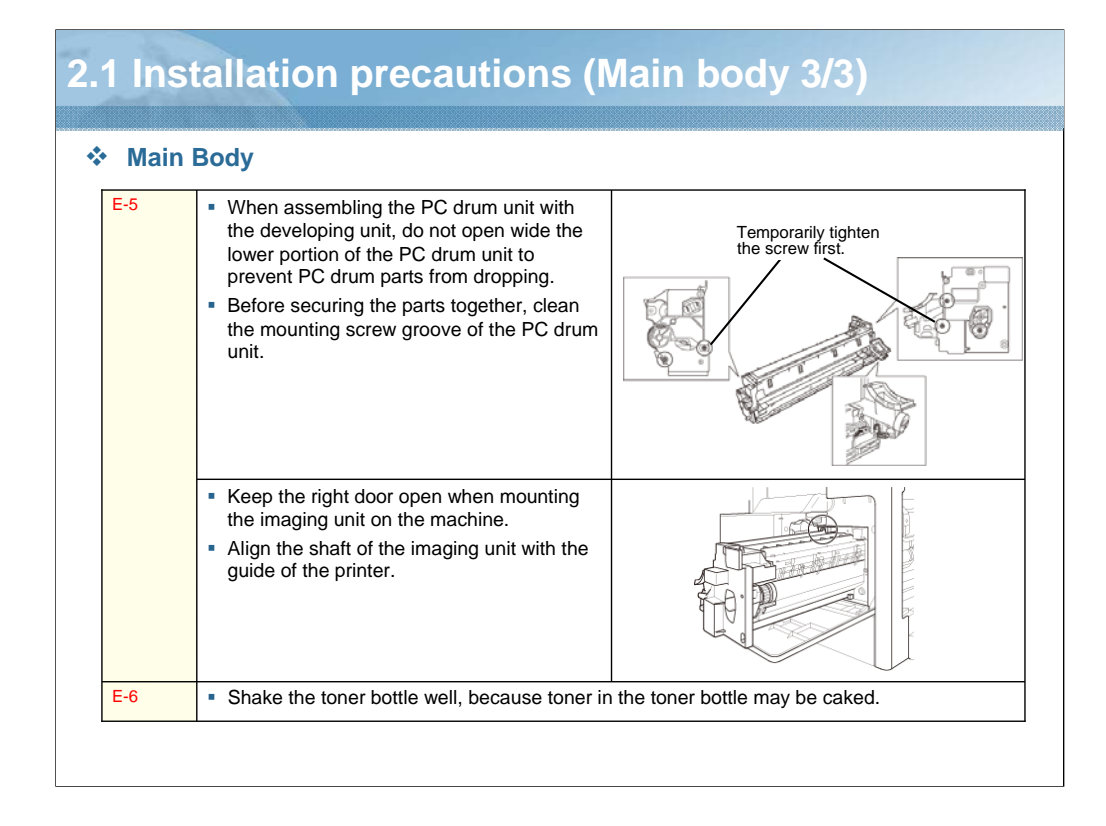

#### NARRATION:

•When assembling the PC drum unit with the developing unit, use care not to open wide the lower portion of the PC drum unit to prevent PC drum parts from dropping.

•Keep the right door open when mounting the imaging unit on the machine.

•When loading the toner bottle in the machine, shake the toner bottle well.

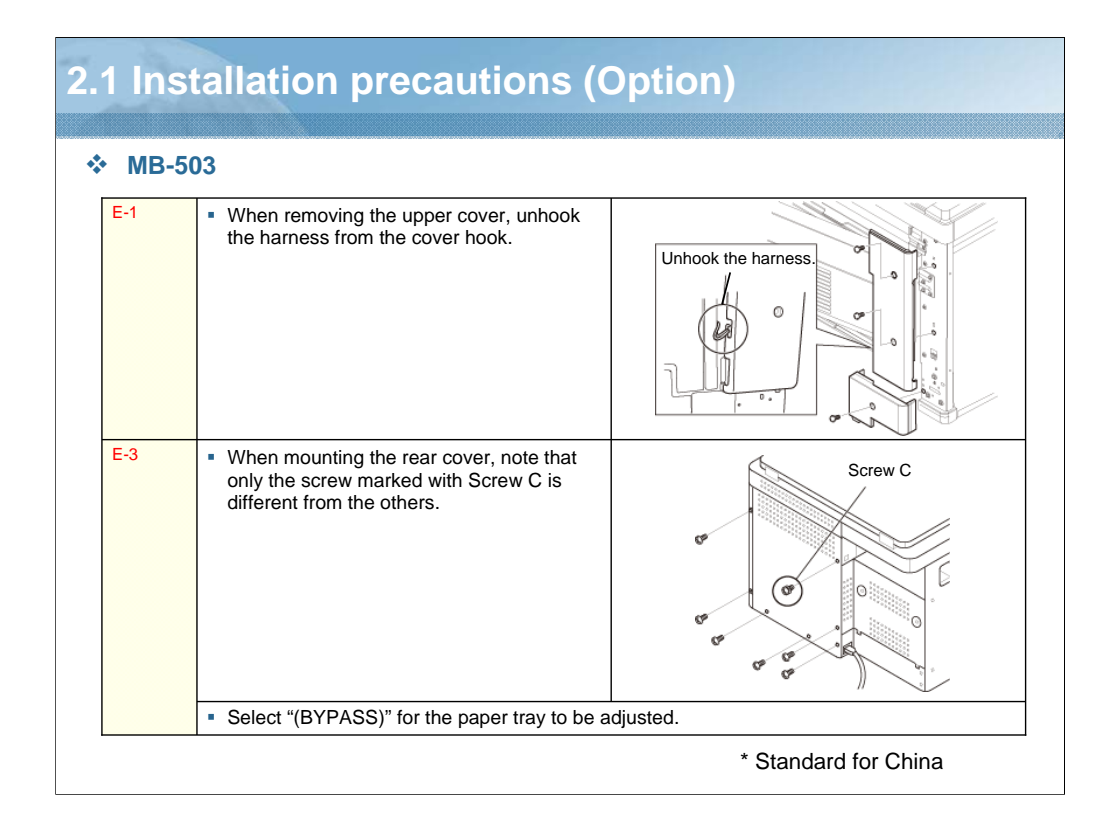

#### NARRATION:

•When removing the upper cover, be careful about the harness of the cover hook.

•When mounting the rear cover, note that only the screw marked with Screw C is different from the others.

•When making the adjustment, select BYPASS. BYPASS corresponds to the multi bypass tray.

| 2.2 Installation manual |                      |
|-------------------------|----------------------|
| ✤ Main Body             | -                    |
| bizhub 184/164 🔹        |                      |
| ✤ Option                |                      |
| MB-503 🖹                | * Standard for China |
|                         | -                    |

NARRATION: The installation manuals for the main body and option are provided here in PDF format. Click on either link to display the corresponding Installation manual.

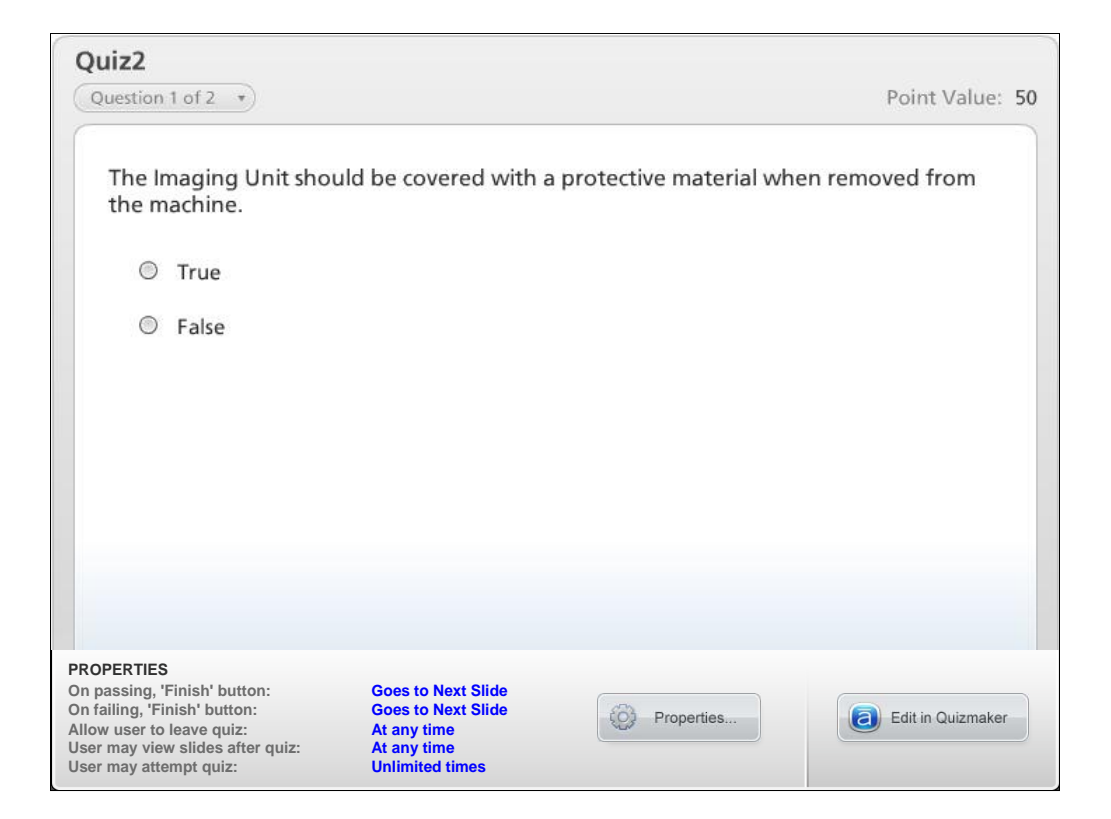

NARRATION: This is the review quiz for this lesson.

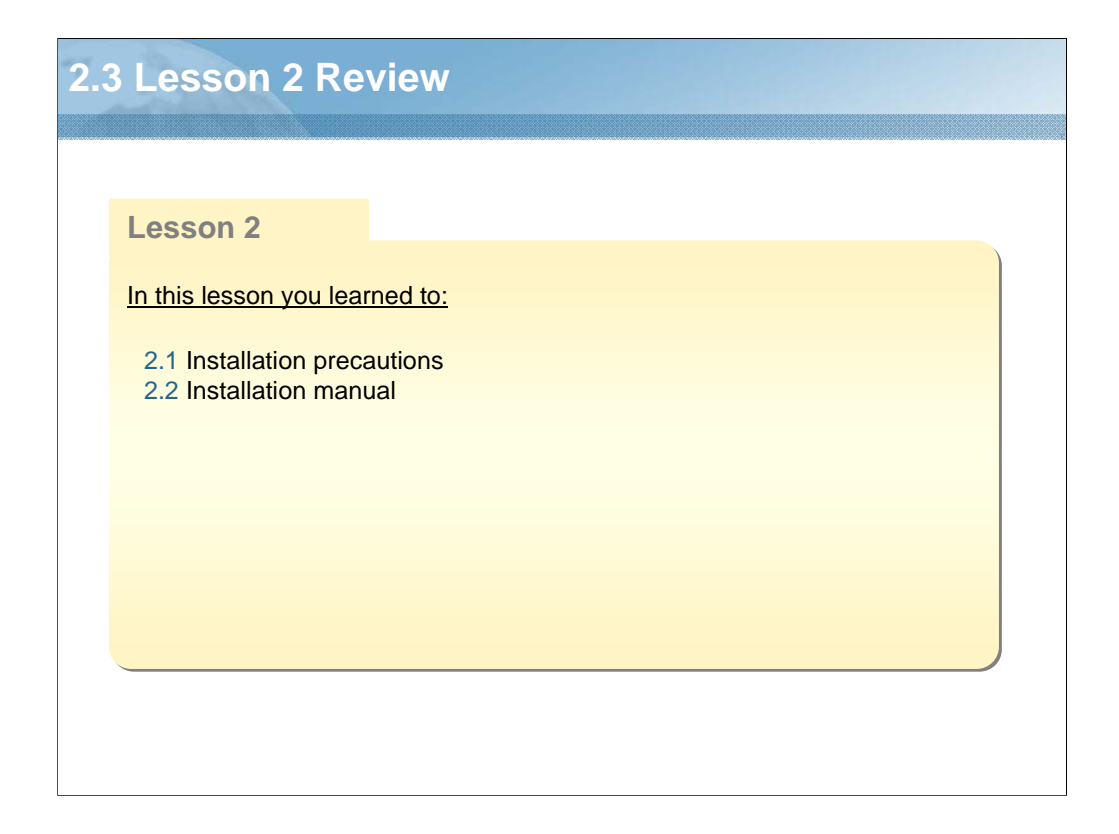

NARRATION: In this lesson, you learned the following items.

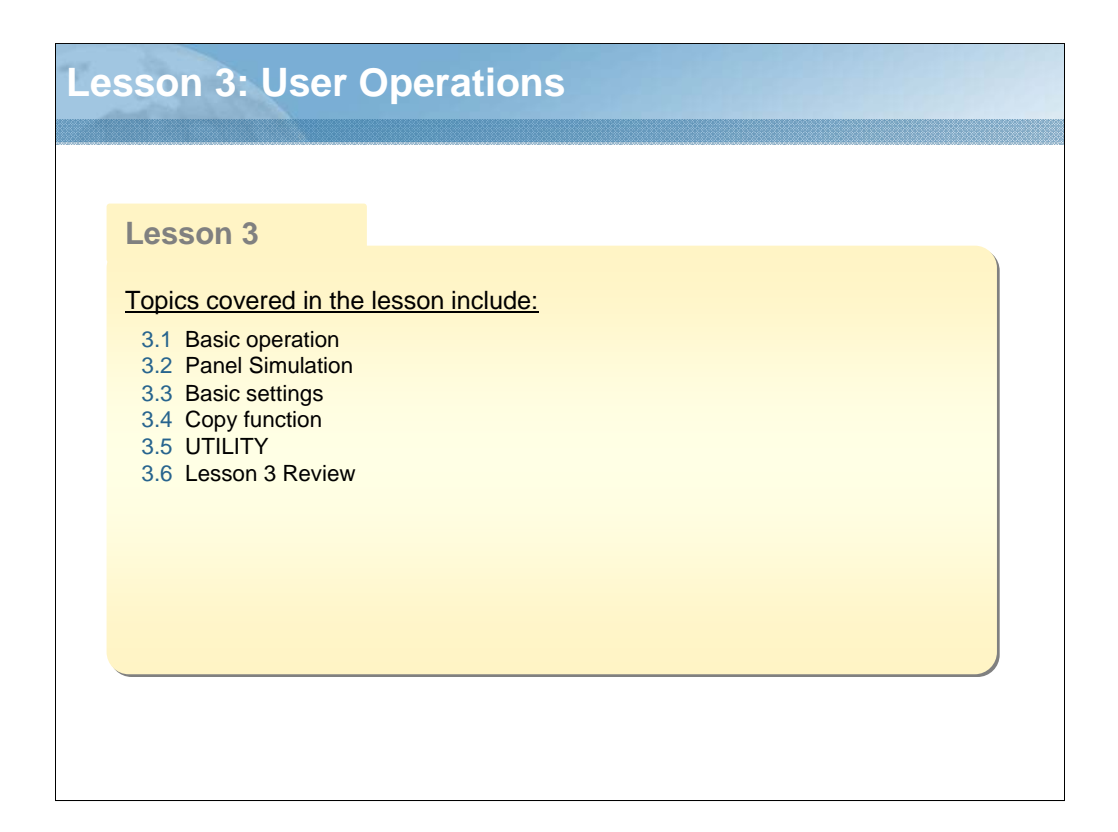

NARRATION: This lesson explains user operations.

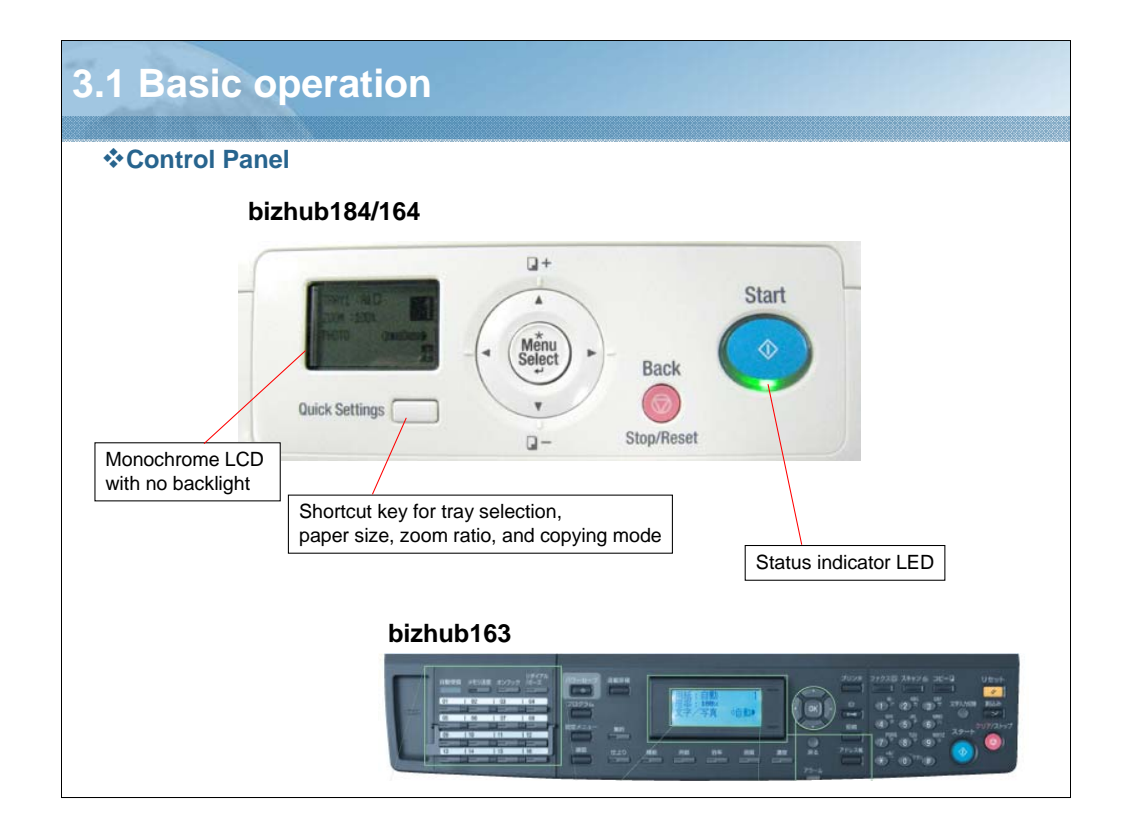

NARRATION: The machine is mounted with a control panel of a new type that is designed differently from those of the conventional MFPs, and offers screen configuration by which even a novice operator intuitively knows how to use.

|                       | eration                                                              |                                                                                                    |
|-----------------------|----------------------------------------------------------------------|----------------------------------------------------------------------------------------------------|
|                       |                                                                      | Q +     Start       Quick Settings     •       Quick Settings     •       •     •       •     •       •     •       •     •       •     •       •     •       •     •       •     •       •     •       • |
| No.                   | Name                                                                 | Description                                                                                                    |
| 1                     | Display                                                              | Various screens and messages are displayed.                                                                                                    |
|                       |                                                                      |                                                                                                    |
| 2                     | Quick Settings                                                       | Press this key to select a menu item on the copy mode screen.                                                                                                    |
| 2<br>3                | Quick Settings<br>▲/▼/◀/►                                            | Press this key to select a menu item on the copy mode screen.<br>Press the corresponding key to select a menu item in the Display or change its setting.                                                                                                    |
| 2<br>3<br>4           | Quick Settings<br>▲/▼/◀/►<br>Menu/Select                             | Press this key to select a menu item on the copy mode screen.         Press the corresponding key to select a menu item in the Display or change its setting.         Press this key to enter the menu screen.         Press to apply the menu item or setting selected earlier.                                                                                                    |
| 2<br>3<br>4<br>5      | Quick Settings<br>▲/▼/◀/►<br>Menu/Select<br>Back/Stop/Reset          | Press this key to select a menu item on the copy mode screen.         Press the corresponding key to select a menu item in the Display or change its setting.         Press this key to enter the menu screen.         Press to apply the menu item or setting selected earlier.         During copy/print operations: Interrupts the operation being run.         Menu screen: Press to return to the previous screen.         Copy mode screen: Press to clear settings.                                                                                                    |
| 2<br>3<br>4<br>5<br>6 | Quick Settings<br>▲/▼/◀/►<br>Menu/Select<br>Back/Stop/Reset<br>Start | Press this key to select a menu item on the copy mode screen.         Press the corresponding key to select a menu item in the Display or change its setting.         Press this key to enter the menu screen.         Press to apply the menu item or setting selected earlier.         During copy/print operations: Interrupts the operation being run.         Menu screen: Press to return to the previous screen.         Copy mode screen: Press to clear settings.         Press this key to start the copy operation.                                                                                                    |

NARRATION: This describes the keys on the control panel.

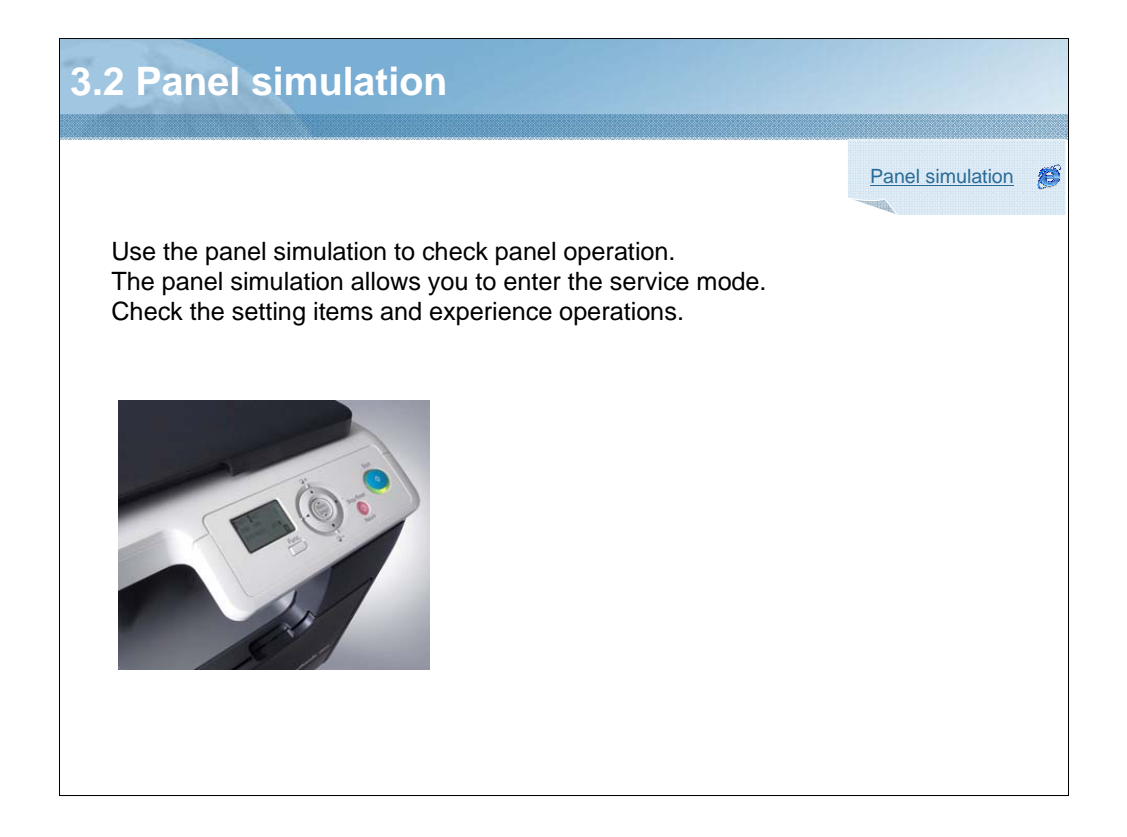

NARRATION: Use the Panel Simulation to check operations that are to be performed on the actual machine.

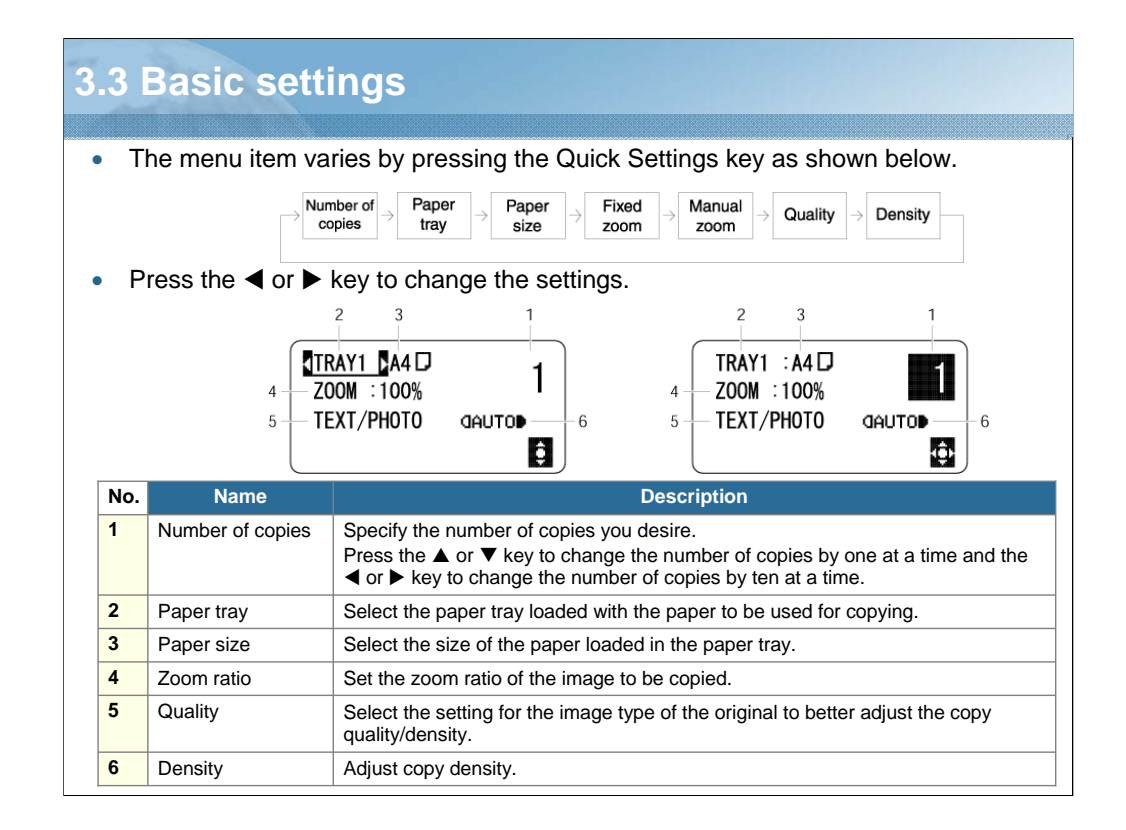

NARRATION: The menu item varies by pressing the Quick Settings key as shown below. Press the left or right key to change the setting of each function. The number of copies can be changed by one at a time using the up or down key, regardless of which function is currently selected. When Number-of-copies is selected, the left or right key may be used to change the setting by ten-at-a-time. For Paper tray, select the paper tray loaded with the paper to be used for copying. For Paper size, select the size of the paper loaded in the paper tray. Zoom ratio can be selected from among fixed ratios or set through manual adjustments. If the PHOTO quality setting is selected, the AUTO density setting cannot be selected.

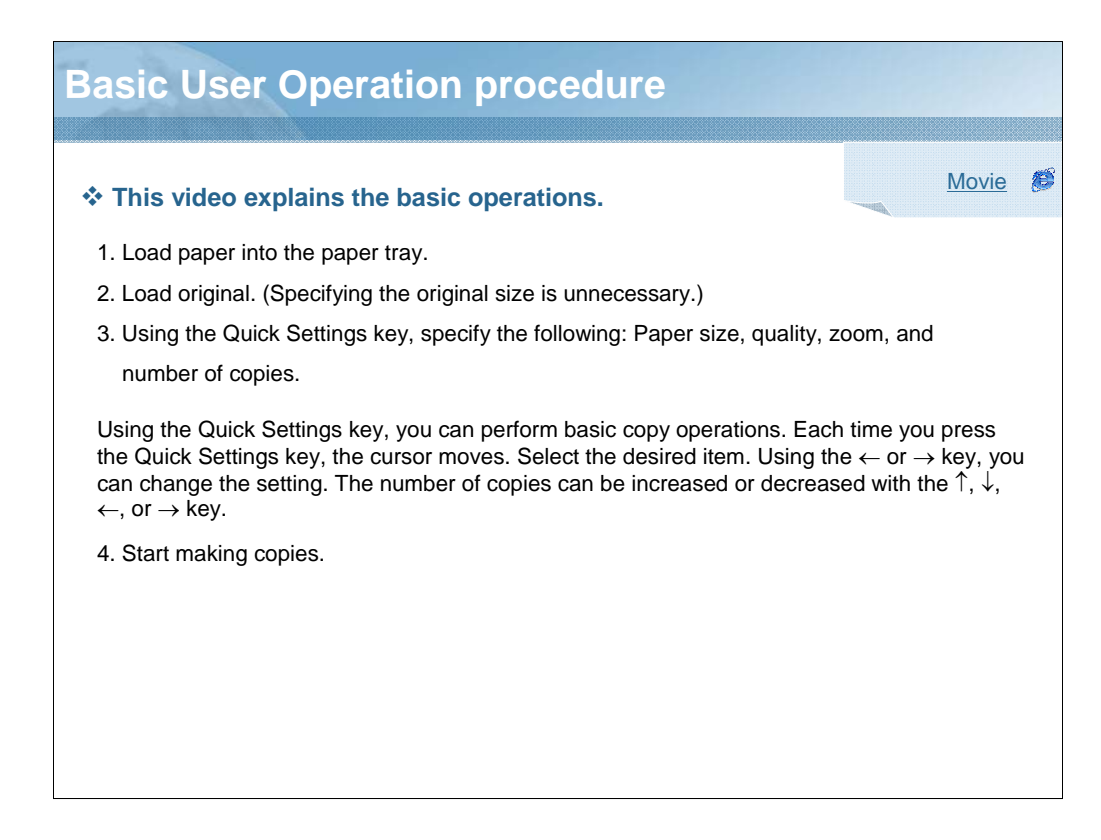

NARRATION: This is the basic operation with the Quick Setting Key.

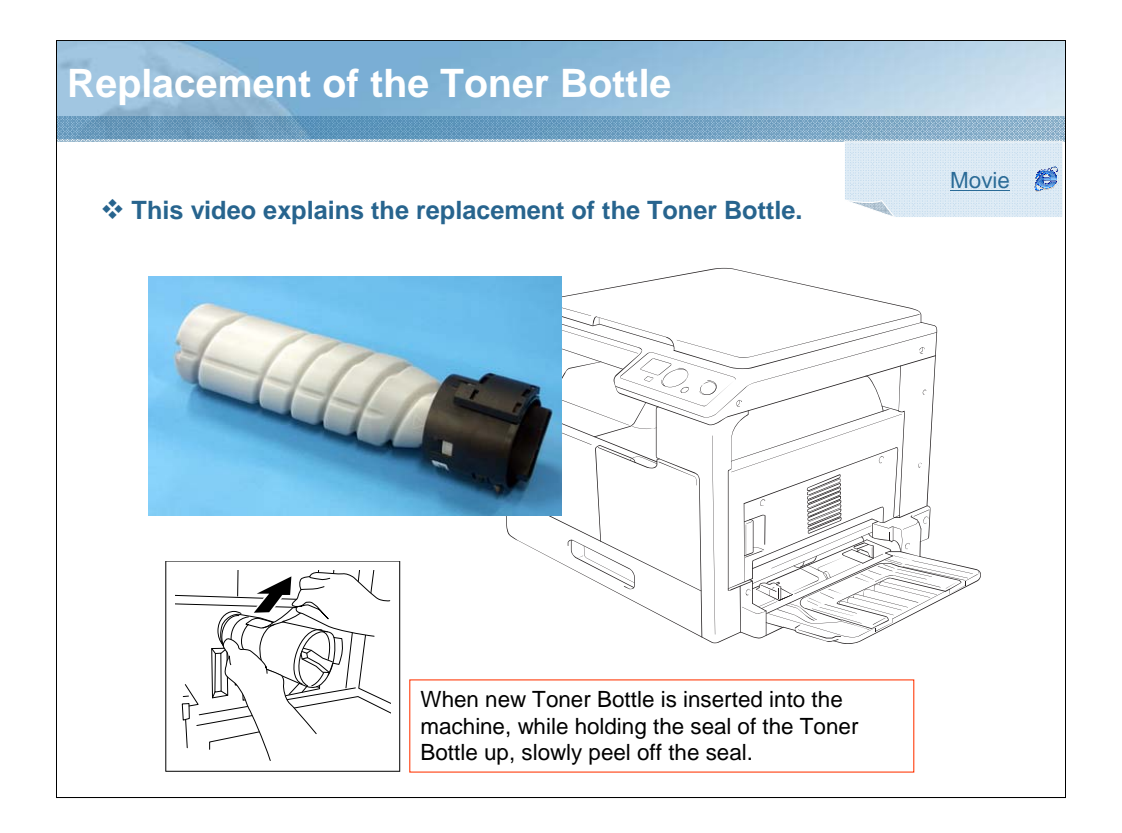

NARRATION: This explains the replacement of the Toner Bottle

| nction              |  |
|---------------------|--|
| PY                  |  |
|                     |  |
|                     |  |
|                     |  |
|                     |  |
| SEPARATION          |  |
| ATIC TRAY SWITCHING |  |
|                     |  |
|                     |  |

NARRATION: These are the major copy functions offered by the machine.

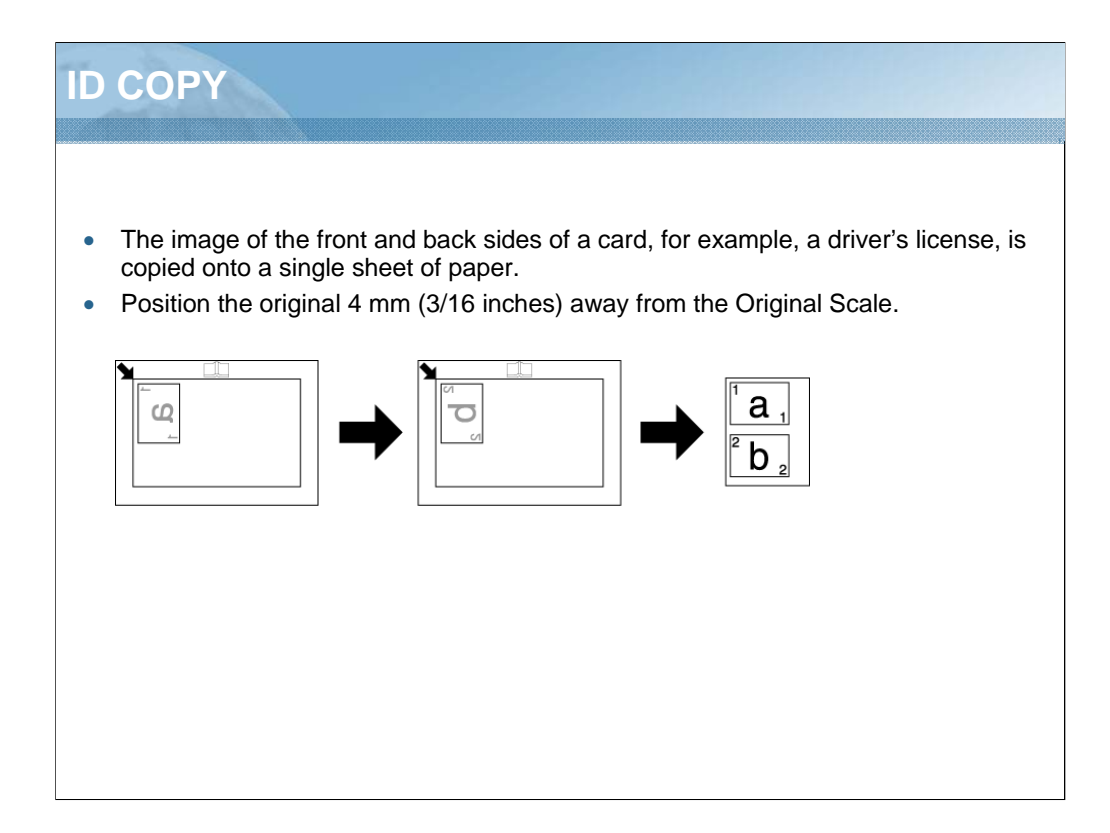

NARRATION: The image of the front and back sides of a card, for example, a driver's license, is copied onto a single sheet of paper. Since the image is printed 4mm (3/16 inches) from the Original Scale, adjust the position of the original as necessary.

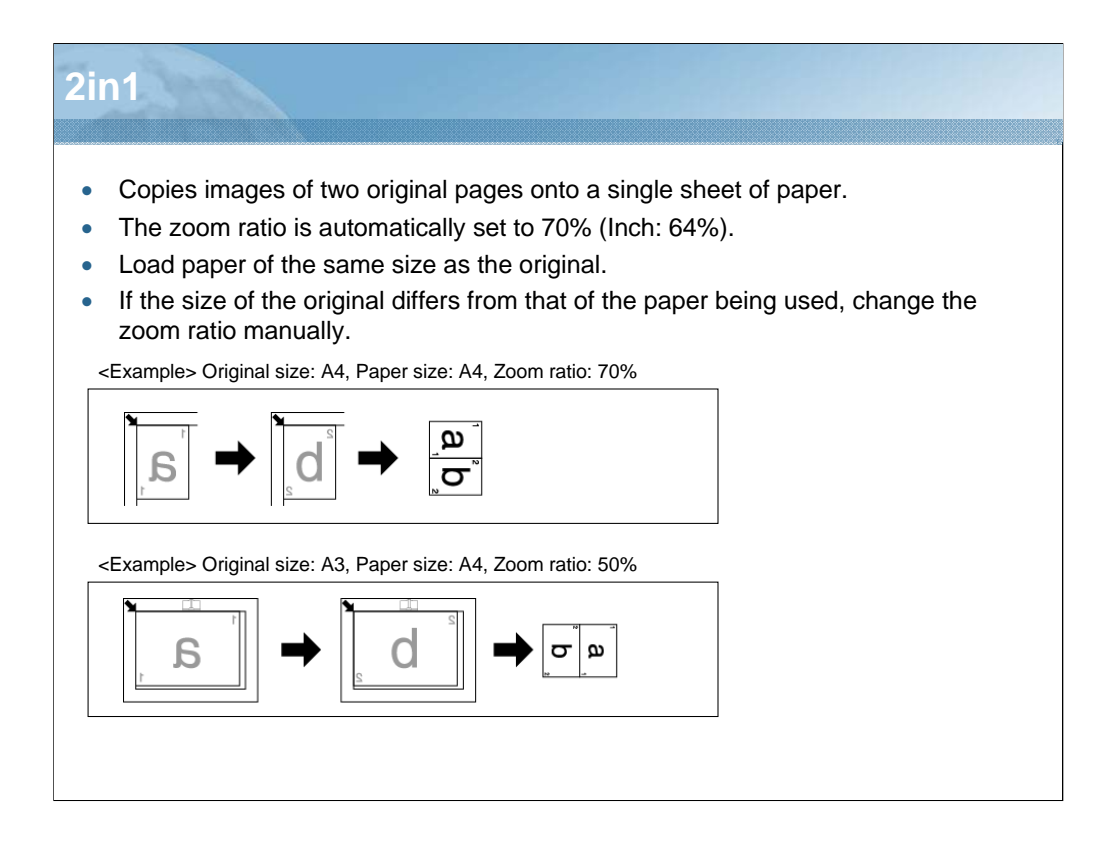

NARRATION: This function copies images of two original pages onto a single sheet of paper. The zoom ratio is automatically set to 70% (Inch: 64%). Load paper of the same size as the original. If the size of the original differs from that of the paper being used, change the zoom ratio manually.
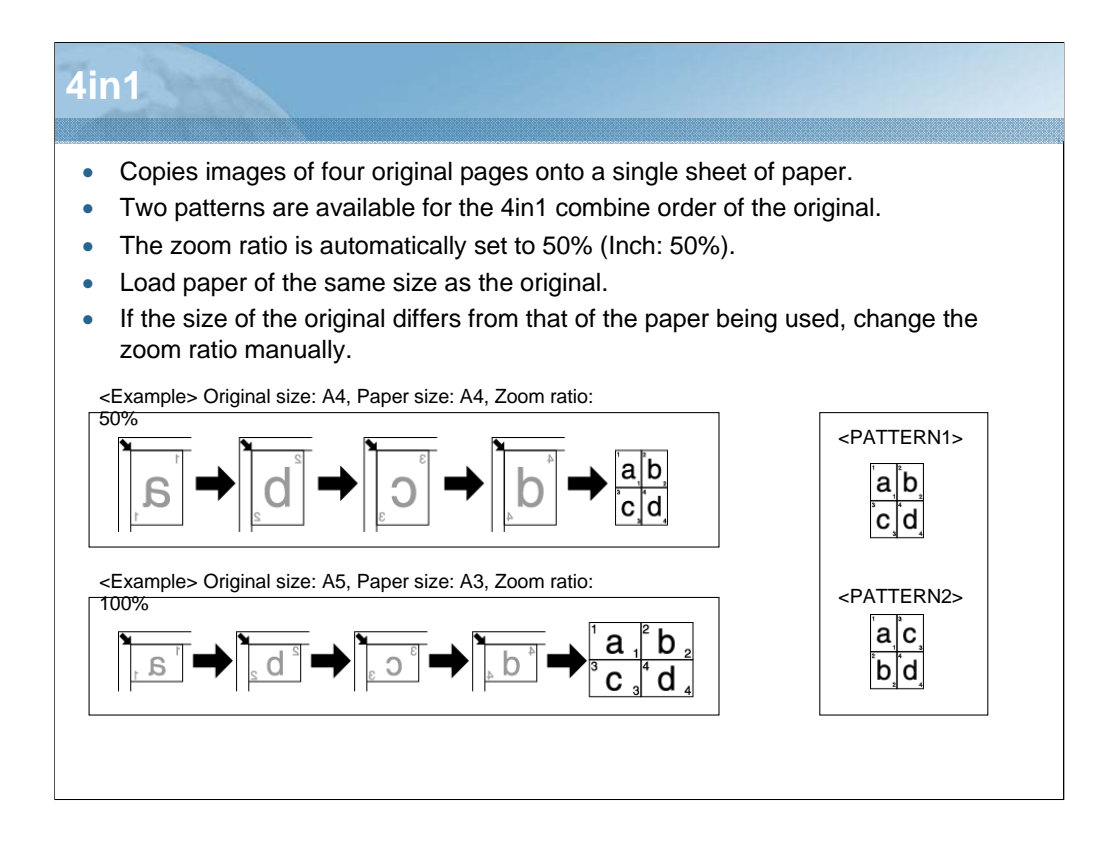

NARRATION: This function copies images of four original pages onto a single sheet of paper. Two patterns are available for the 4in1 combine order of the original. The zoom ratio is automatically set to 50% (Inch: 50%). Load paper of the same size as the original. If the size of the original differs from that of the paper being used, change the zoom ratio manually.

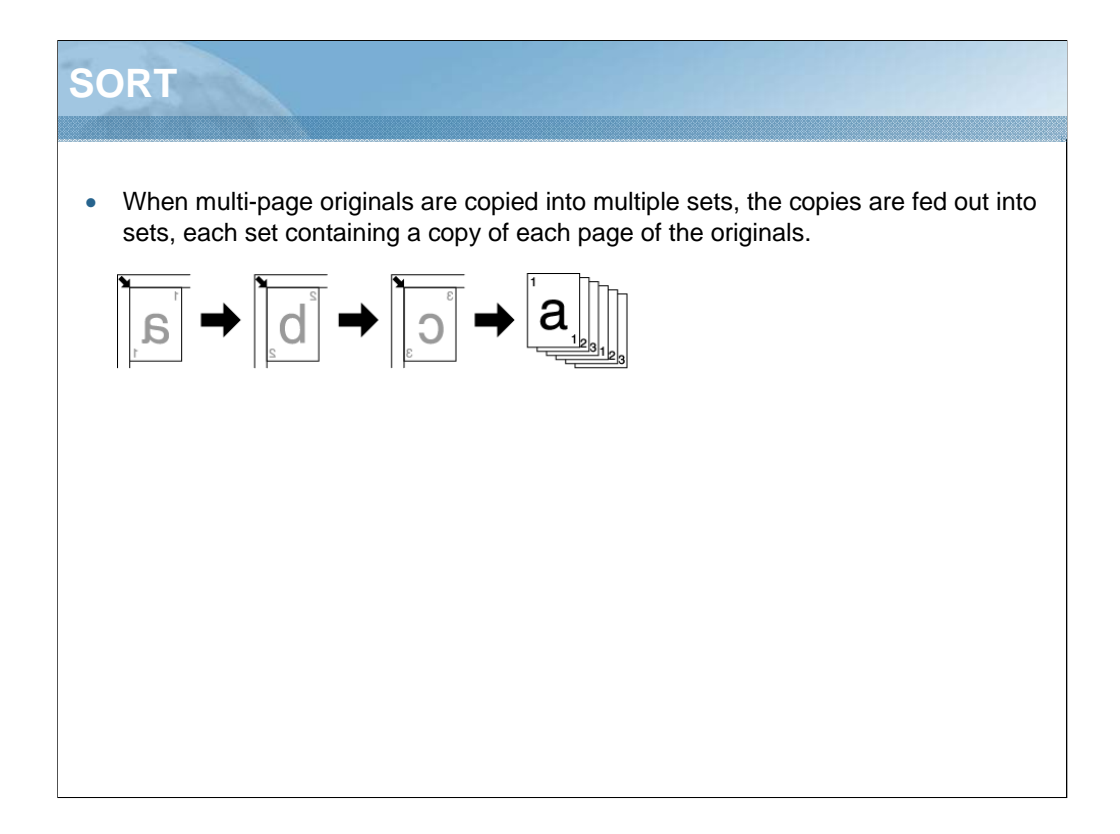

NARRATION: When multi-page originals are copied into multiple sets, the copies are fed out into sets, each set containing a copy of each page of the originals.

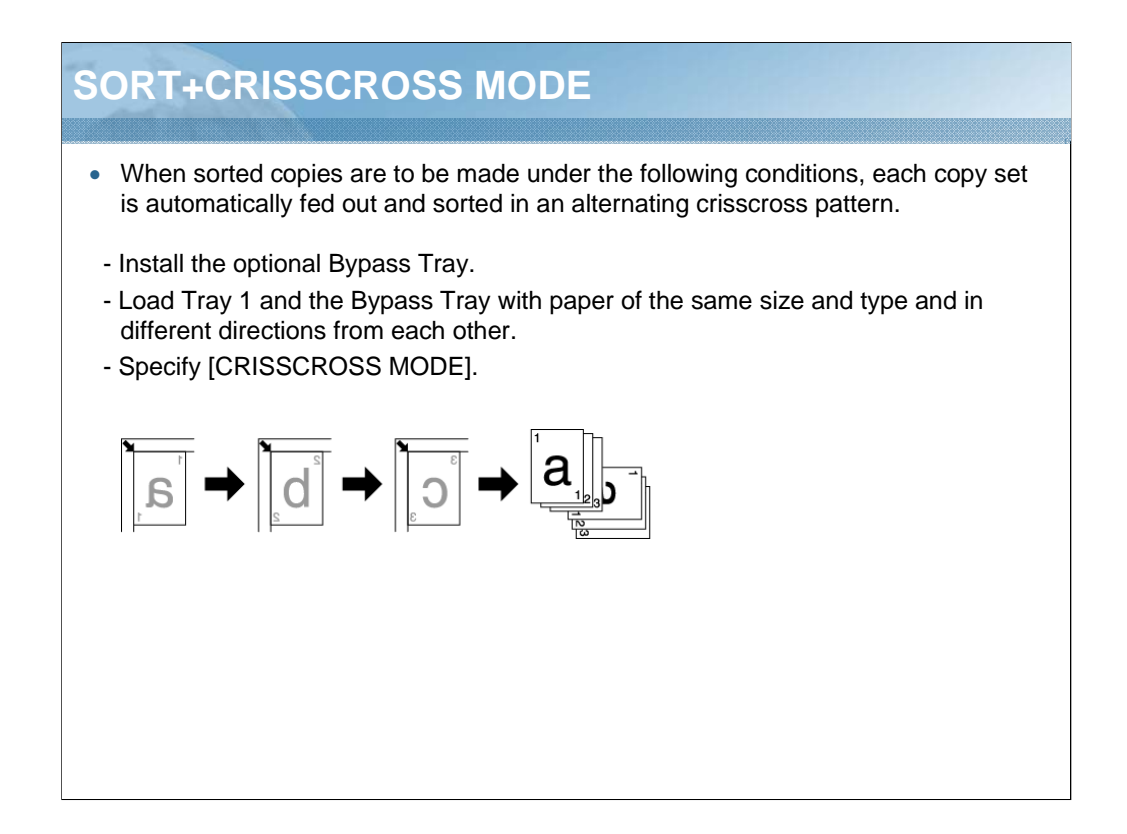

NARRATION: When sorted copies are to be made under the following conditions, each copy set is automatically fed out and sorted in an alternating crisscross pattern. Install the optional Bypass Tray. Load Tray 1 and the Bypass Tray with paper of the same size and type and in different directions from each other. Specify CRISSCROSS MODE.

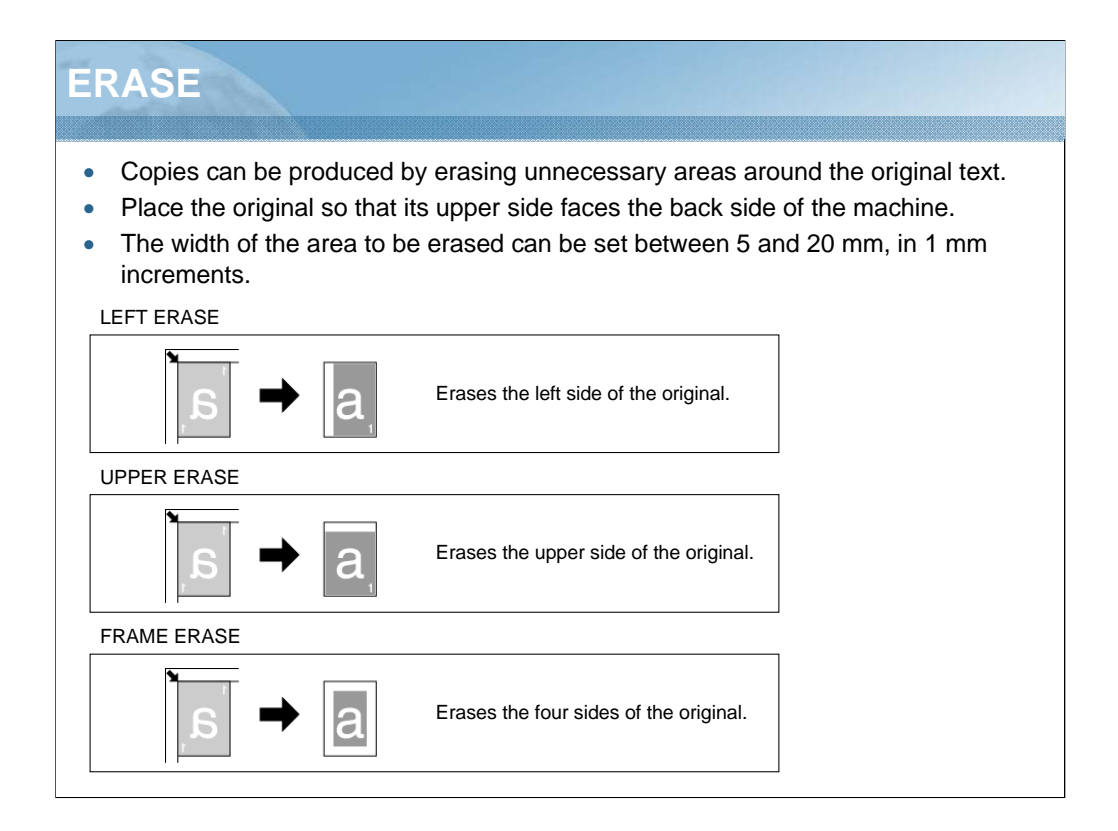

NARRATION: Copies can be produced by erasing unnecessary areas around the original text. Place the original so that its upper side faces the back side of the machine. The width of the area to be erased can be set between 5 and 20 mm, in 1 mm increments.

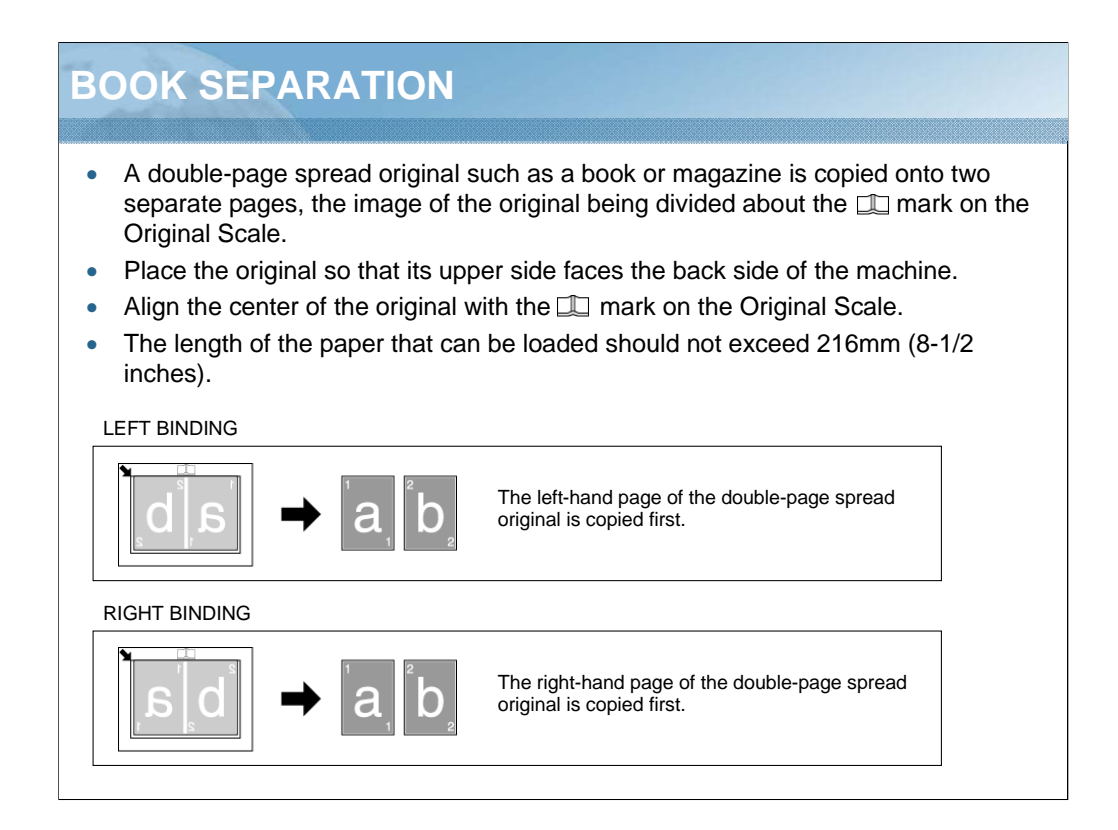

NARRATION: A double-page spread original such as a book or magazine is copied onto two separate pages, the image of the original being divided about the mark on the Original Scale. Place the original so that its upper side faces the back side of the machine. Align the center of the original with the mark on the Original Scale. The length of the paper that can be loaded should not exceed 216mm (8-1/2 inches).

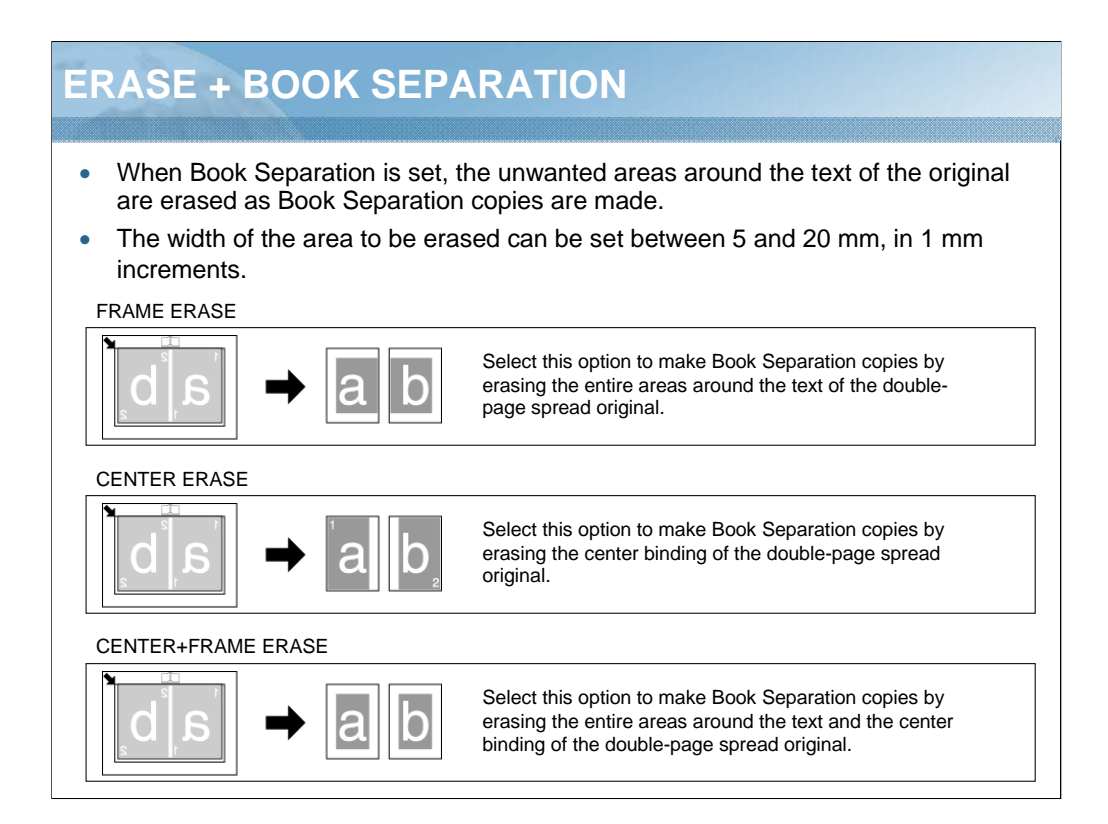

NARRATION: When Book Separation is set, the unwanted areas around the text of the original are erased as Book Separation copies are made. The width of the area to be erased can be set between 5 and 20 mm, in 1 mm increments.

| AUTOMATIC TRAY SWITCHING FEATURE                                                                                                    |
|----------------------------------------------------------------------------------------------------|
|                                                                                                    |
| • If the following conditions are met, the other paper tray is automatically selected when a paper tray that was selected becomes empty while printing copies. |
| - Install the optional Bypass Tray.                                                                                                    |
| <ul> <li>Load paper of the same size and type into Tray 1 and the Bypass Tray, and<br/>ensure the same orientation of paper.</li> </ul>                        |
|                                                                                                    |
|                                                                                                    |
|                                                                                                    |
|                                                                                                    |
|                                                                                                    |
|                                                                                                    |
|                                                                                                    |
|                                                                                                    |

NARRATION: If the following conditions are met, the other paper tray is automatically selected when a paper tray, that was selected, becomes empty while printing copies. Install the optional Bypass Tray. Load paper of the same size and type into Tray 1 and the Bypass Tray, and ensure the same orientation of paper.

| 3.5 UTILITY     |                      |                                                                                                    |  |
|-----------------|----------------------|----------------------------------------------------------------------------------------------------|--|
|                 |                      |                                                                                                    |  |
|                 |                      |                                                                                                    |  |
|                 | Description          |                                                                                                    |  |
| MACHINE SETTING | AUTO PANEL RESET     | Off/30sec/1min/2min/3min/4min/5min/6min/7min/8min/9min                                                  |  |
|                 | SLEEP MODE           | 1 to 240 min.                                                                                           |  |
|                 | SLEEP SHIFT          | ENABLE/DISABLE                                                                                          |  |
|                 | DENSITY (BOOK)       | MODE1/MODE2                                                                                             |  |
|                 | PRINT DENSITY        | 7 scales                                                                                                |  |
|                 | LCD CONTRAST         | 4 scales                                                                                                |  |
|                 | KEY SPEED<br>SETTING | Time to Start: 0.1/0.3/0.5/1.0/1.5/2.0/2.5/3.0sec.<br>Interval: 0.1/0.3/0.5/1.0/1.5/2.0/2.5/3.0sec.     |  |
| Custom Size     | MEMORY1              | X: 140 to 432mm                                                                                         |  |
| Memory          | MEMORY2              | Y: 90 to 297mm                                                                                          |  |
| JOB SETTING     | TRAY PRIORITY        | TRAY1/MULTI BYPASS                                                                                      |  |
|                 | TRAY1 PAPER          | PAPER SIZE: AUTO/SIZE INPUT/MEMORY1 MEMORY2<br>Paper type:Plain paper/Recycled paper/Special paper/Card |  |
|                 | BYPASS PAPER         | PAPER SIZE: AUTO/SIZE INPUT/MEMORY1 MEMORY2<br>Paper type:Plain paper/Recycled paper/Special paper/Card |  |
|                 | PRINT PRIORITY       | COPY/PRINT                                                                                              |  |
|                 | CRISSCROSS MODE      | Off/On                                                                                                  |  |

NARRATION: This is a list of settings in the Utility mode.

|              | Description      |                                    |
|--------------|------------------|------------------------------------|
| Copy Setting | Quality Priority | TEXT/PHOTO<br>TEXT<br>PHOTO        |
|              | Density Priority | AUTO/MANUAL                        |
|              | Density Level    | AUTO: 3 scales<br>MANUAL: 9 scales |
|              | Erase Setting    | LEFT/UPPER/FRAME(5 to 20mm)        |
|              | Sort Priority    | Off/On                             |
|              | 4in1 Copy Order  | PATTERN1/PATTERN2                  |

NARRATION: This is a continuation of the list of settings in the Utility mode.

| Quiz3                                                                                                    |                                                                        |                             |
|----------------------------------------------------------------------------------------------------|------------------------------------------------------------------------|-----------------------------|
| Question 1 of 4 🔹                                                                                                    |                                                                        | Point Value: 20             |
| The Number of copies regardless of which fu                                                                                               | can be changed by ten at a time un<br>action is currently selected.    | sing the left or right key, |
| ◎ True                                                                                                    |                                                                        |                             |
| False                                                                                                    |                                                                        |                             |
|                                                                                                    |                                                                        |                             |
|                                                                                                    |                                                                        |                             |
|                                                                                                    |                                                                        |                             |
|                                                                                                    |                                                                        |                             |
|                                                                                                    |                                                                        |                             |
|                                                                                                    |                                                                        |                             |
| ROPERTIES<br>in passing, 'Finish' button:<br>in failing, 'Finish' button:<br>llow user to leave quiz:<br>iser may view slides after quiz: | Goes to Next Slide<br>Goes to Next Slide<br>At any time<br>At any time | ties Edit in Quizmaker      |

NARRATION: This is the review quiz for this lesson.

| 3. | 6 Lesson 3 Review                                                                                                    |
|----|----------------------------------------------------------------------------------------------------|
|    |                                                                                                    |
|    | Lesson 3                                                                                                    |
|    | In this lesson you learned to:                                                                                                    |
|    | <ul> <li>3.1 Control Panel</li> <li>3.2 Panel Simulation</li> <li>3.3 Basic settings</li> <li>3.4 Copy function</li> <li>3.5 UTILITY</li> </ul> |
|    |                                                                                                    |

NARRATION: In this lesson, you learned about the following items.

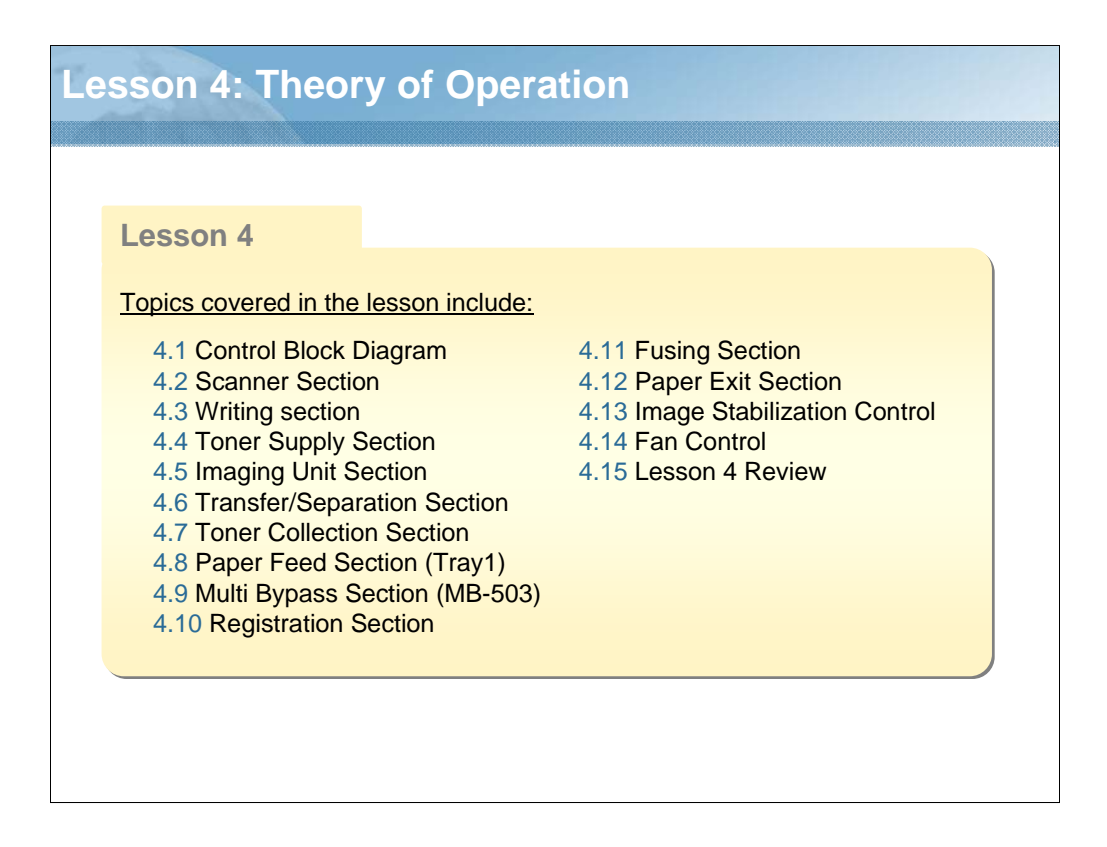

NARRATION: This lesson explains the Theory of Operation.

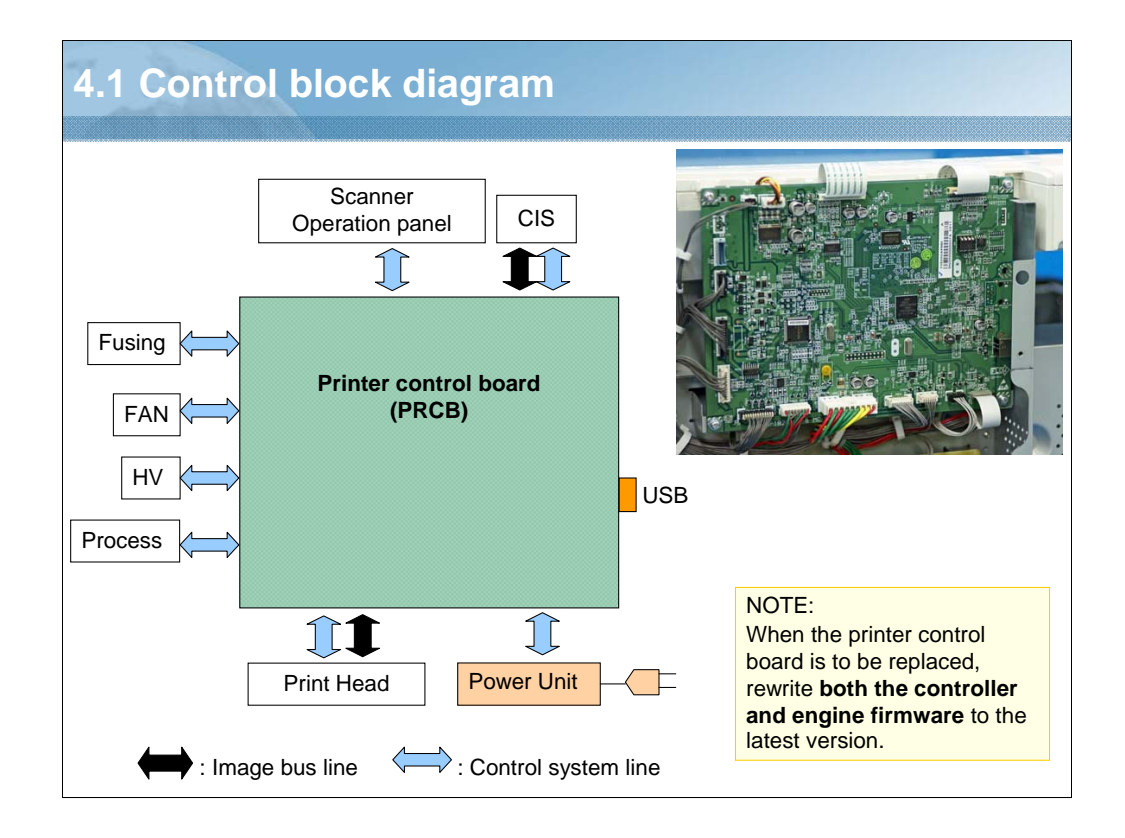

NARRATION: This illustration shows the control structure of the printer.

- Conventionally, two main control boards, the print control board (PRCB) and the MFP board (MFPB), are used to separately control the engine portion and controller portion, respectively.
- This machine uses a single printer control board to control the mechanisms and electronics of the engine, image processing, and data transfer to and from the PC.
- The printer control board has two types of firmware: engine and controller firmware. Therefore, when the printer control board is to be replaced, rewrite both the controller and engine firmware to the latest version.

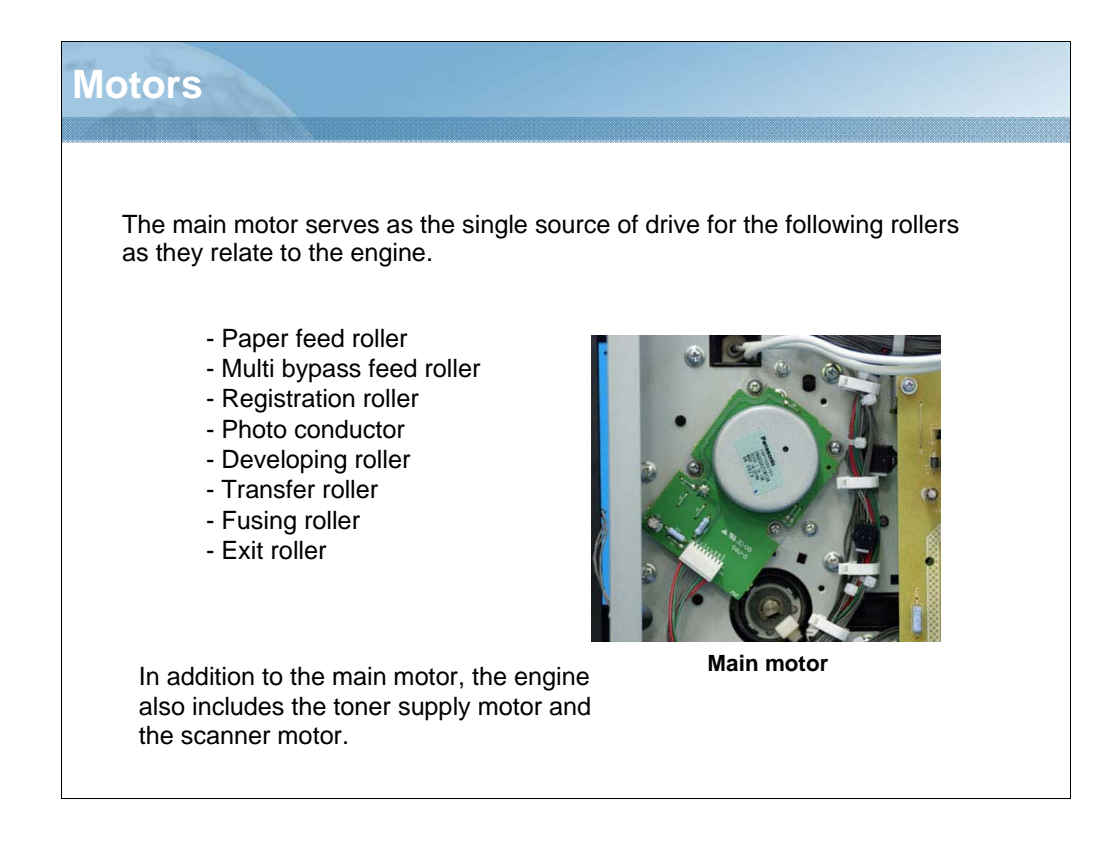

NARRATION: This describes the drive of motors used in the machine.

## NOTE:

The bizhub 164 and bizhub 184 share the same paper transport speed. The number of copies to be produced per minute is varied by changing the distance between sheets of paper.

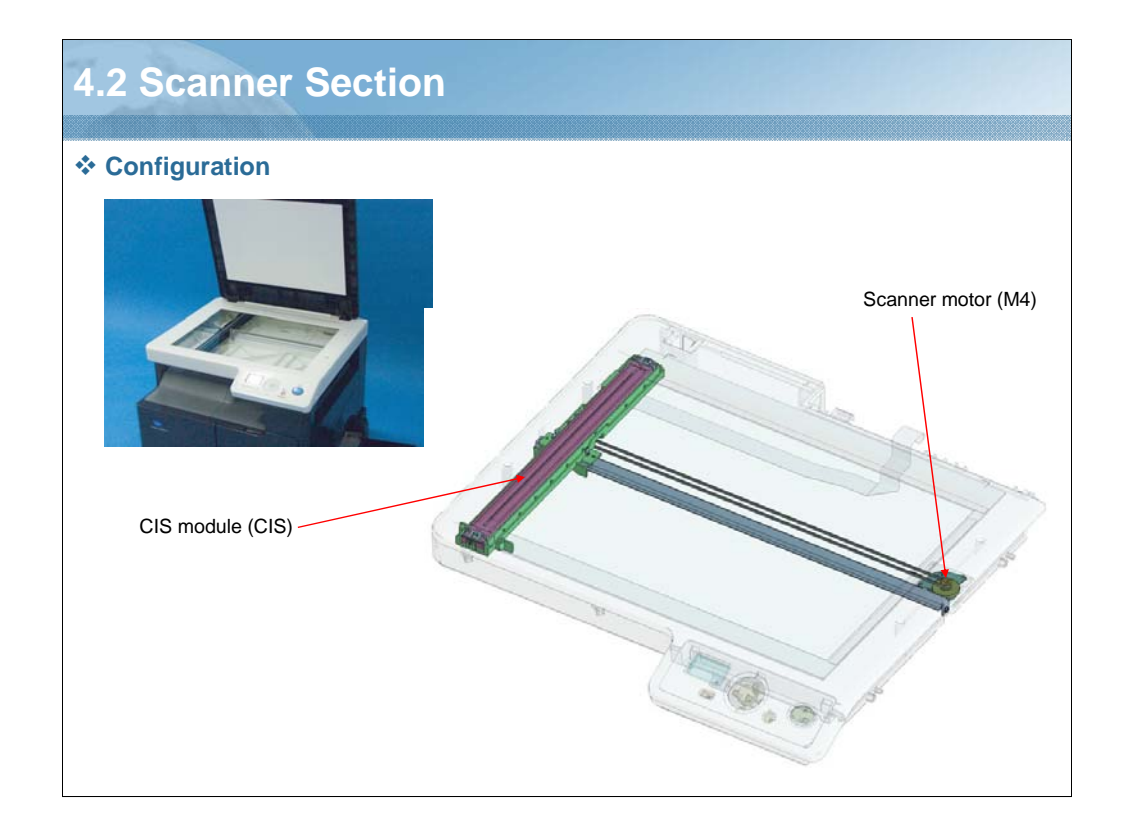

NARRATION: These illustrations show the configuration of the scanner section.

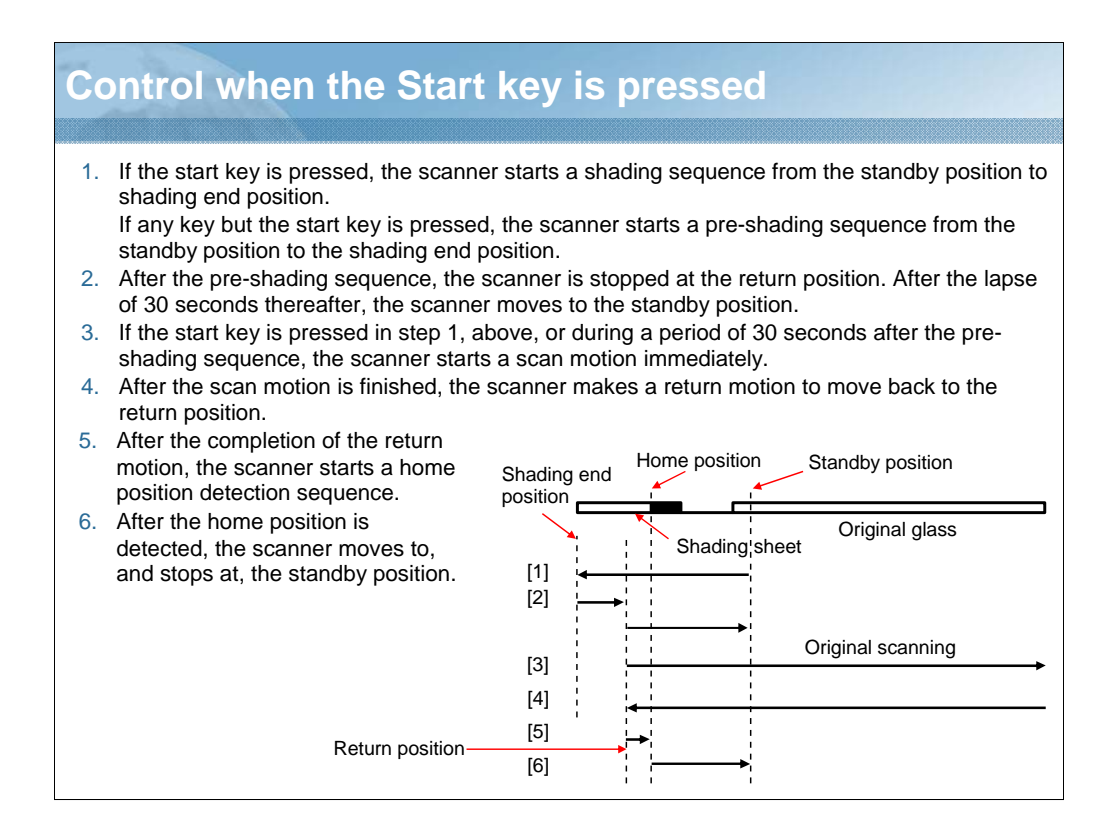

NARRATION: This illustration shows the control when the start key is pressed.

# Scanner sensors

### Read element

The CIS (contact image sensor) reads the original. It is moved crosswise as driven through a belt from the scanner motor.

### Original size detection

The machine has no original size detection sensors. If the zoom ratio is 100%, therefore, only the area of the paper size is read according to the setting of the paper size. Assume, for example, that A4 paper is loaded in the cassette and the paper size setting is A4. Then, the machine reads only the A4 area, even if an original of A3 size is placed.

### Home position detection

The reading parts do not have a sensor to detect the home position of the scanner.

Therefore, the green LED lights turn ON while the scanner is moving, so that the reference position (the border between the white and black of the shading sheet) is searched as the scanner moves from that position to the home position.

NARRATION: This explains the sensors of the scanner section.

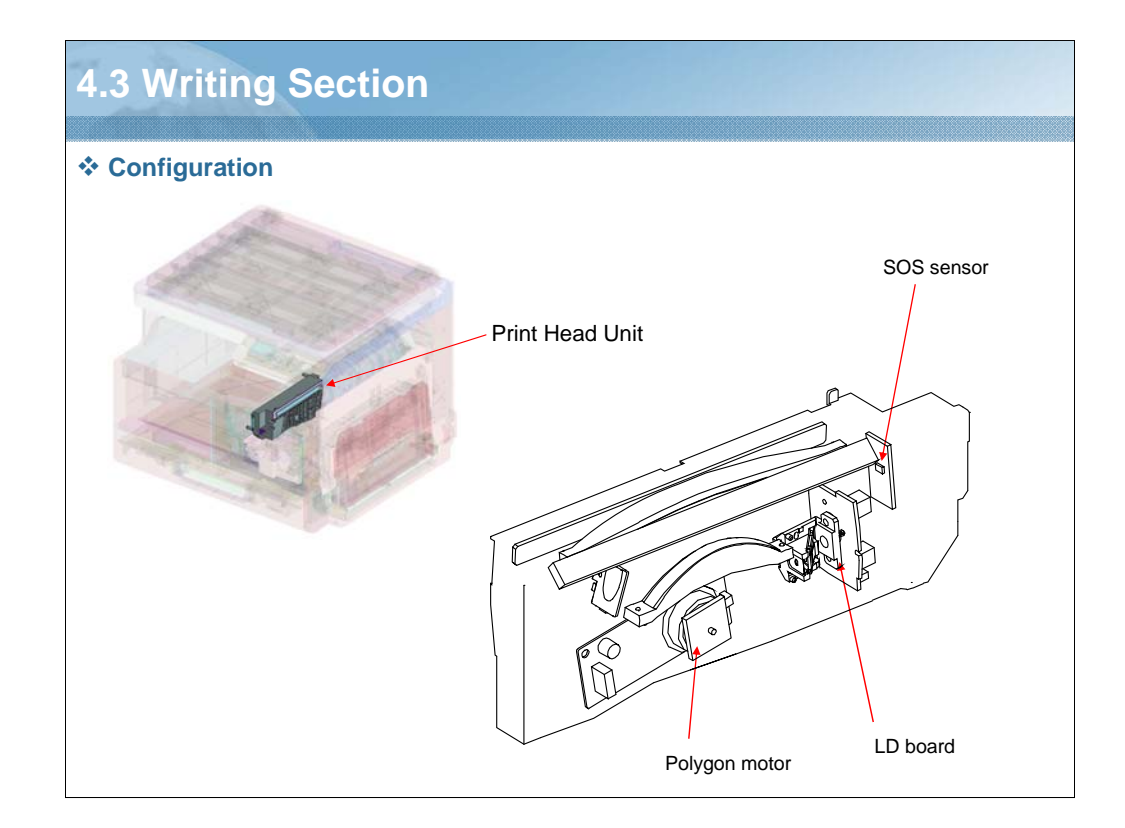

NARRATION: These illustrations show the configuration of the writing section.

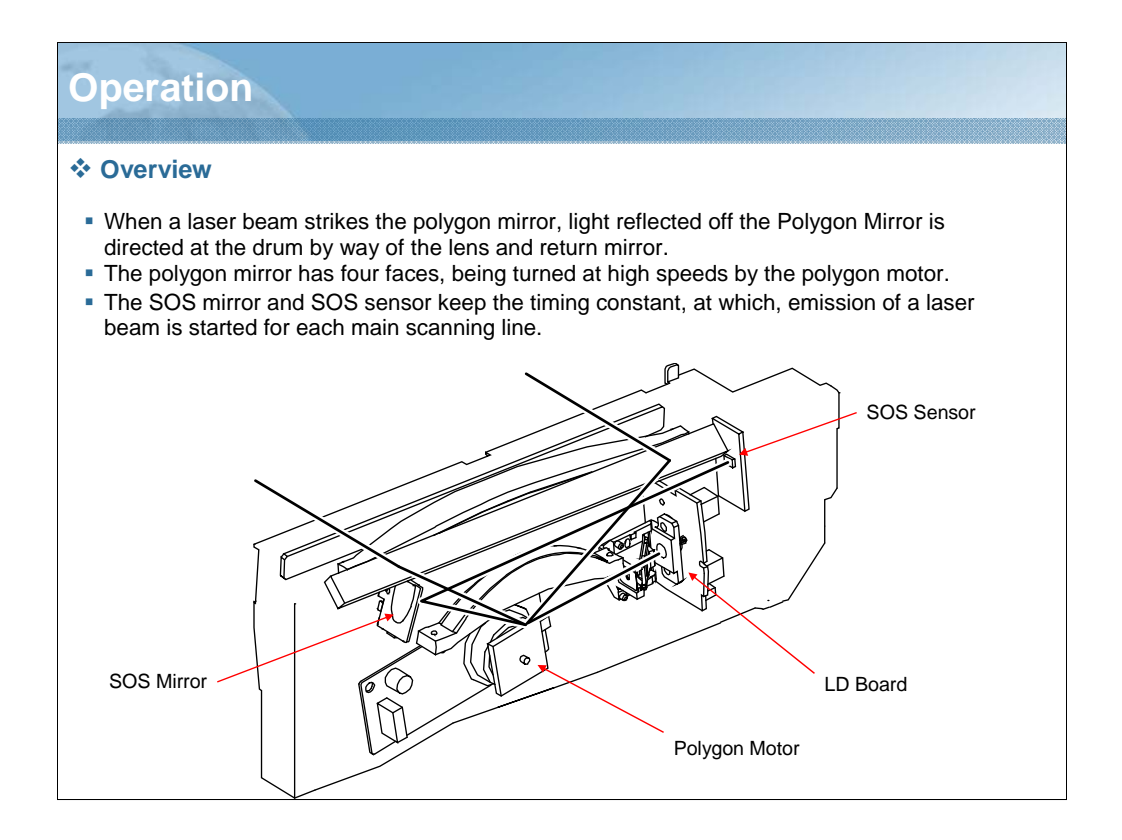

NARRATION: These illustrations show the overview of the operation. A single-beam laser diode and a four-face polygon mirror are used for the print head. The return mirror is used to achieve a crosswise layout of the print head.

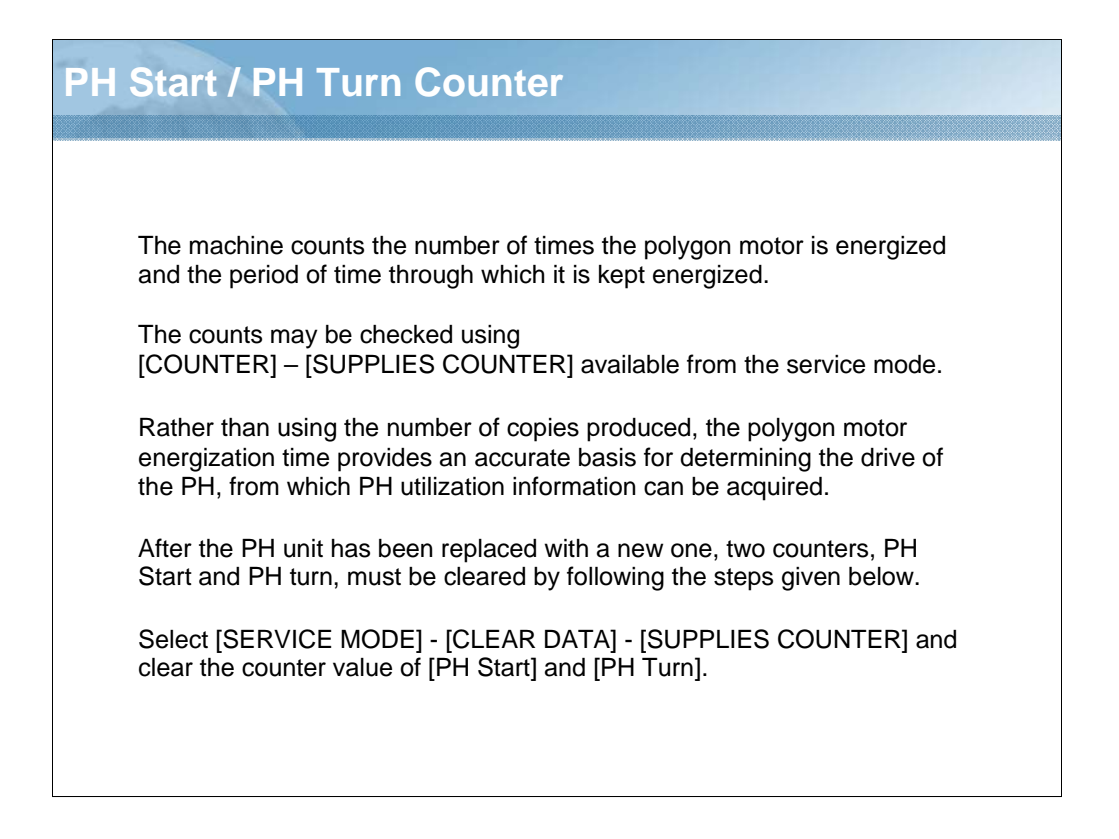

NARRATION: The machine counts the number of times the polygon motor is energized and the period of time through which it is kept energized.

After the PH unit has been replaced with a new one, two counters, PH Start and PH turn, must be cleared by following the steps given below.

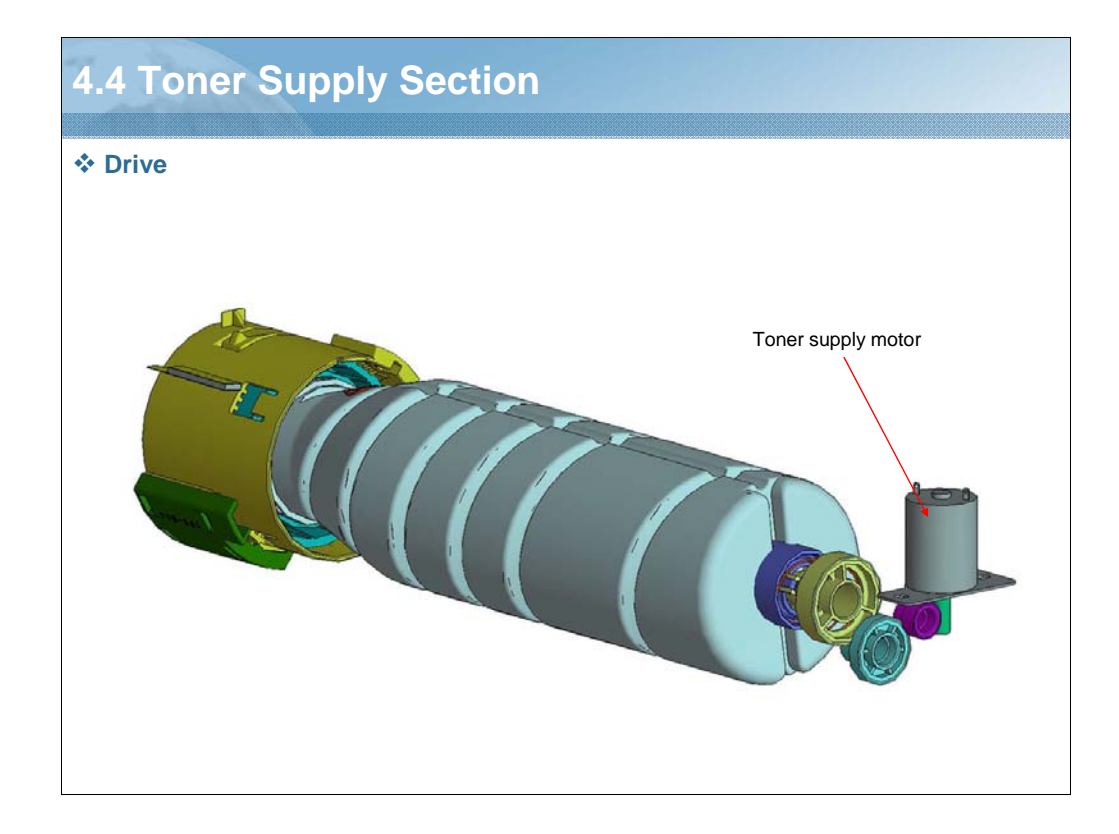

NARRATION: This illustration shows the drive of the toner supply section.

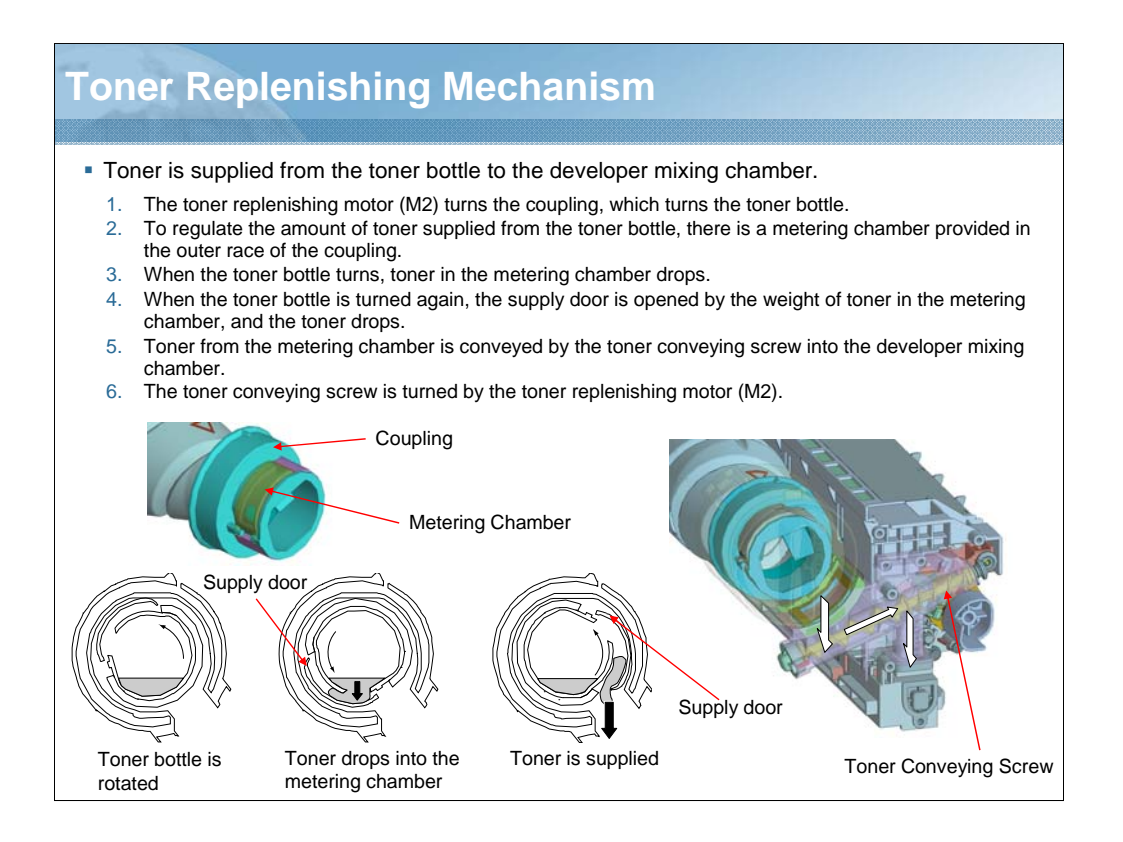

NARRATION: These illustrations show the toner replenishing mechanism. Toner is supplied from the toner bottle to the developer mixing chamber.

# Toner Replenishing Control The amount of toner consumed for the image (number of dots) is calculated for each print during printing. The calculated value is compared with the T/C ratio read by the TCR sensor. The main body thereby determines whether to replenish toner or not. If toner is to be replenished, the toner bottle is rotated one complete turn. The T/C ratio is calculated after the replenishing sequence. If the recalculated T/C ratio is equal to, or more than, a predetermined value in %, the replenishing sequence is terminated. If the ratio is less than the predetermined value, the toner replenishing sequence is carried out again.

NARRATION: This explains the toner replenishing control.

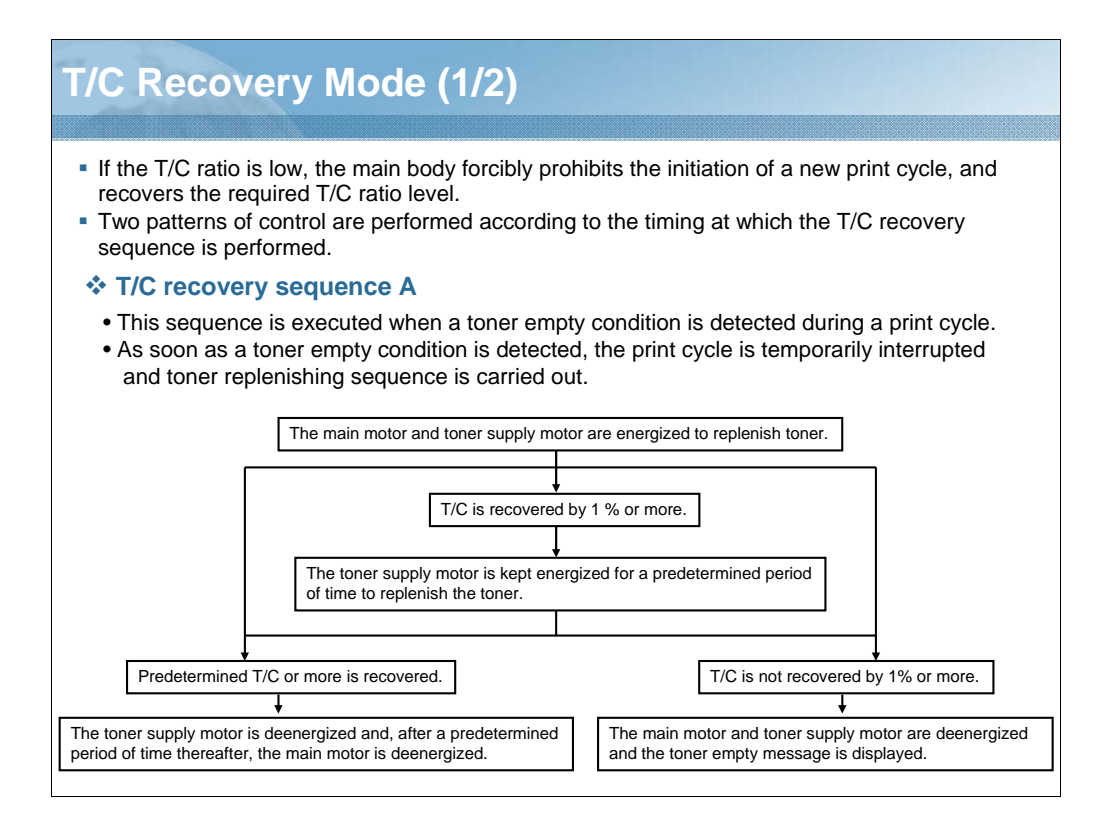

NARRATION: This explains the T/C Recovery Mode. If the T/C ratio is low, the main body forcibly prohibits the initiation of a new print cycle, and recovers the required T/C ratio level. Two patterns of control are performed according to the timing at which the T/C recovery sequence is performed.

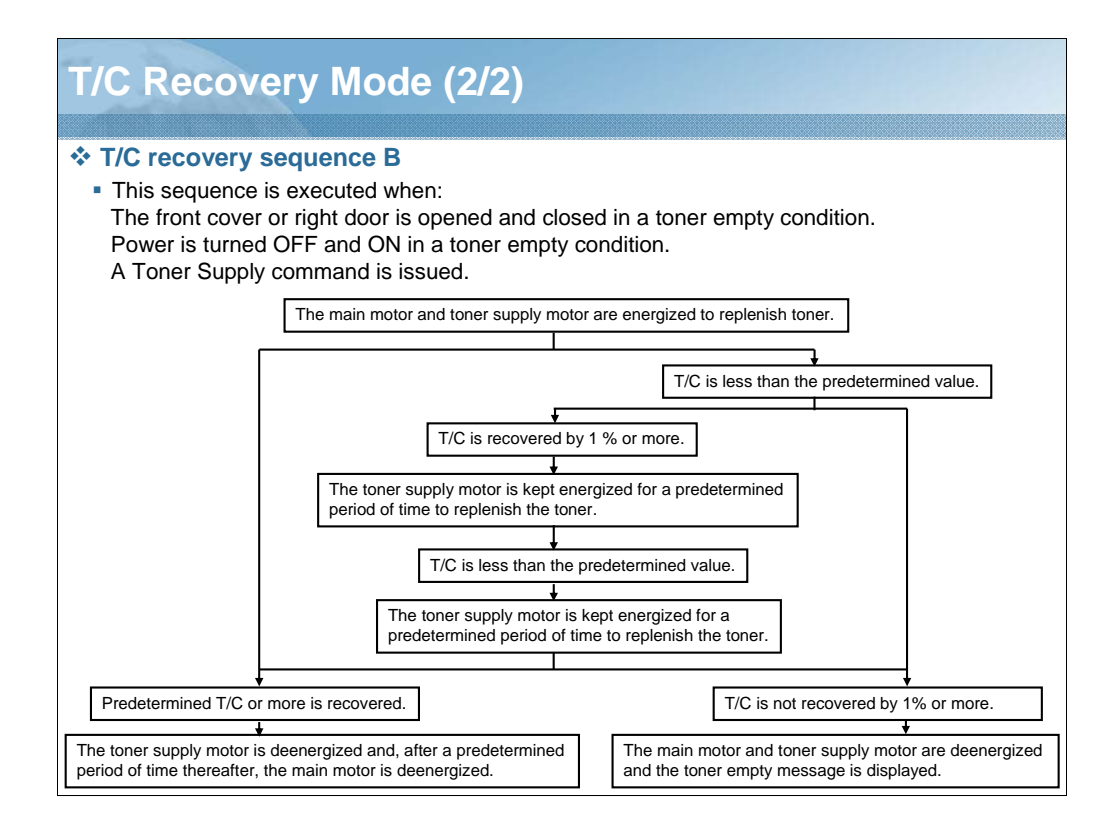

NARRATION: This illustration explains T/C recovery sequence B. This sequence is executed when: The front cover or right door is opened and closed in a toner empty condition, power is turned OFF and ON in a toner empty condition, or a Toner Supply command is issued.

| Detection of toner empty condition     The main body detects a toner empty condition based on the T/C ratio in the                                                                                                    |                                  |                                                       |  |  |
|----------------------------------------------------------------------------------------------------|----------------------------------|-------------------------------------------------------|--|--|
| <ul> <li>developing unit.</li> <li>After a toner empty condition is detected, the main body enters the T/C recovery mode to replenish toner.</li> <li>If the normal T/C ratio is not recovered even after the T/C recovery sequence is executed, a corresponding message is displayed on the control panel, and the main body is brought to a stop.</li> </ul> |                                  |                                                       |  |  |
| Condition                                                                                                    | Printing                         | Stata                                                 |  |  |
| Condition                                                                                                    |                                  | Sidle                                                 |  |  |
| T/C 6% or more                                                                                                    | Enabled                          | Normal                                                |  |  |
| T/C 6% or more<br>T/C less than 6%                                                                                                    | Enabled<br>Enabled               | Normal<br>Toner empty                                 |  |  |
| T/C 6% or more<br>T/C less than 6%<br>T/C ratio of less than 4% is detected and a<br>condition of less than 4% T/C is detected five<br>consecutive times.                                                                                                    | Enabled<br>Enabled<br>Prohibited | Normal<br>Toner empty<br>Toner empty (main body stop) |  |  |
| T/C 6% or more<br>T/C less than 6%<br>T/C ratio of less than 4% is detected and a<br>condition of less than 4% T/C is detected five<br>consecutive times.                                                                                                    | Enabled<br>Enabled<br>Prohibited | Normal<br>Toner empty<br>Toner empty (main body stop) |  |  |
| T/C 6% or more<br>T/C less than 6%<br>T/C ratio of less than 4% is detected and a<br>condition of less than 4% T/C is detected five<br>consecutive times.                                                                                                    | Enabled<br>Enabled<br>Prohibited | Normal<br>Toner empty<br>Toner empty (main body stop) |  |  |
| T/C 6% or more<br>T/C less than 6%<br>T/C ratio of less than 4% is detected and a<br>condition of less than 4% T/C is detected five<br>consecutive times.                                                                                                    | Enabled<br>Enabled<br>Prohibited | Normal<br>Toner empty<br>Toner empty (main body stop) |  |  |

NARRATION: This table explains the detection of a toner empty condition. The main body detects a toner empty condition based on the T/C ratio in the developing unit.

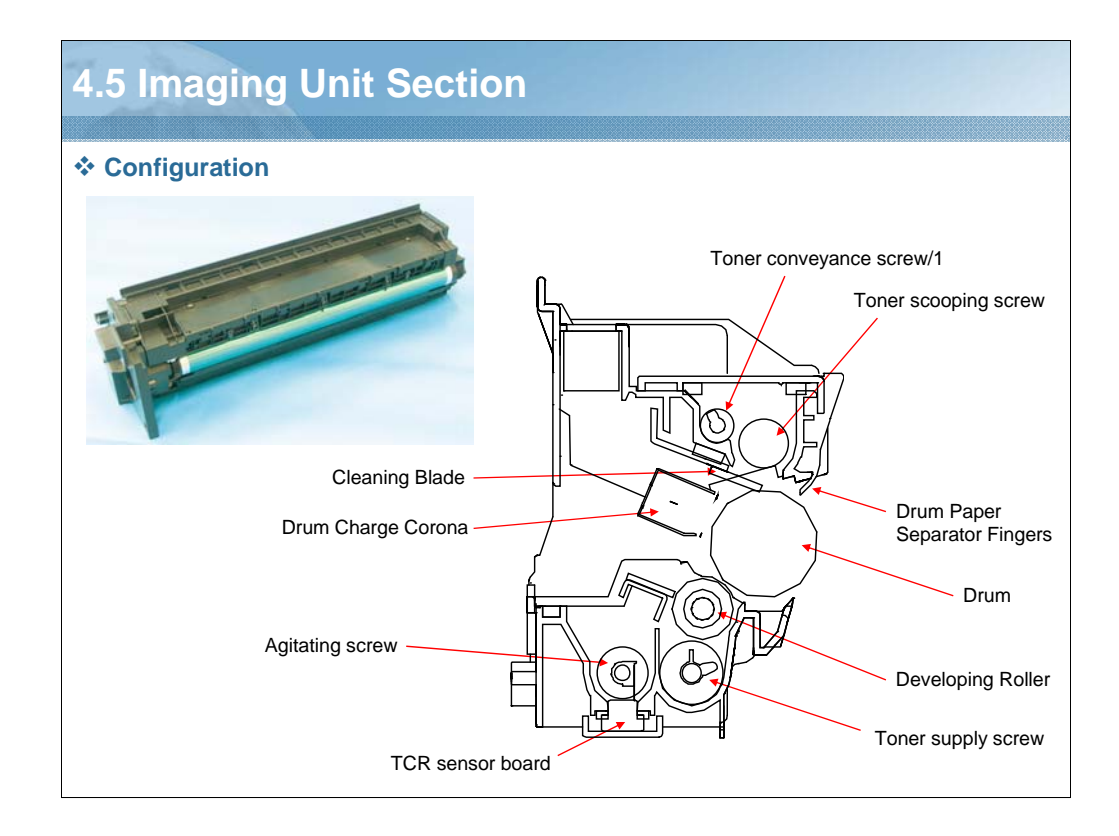

NARRATION: These illustrations show the configuration of the imaging unit section.

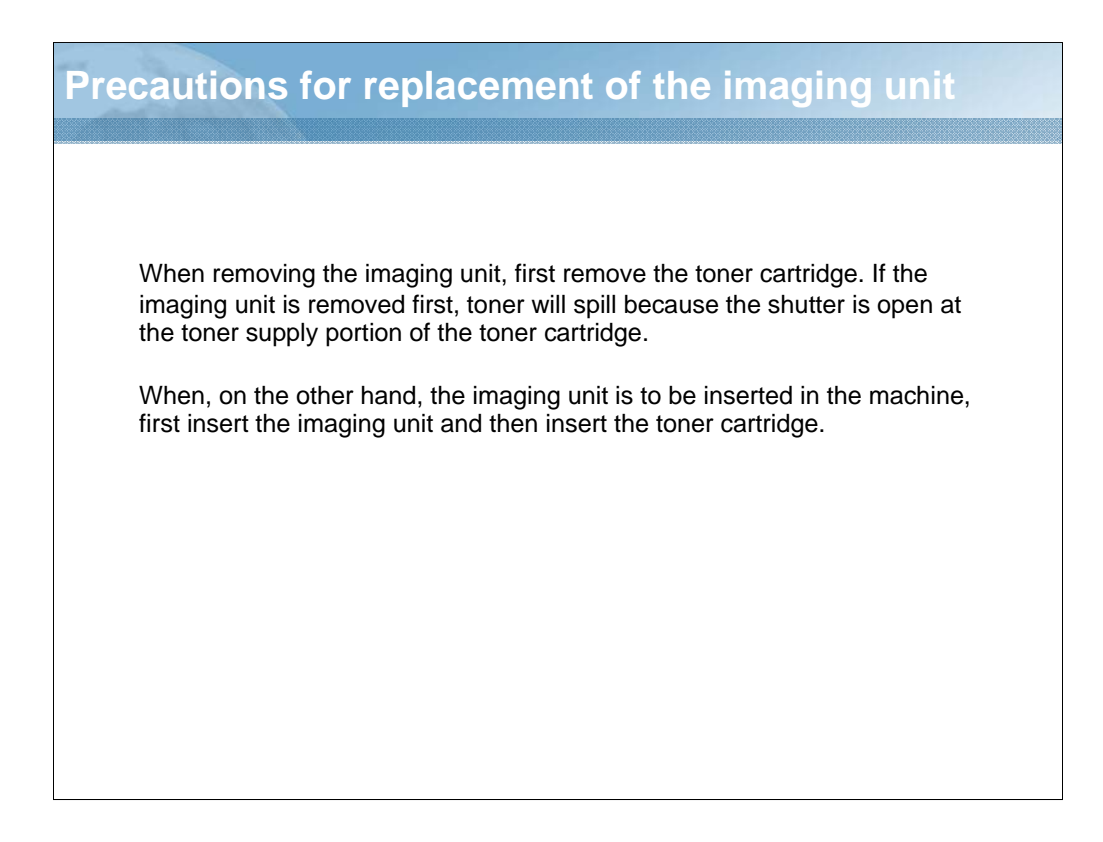

NARRATION: These are the precautions to be observed when the imaging unit is replaced with a new one.

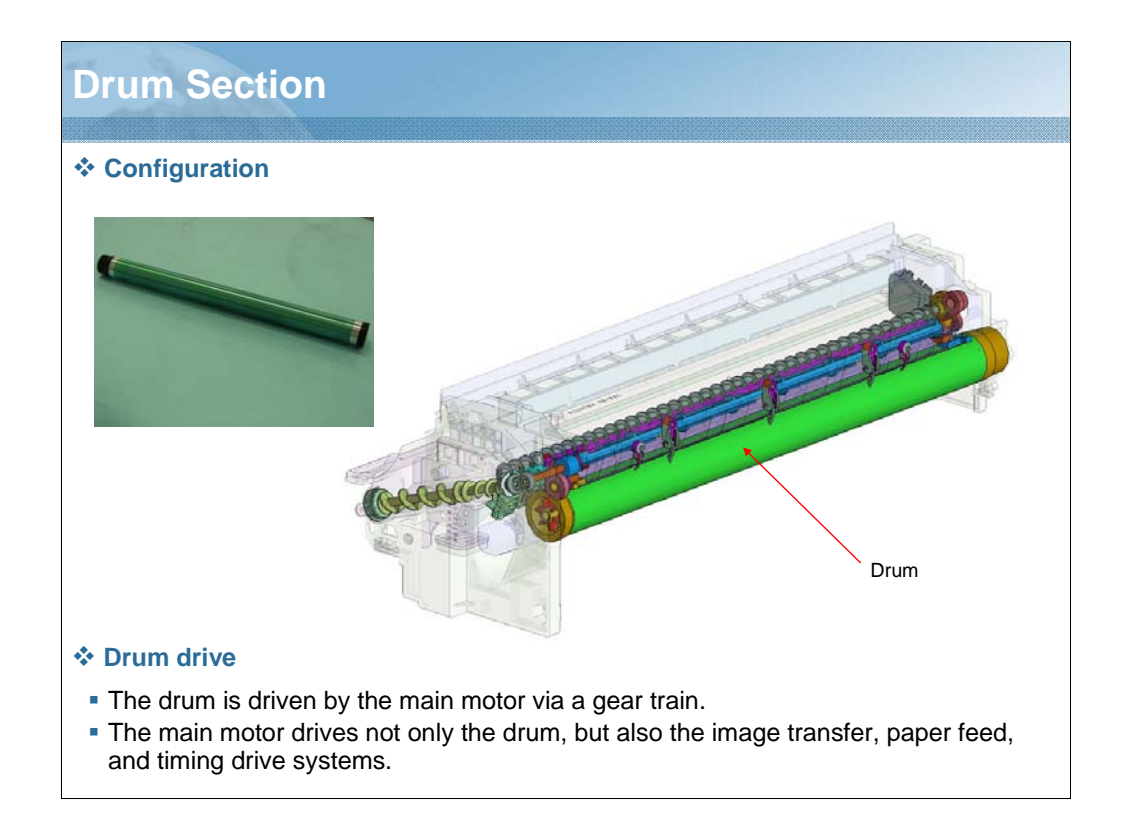

NARRATION: These illustrations show the configuration of the drum section and drum drive of the imaging unit. The drum is driven by the main motor via a gear train. The main motor drives not only the drum, but also the image transfer, paper feed, and timing drive systems.

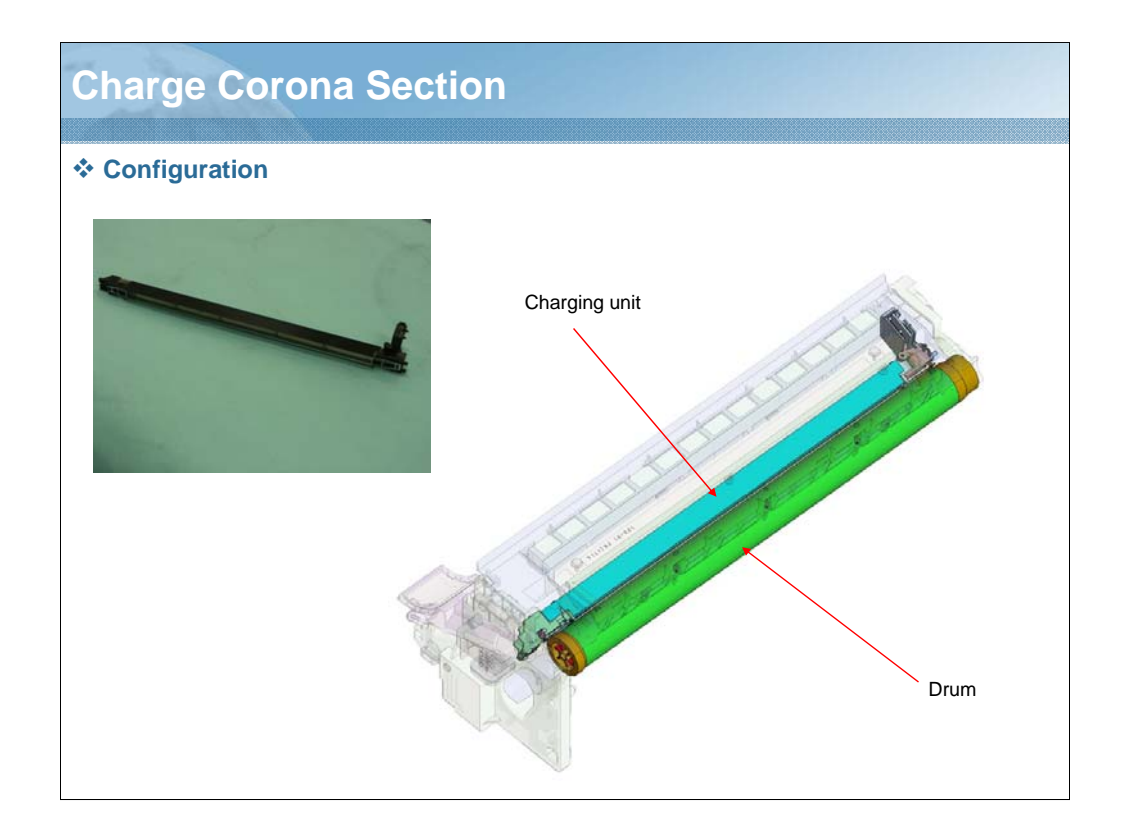

NARRATION: These illustrations show the configuration of the charge corona section of the imaging unit.

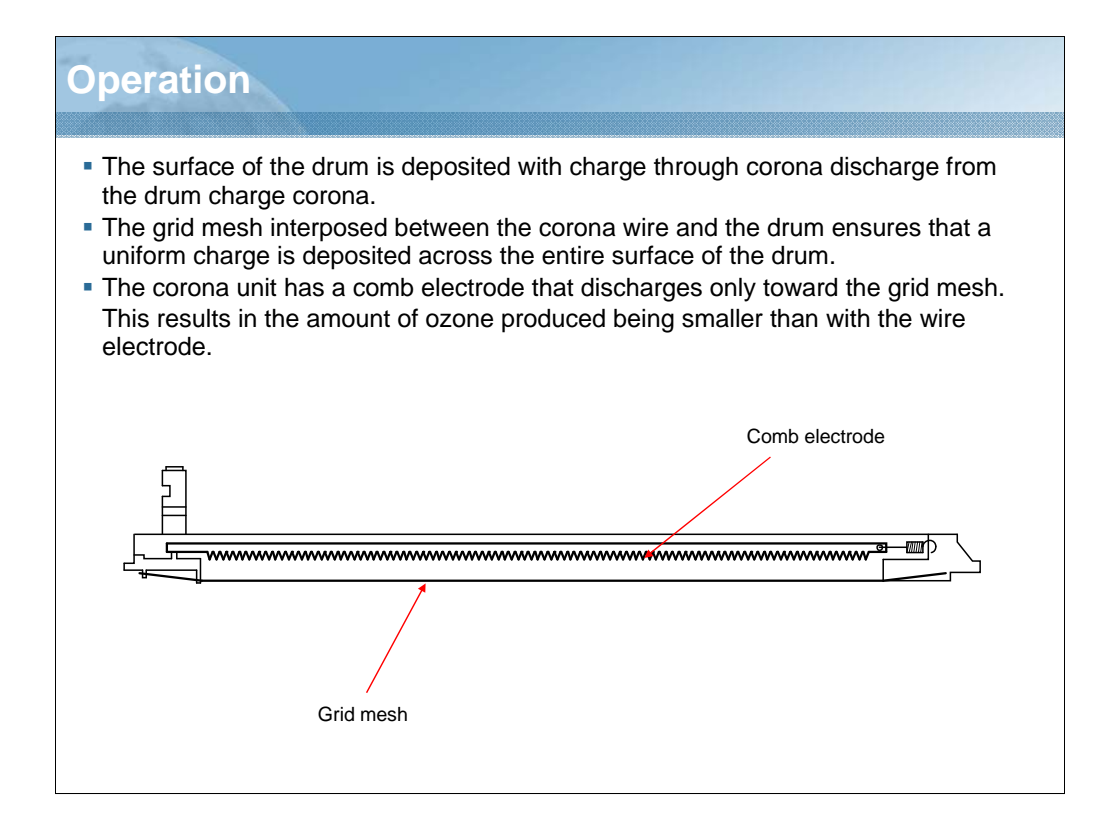

NARRATION: This illustration explains the operation.

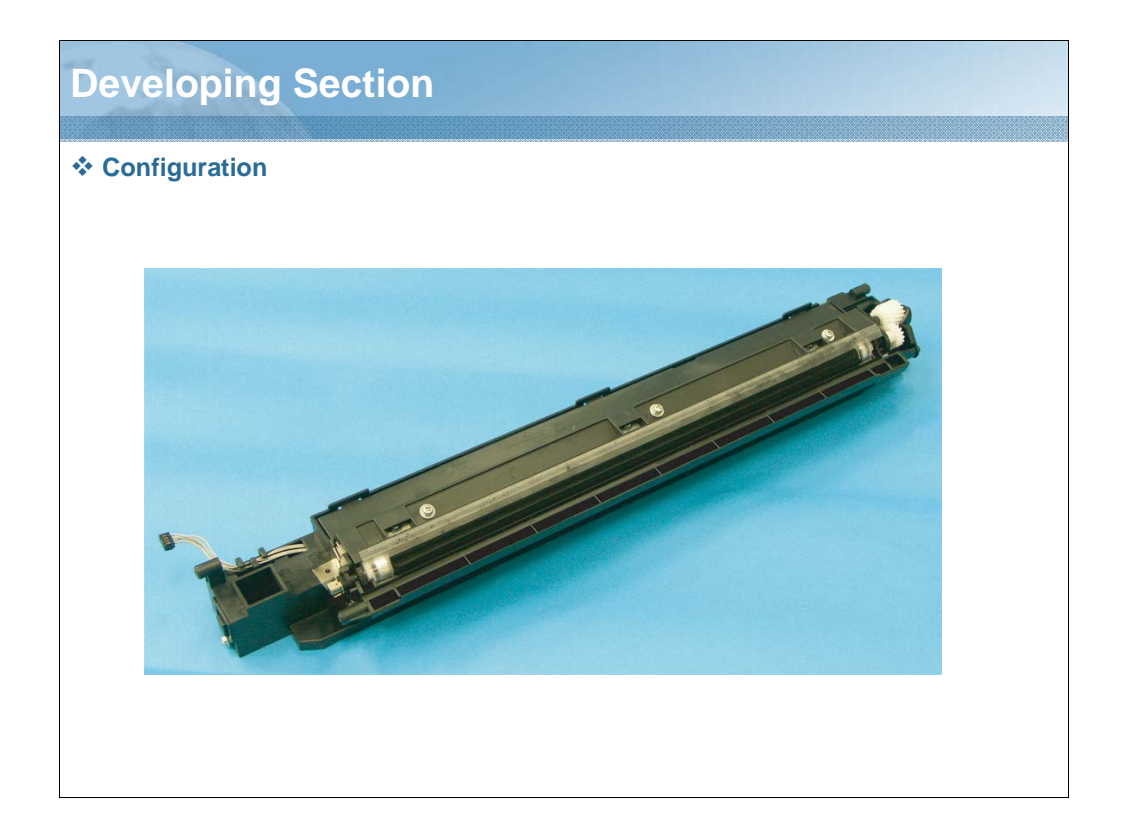

NARRATION: This illustration shows the configuration of the developing section of the imaging unit.

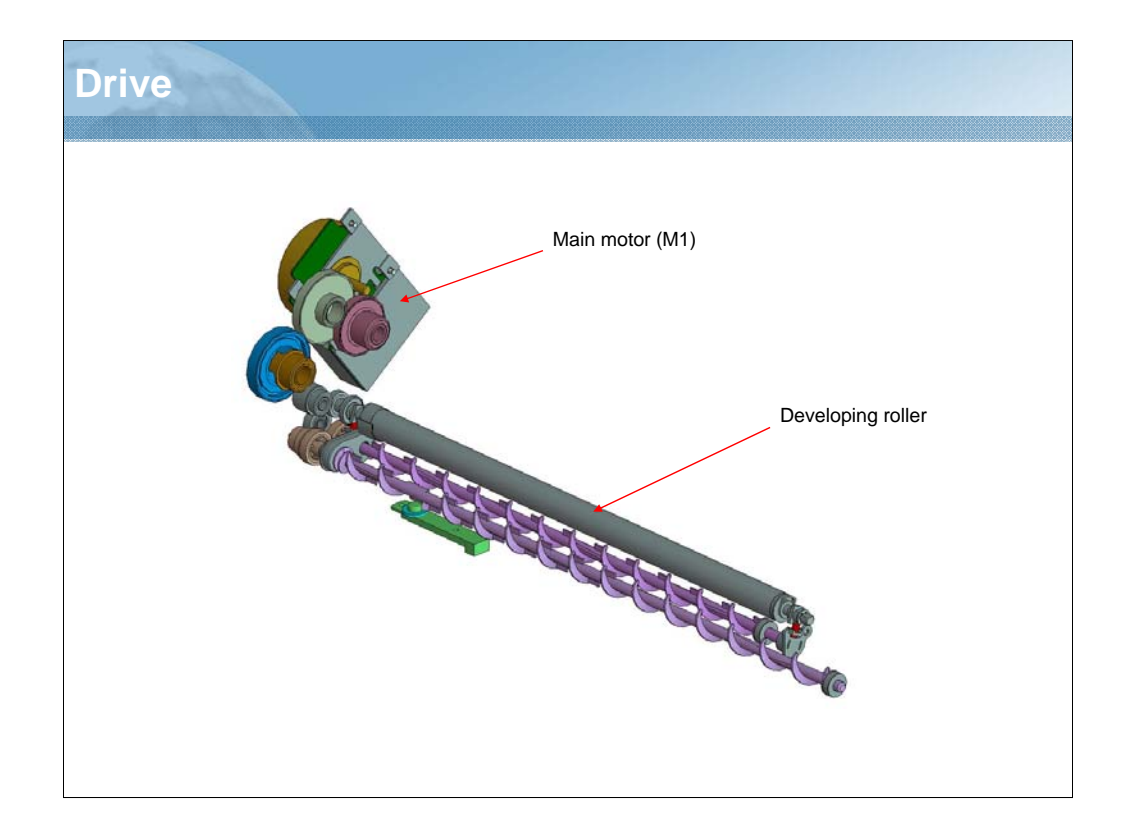

NARRATION: This illustration shows the drive of the developing section of the imaging unit.

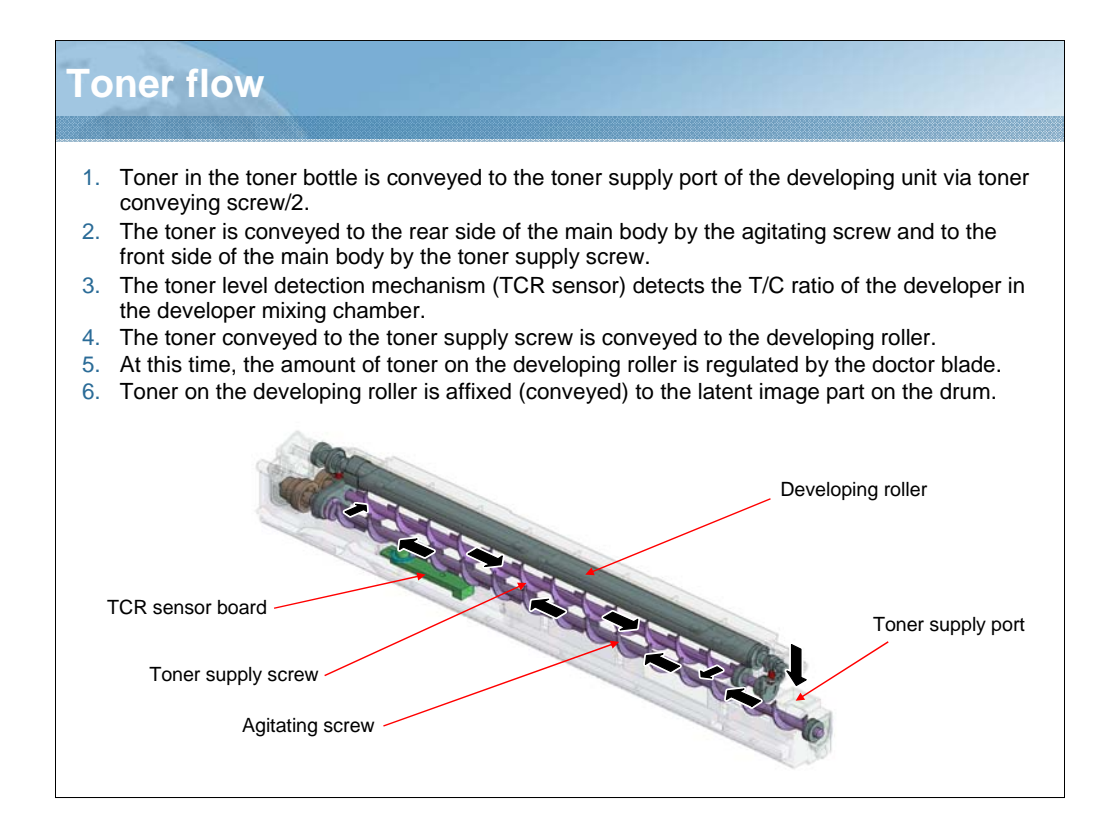

NARRATION: This illustration explains toner flow.

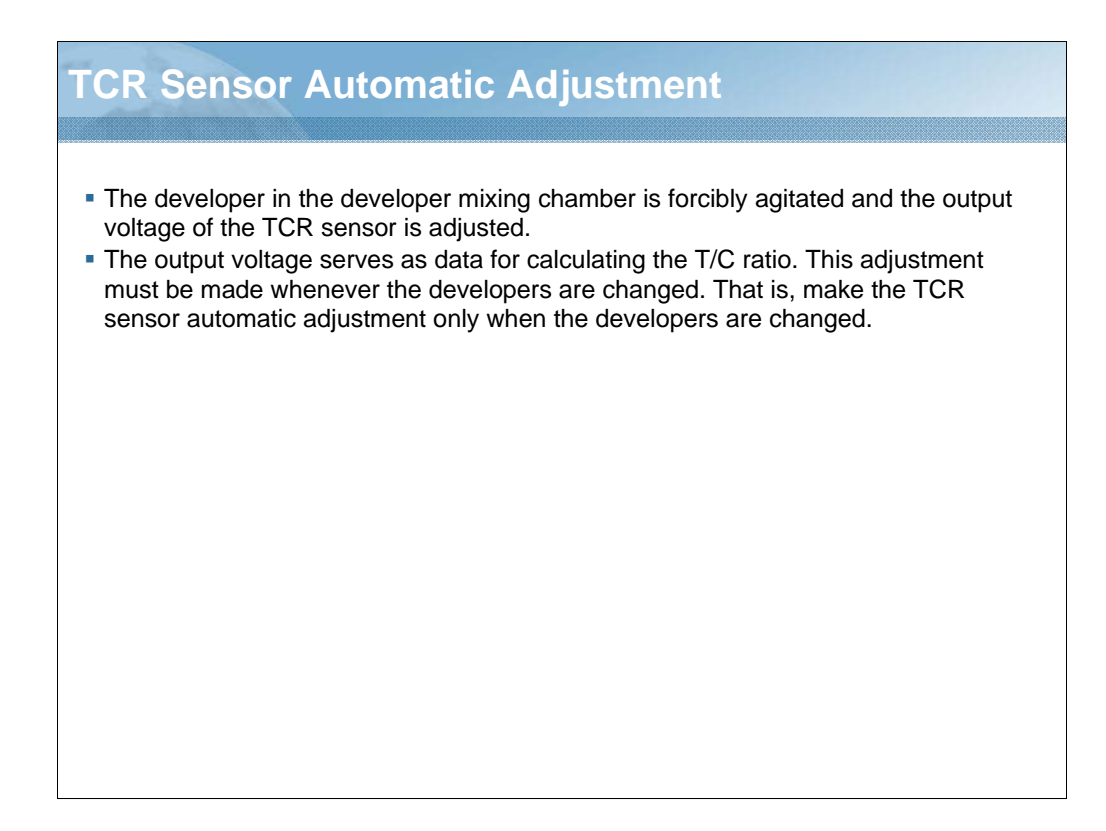

NARRATION: This explains the TCR sensor automatic adjustment.

# **Imaging unit life**

When the life value of the imaging unit is reached, the maintenance call (M2) icon appears at the lower side of the control panel. Printing can, however, continue in this condition. When the life stop value is then reached, the CAUTION display appears and no new print cycle can thereafter be initiated. Operation, that is, whether to stop or continue when the life stop value is reached, can be selected using [IU LIFE STOP MODE] of [SERVICE'S CHOICE], available from the service mode. The default setting is "stop".

| Status    | Approx. number of prints upon detection | IU LIFE STOP MODE                                          |              |  |
|-----------|-----------------------------------------|------------------------------------------------------------|--------------|--|
|           |                                         | STOP                                                       | CONTINUOUS   |  |
| Life      | 55K                                     | Display "M2"                                               | Display "M2" |  |
| Life Stop | 69К                                     | Display "CAUTION"<br>MAINTENANCE CALL (M2)<br>CALL SERVICE | Display "M2" |  |

NOTE: Image quality of printed pages is not guaranteed after the life value (55K) is reached. This describes the life of the imaging unit.

NARRATION: This describes the life of the imaging unit. The life of the imaging unit is calculated using the period of time through which the drum is rotated (main motor drive time).
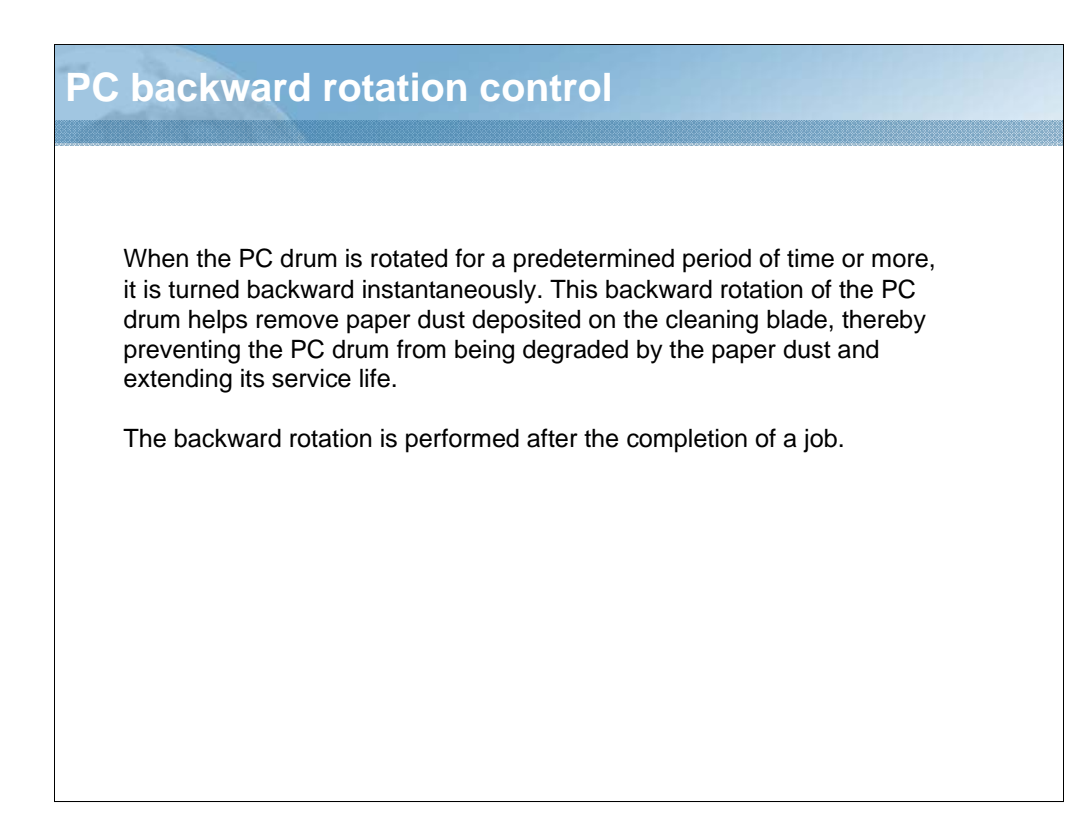

NARRATION: This explains the PC backward rotation control.

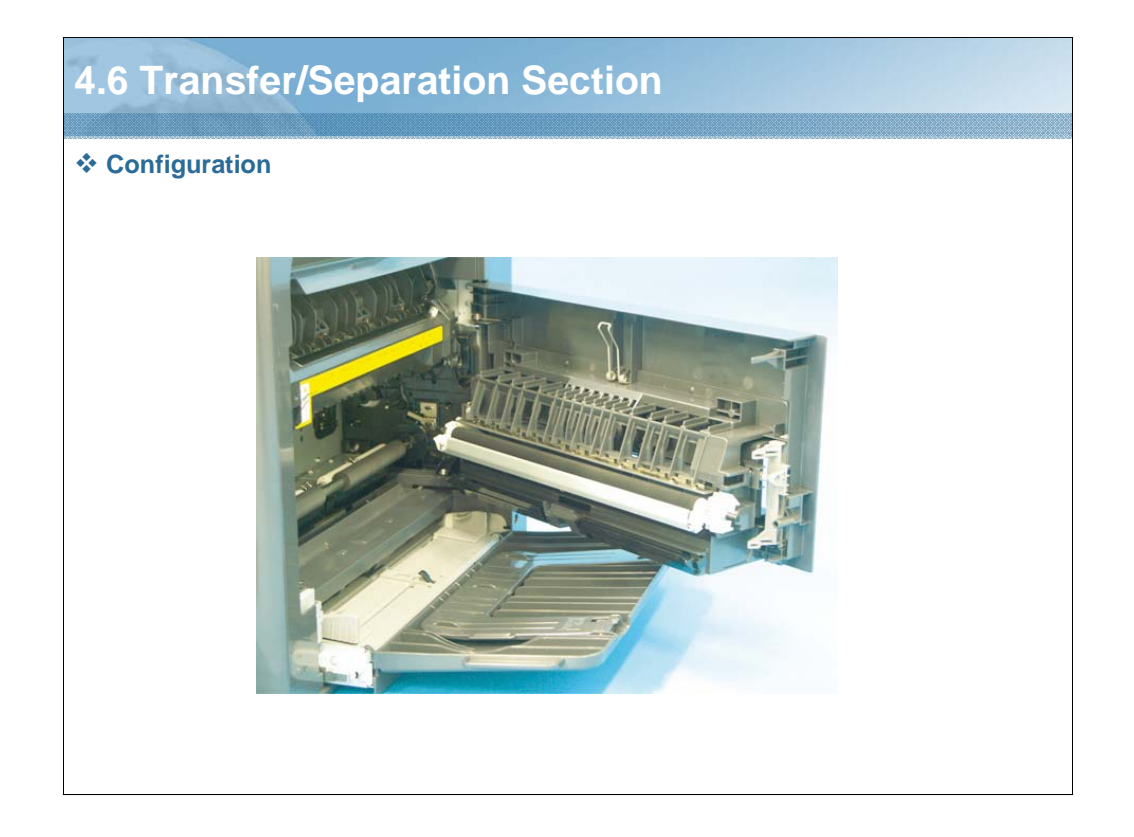

NARRATION: This illustration shows the configuration of the transfer/separation section.

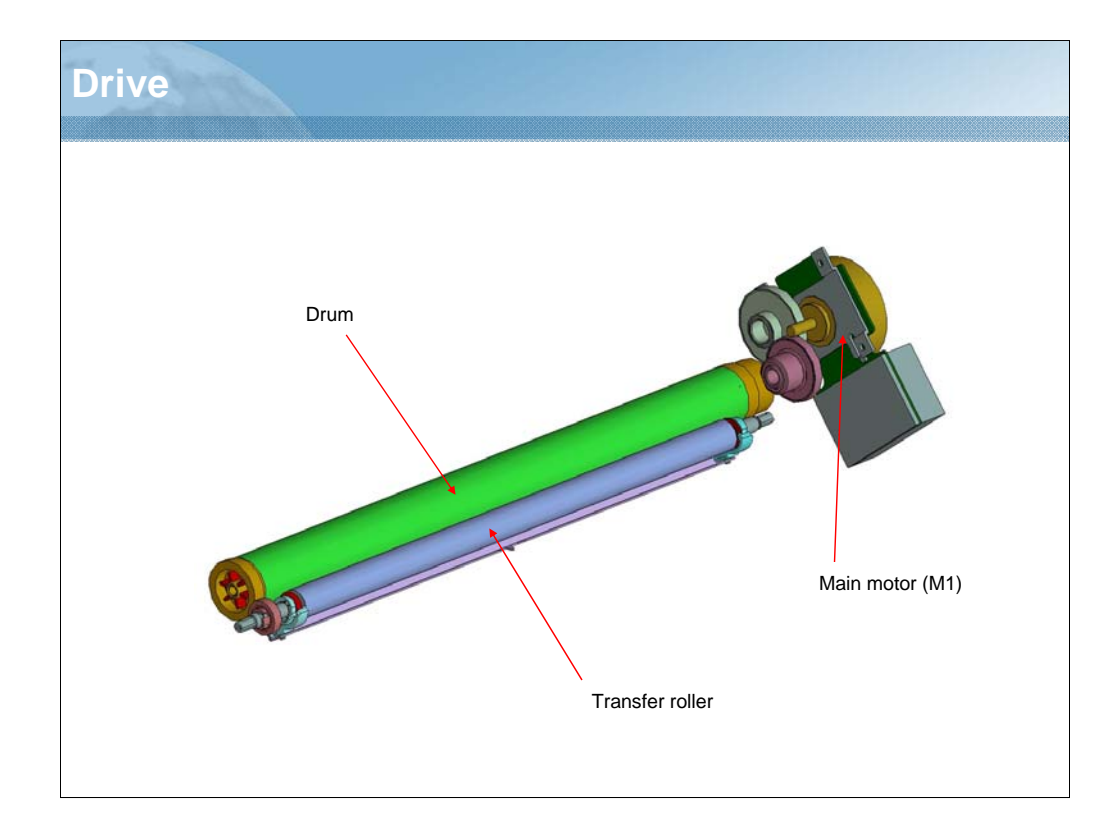

NARRATION: This illustration shows the drive of the transfer/separation section.

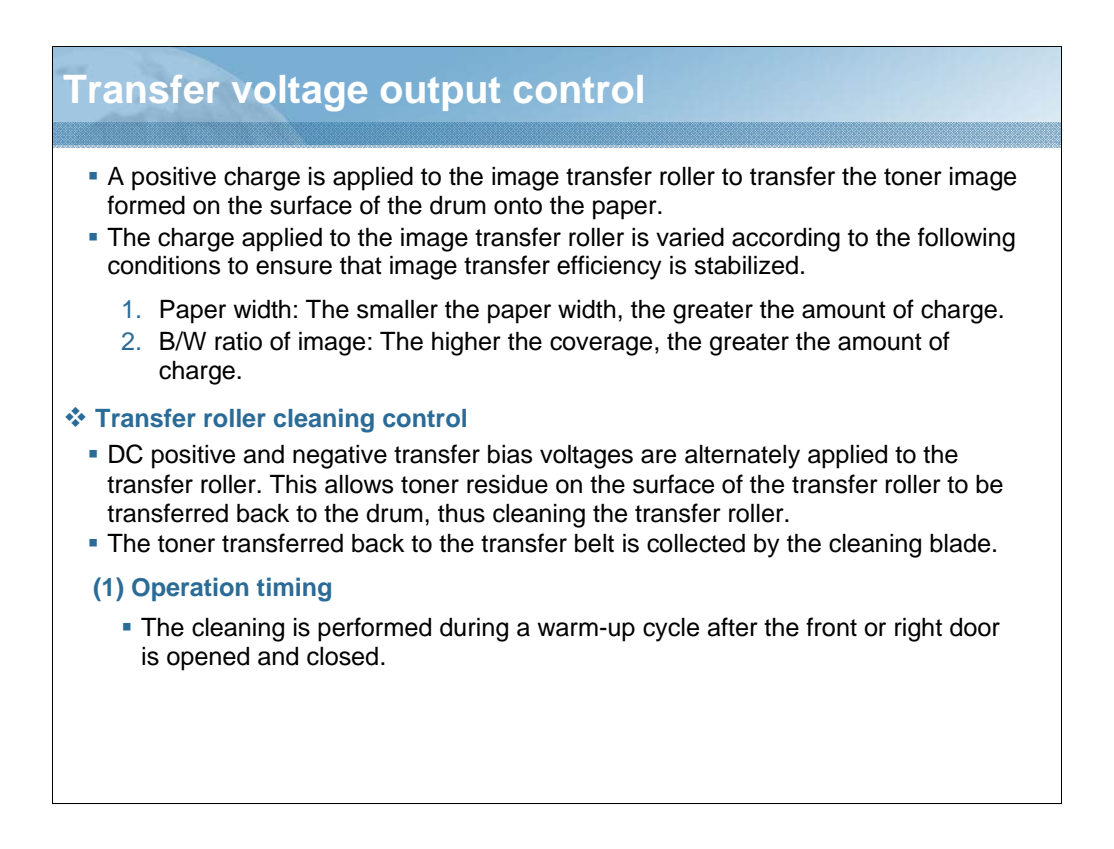

NARRATION: This explains the transfer voltage output control. A positive charge is applied to the image transfer roller to transfer the toner image formed on the surface of the drum onto the paper. The charge applied to the image transfer roller is varied according to the following conditions to ensure that image transfer efficiency is stabilized.

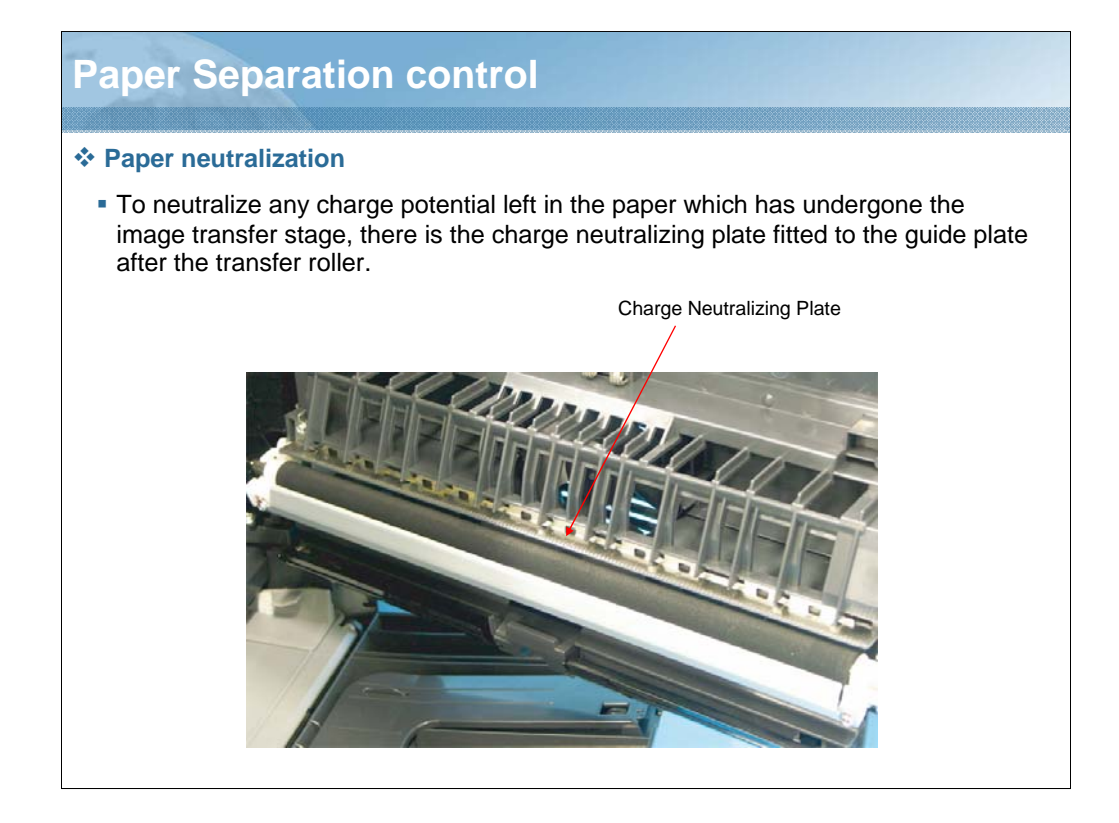

NARRATION: This explains the paper separation control.

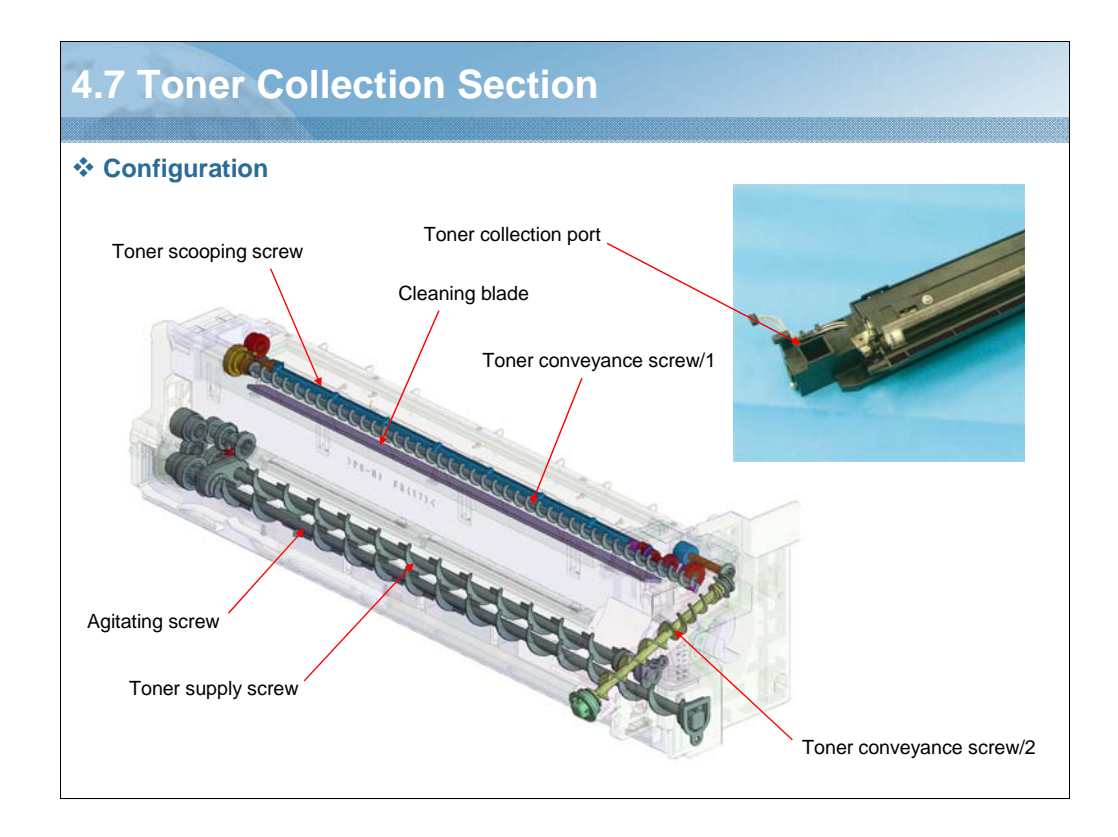

NARRATION: These illustrations show the configuration of the toner collection section.

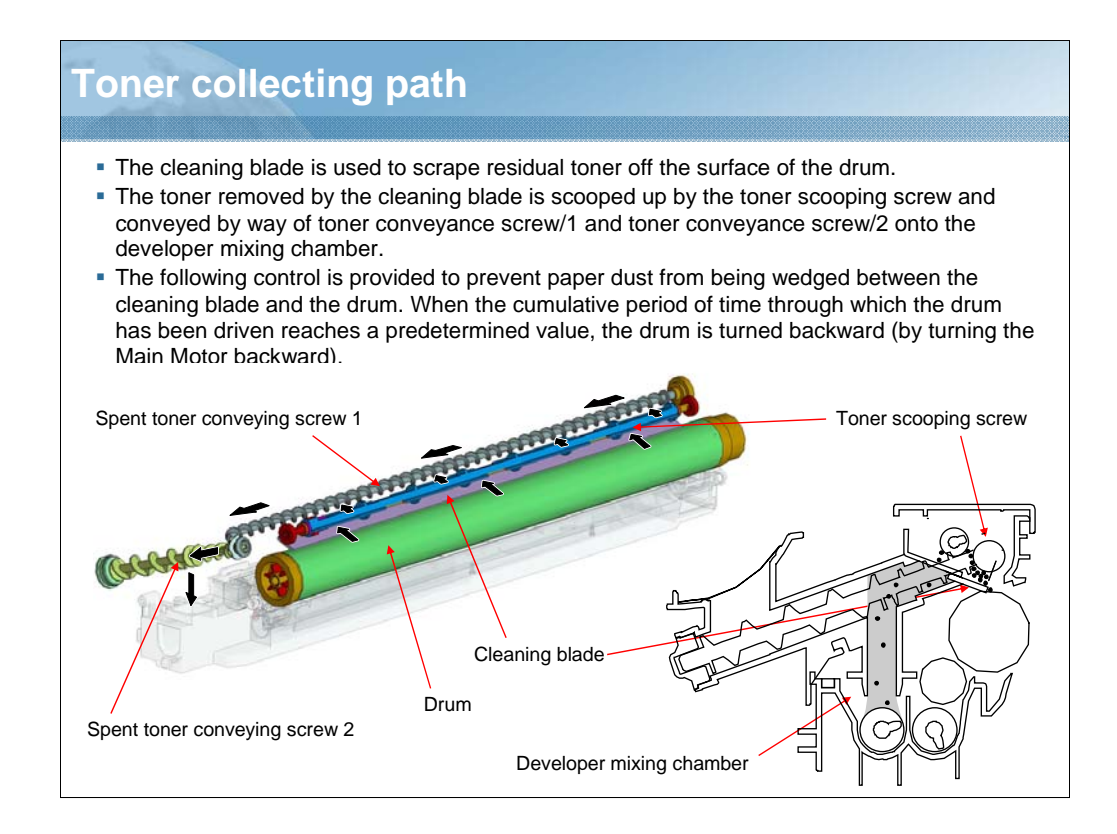

NARRATION: These illustrations show the toner collecting path.

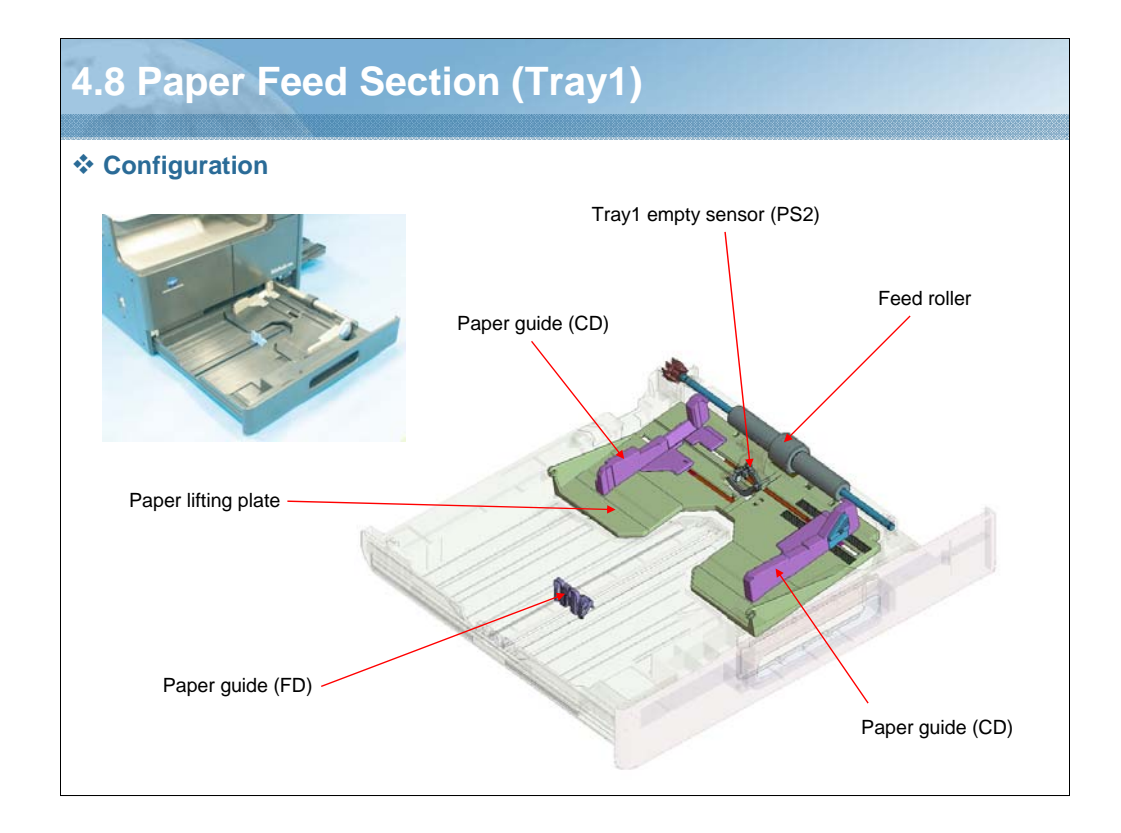

NARRATION: These illustrations show the configuration of Tray 1 of the paper feed section.

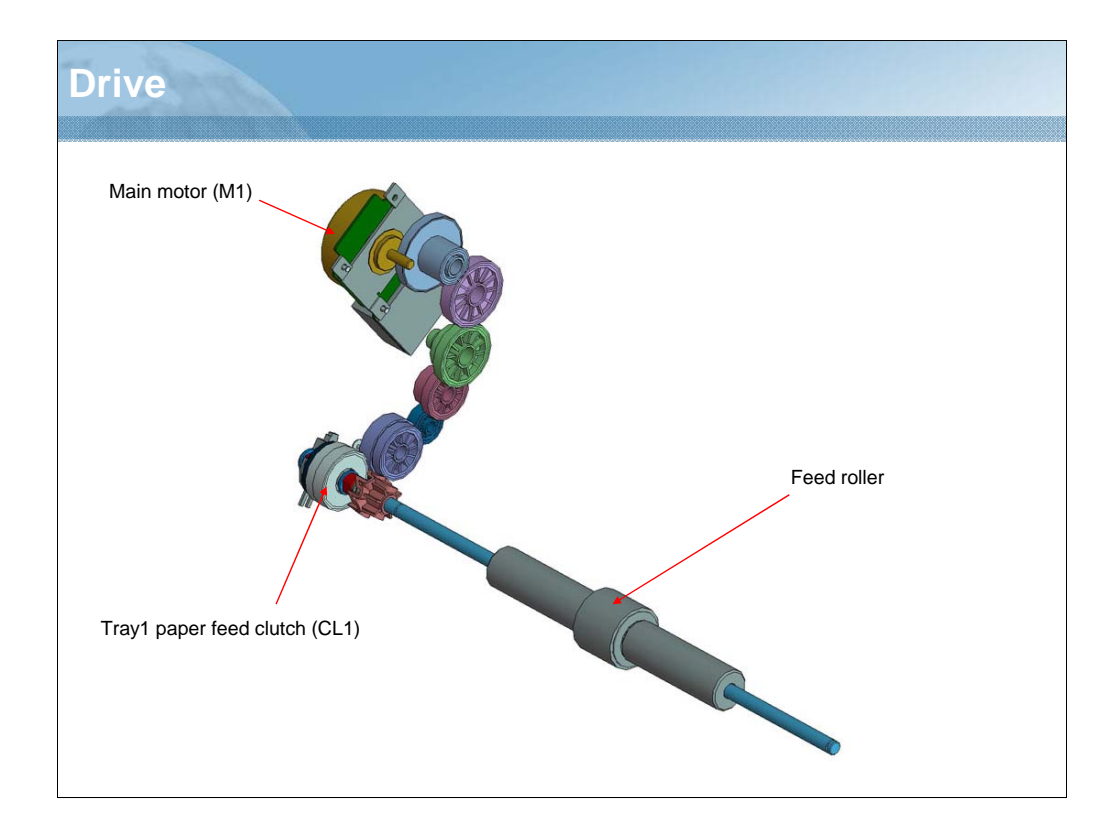

NARRATION: This illustration show the drive of tray 1 of the paper feed section.

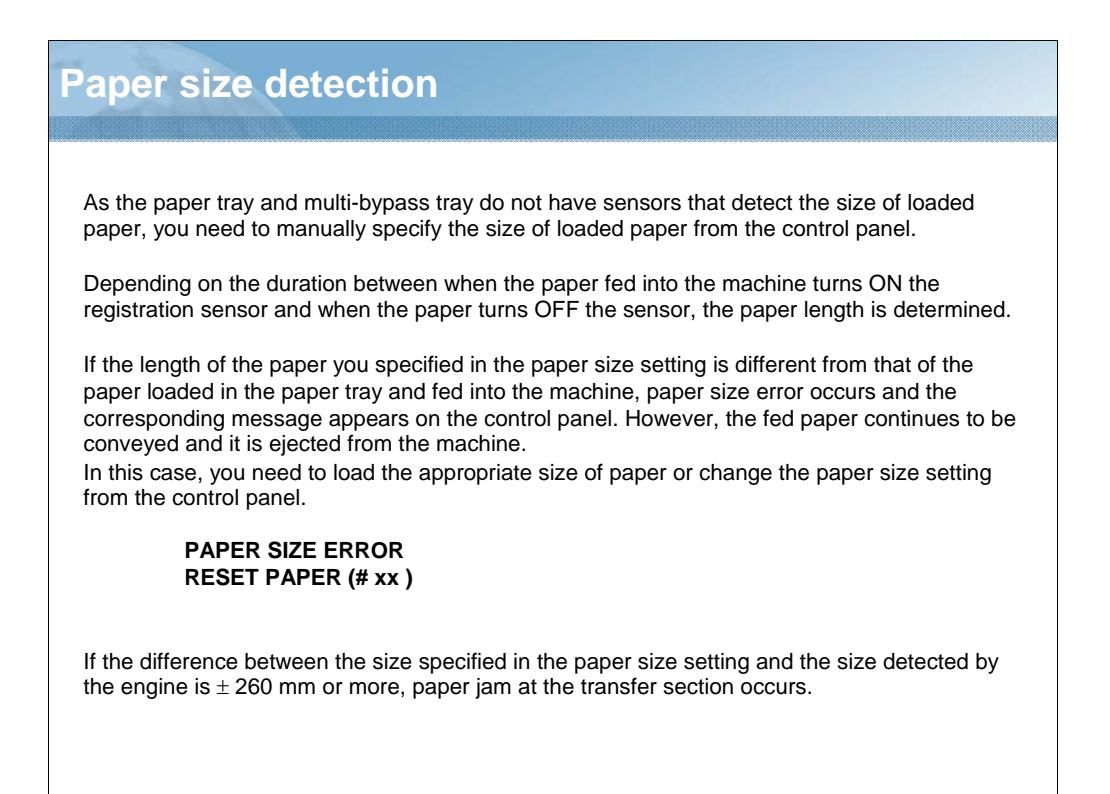

NARRATION: As the paper tray and multi-bypass tray do not have sensors that detect the size of loaded paper, you need to manually specify the size of loaded paper from the control panel.

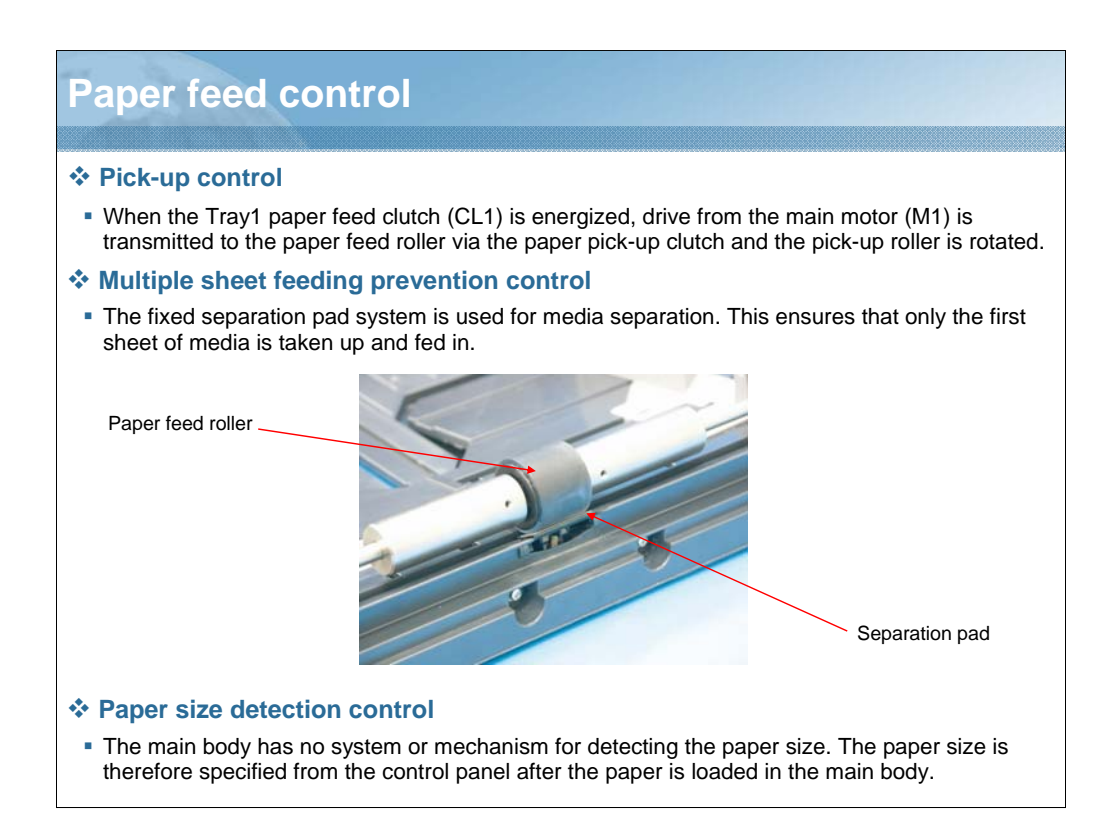

NARRATION: This explains the paper feed control.

# Remaining paper level detection control

#### Paper empty detection

- The Tray1 empty sensor (PS2) detects a paper-empty condition in the drawer.
- When paper runs out, the actuator is raised to unblock the tray1 empty sensor, and the corresponding message appears on the control panel.
- Pressing the start key does not start a copy cycle when no paper is loaded in the drawer.

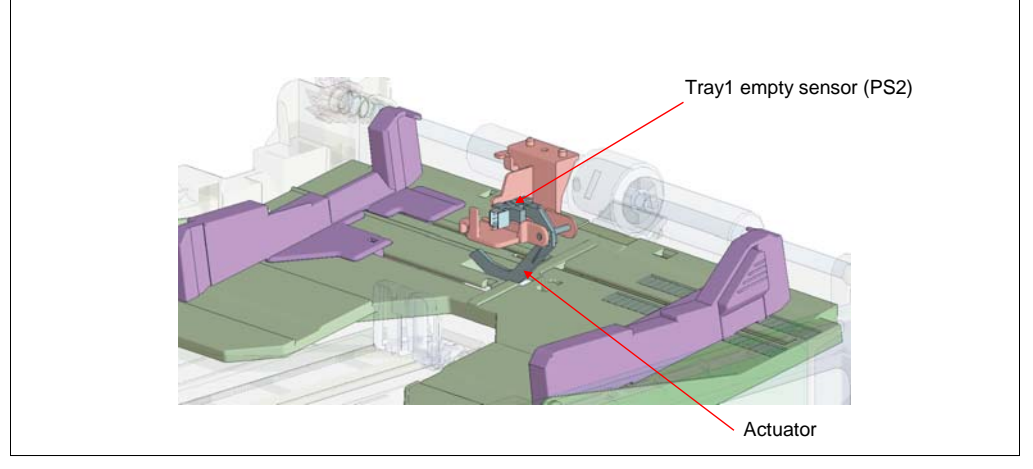

NARRATION: This illustration explains the remaining paper level detection control. The Tray1 empty sensor (PS2) detects a paper-empty condition in the drawer.

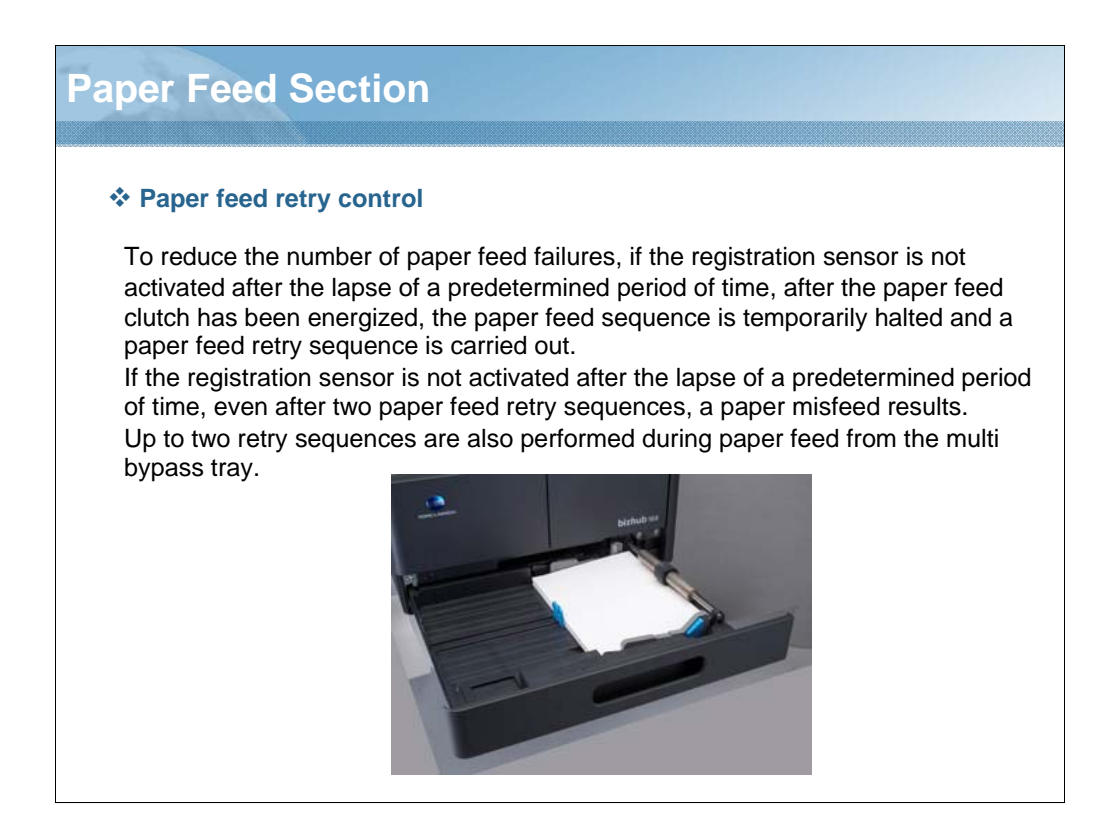

NARRATION: This explains the paper feed retry control. To reduce the number of paper feed failures, the paper feed sequence is temporarily halted and a paper feed retry sequence is carried out.

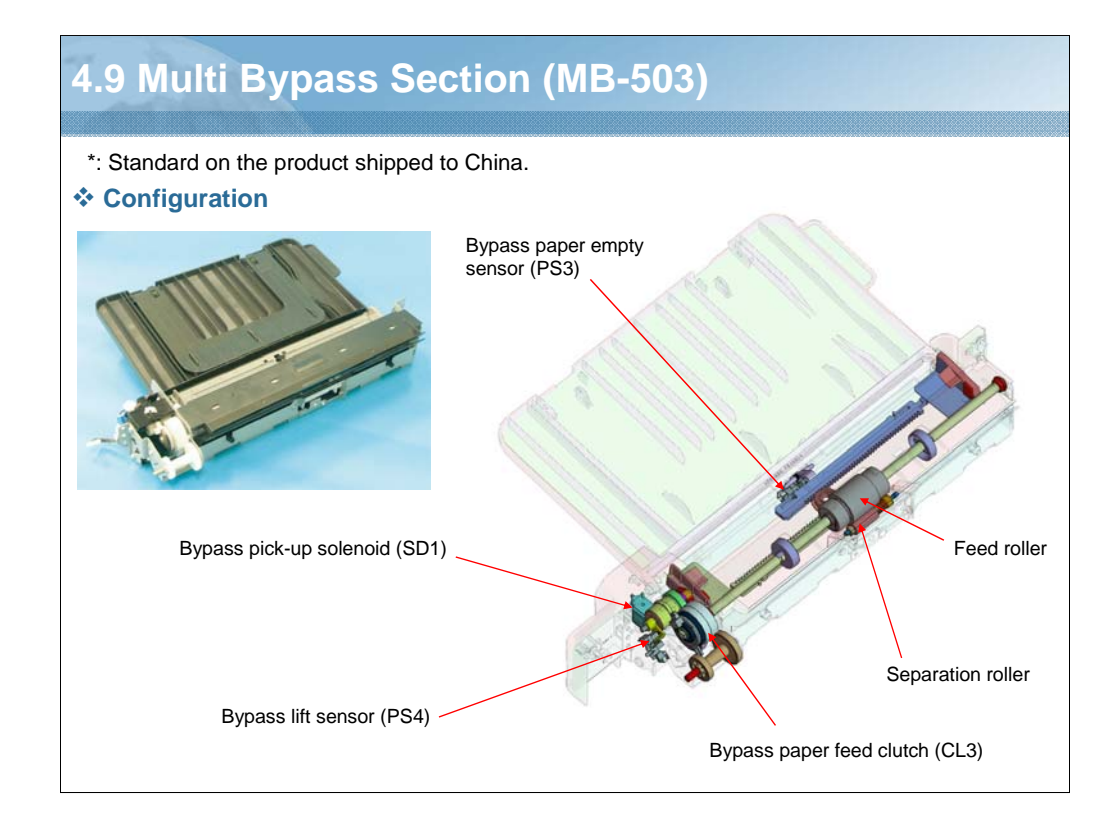

NARRATION: These illustrations show the configuration of the MB-503 multi bypass section.

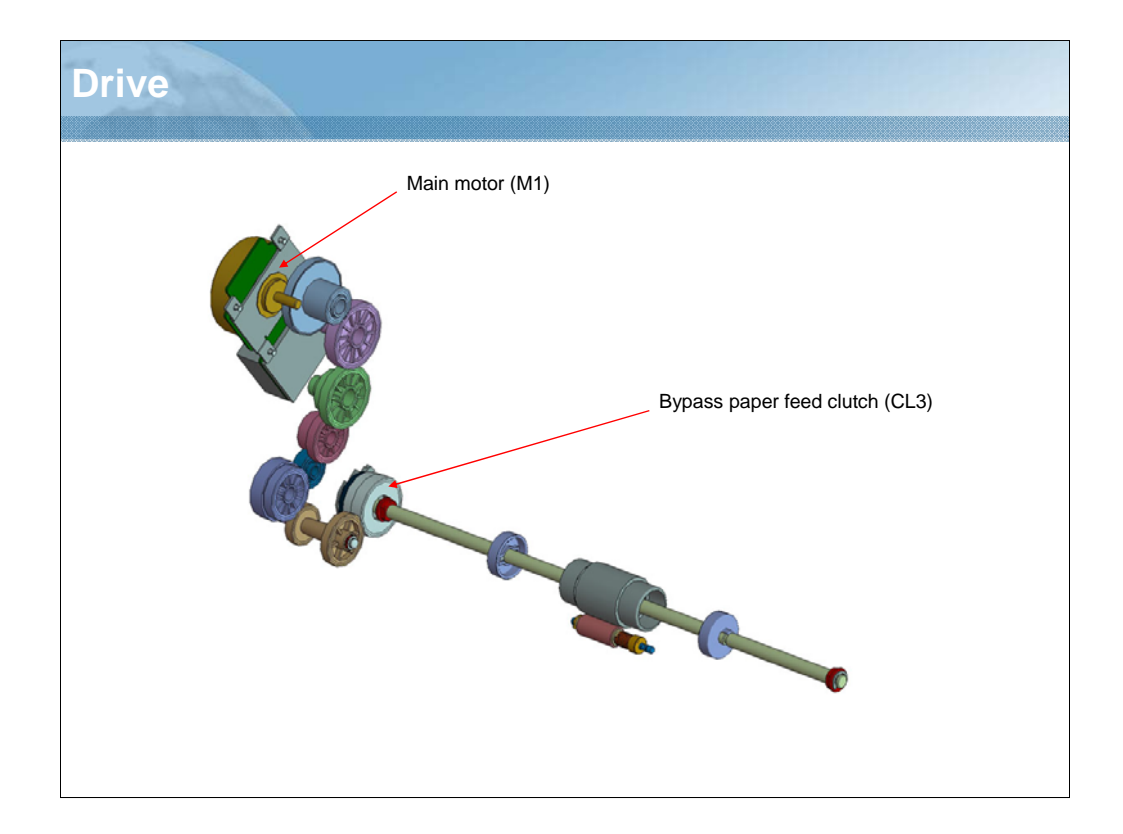

NARRATION: This illustration shows the drive of MB-503 multi bypass section.

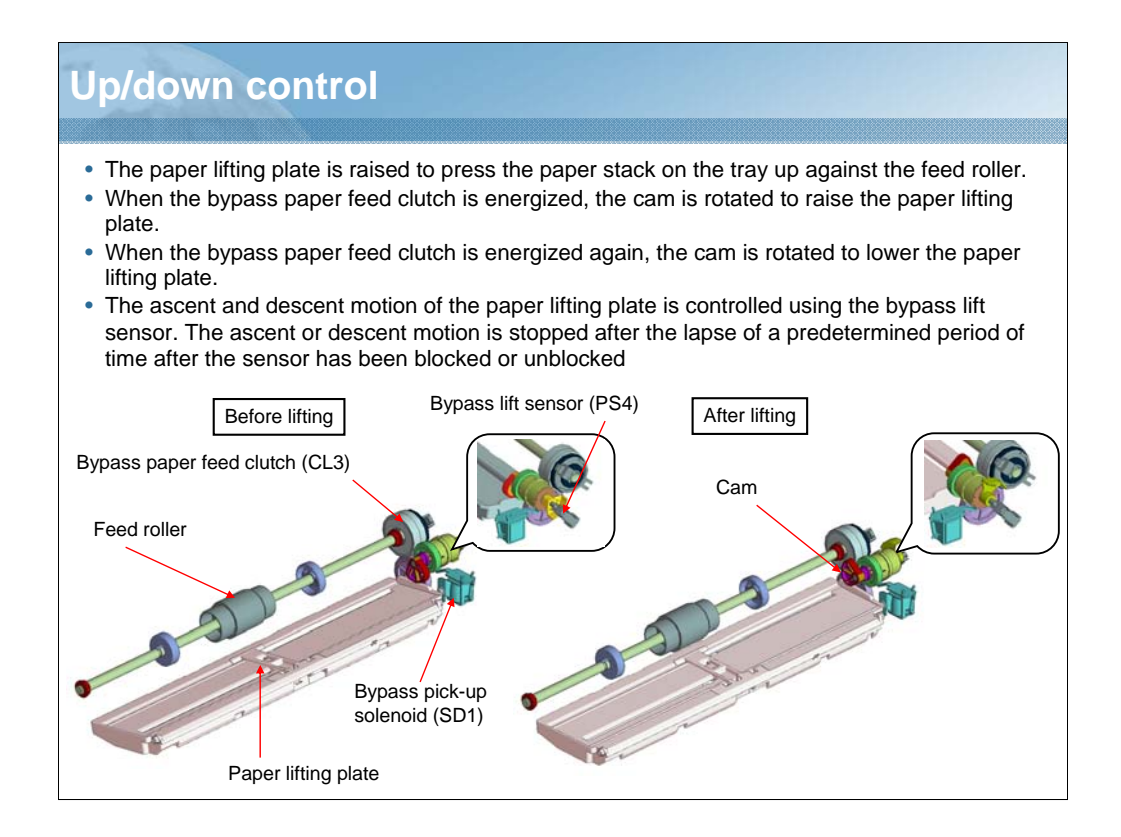

NARRATION: The paper lifting plate is raised to press the paper stack on the tray up against the feed roller.

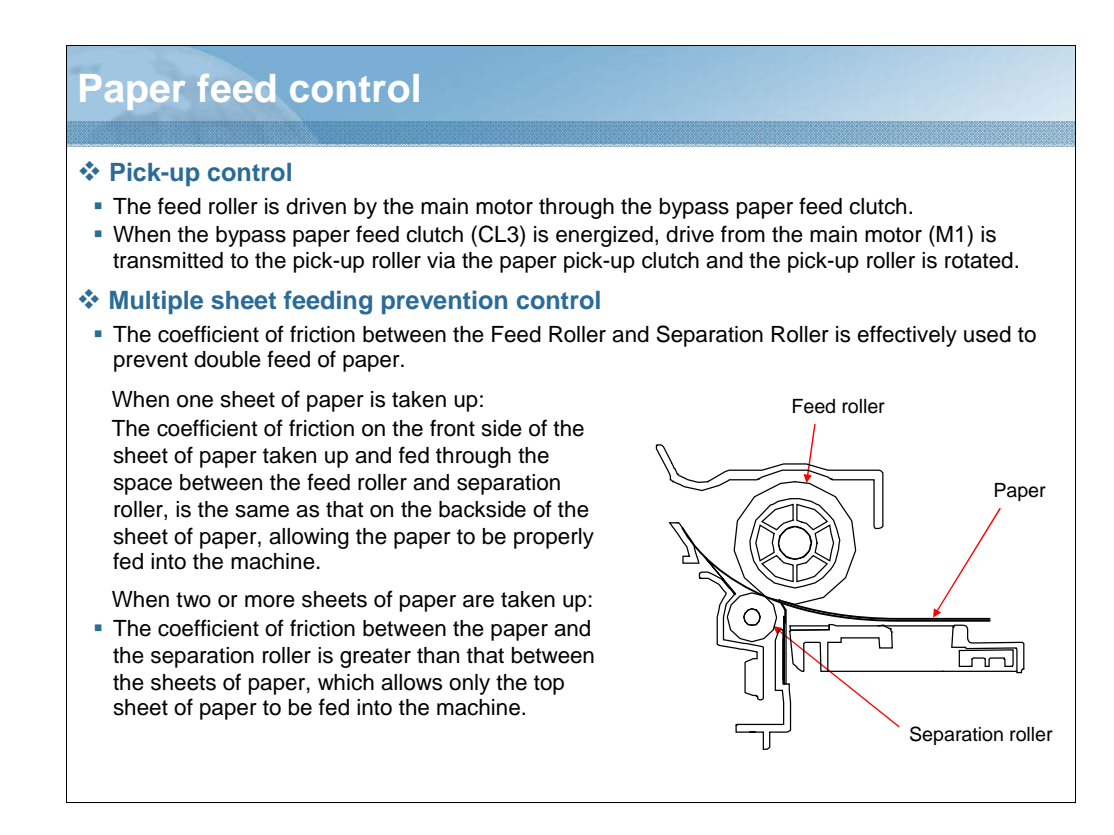

NARRATION: This illustration shows the paper feed control.

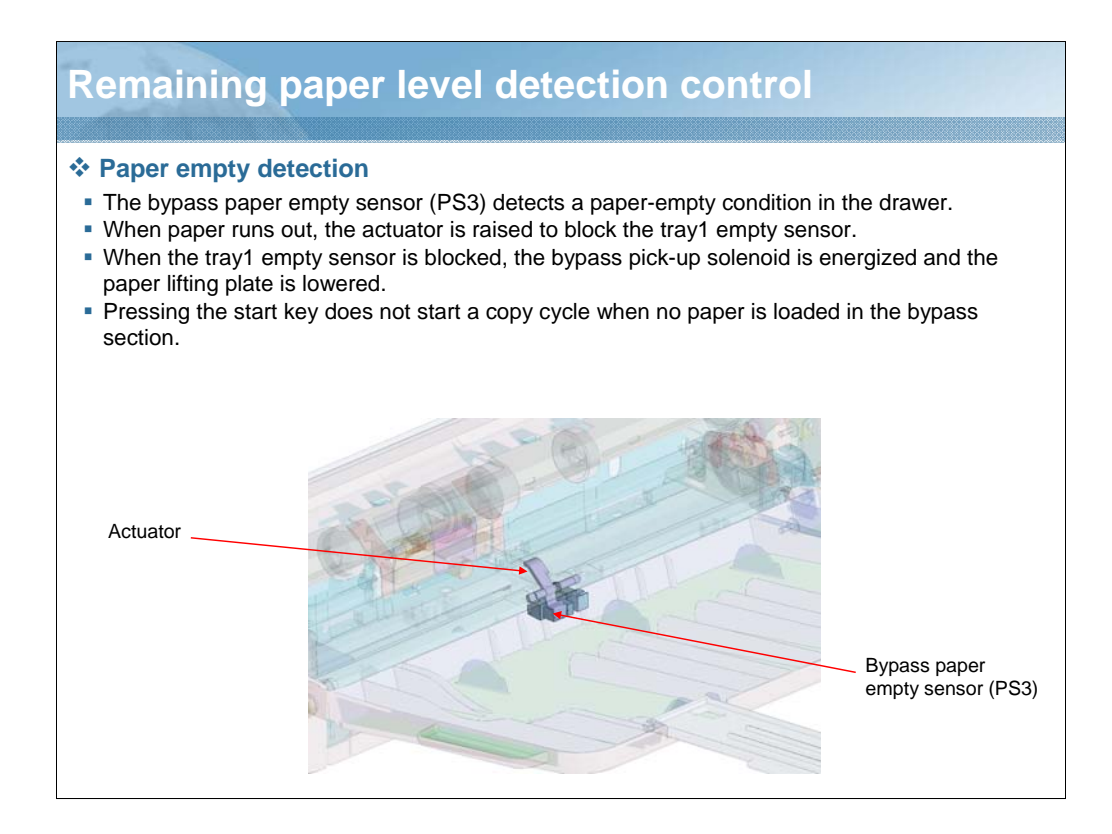

NARRATION: The bypass paper empty sensor detects a paper-empty condition in the drawer.

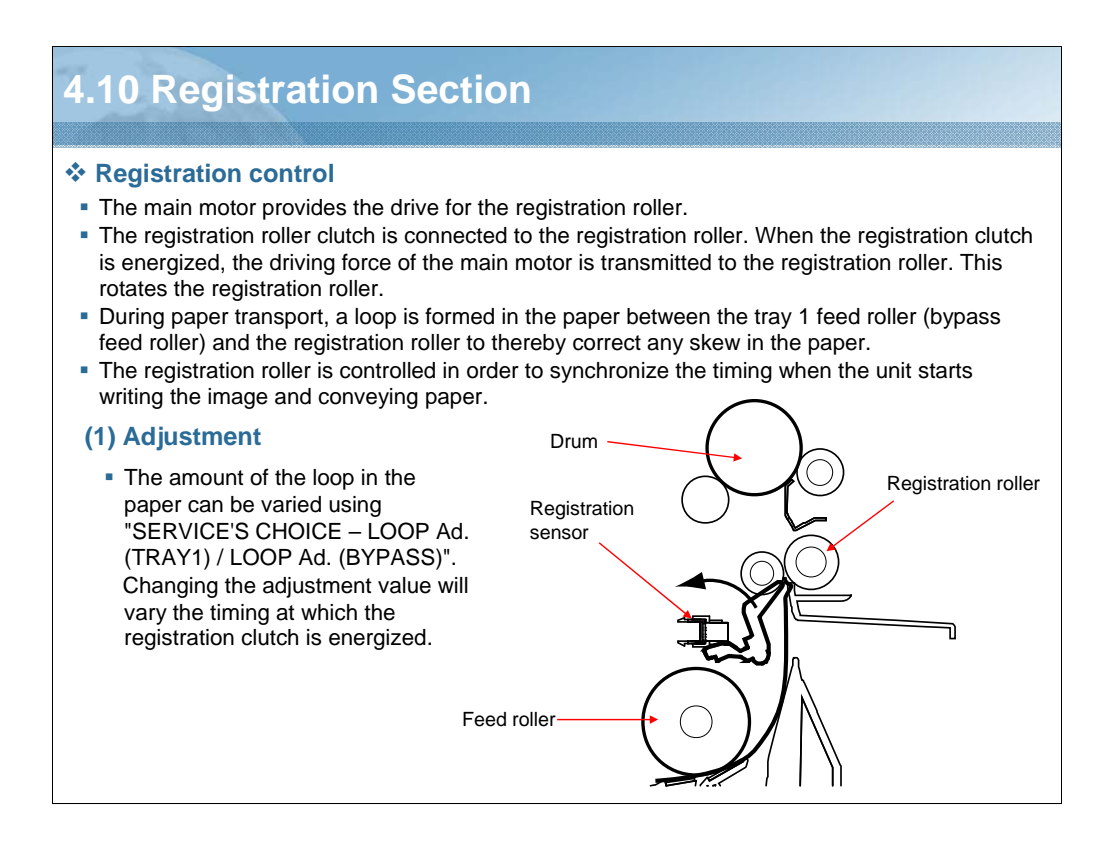

NARRATION: This illustration shows the registration section.

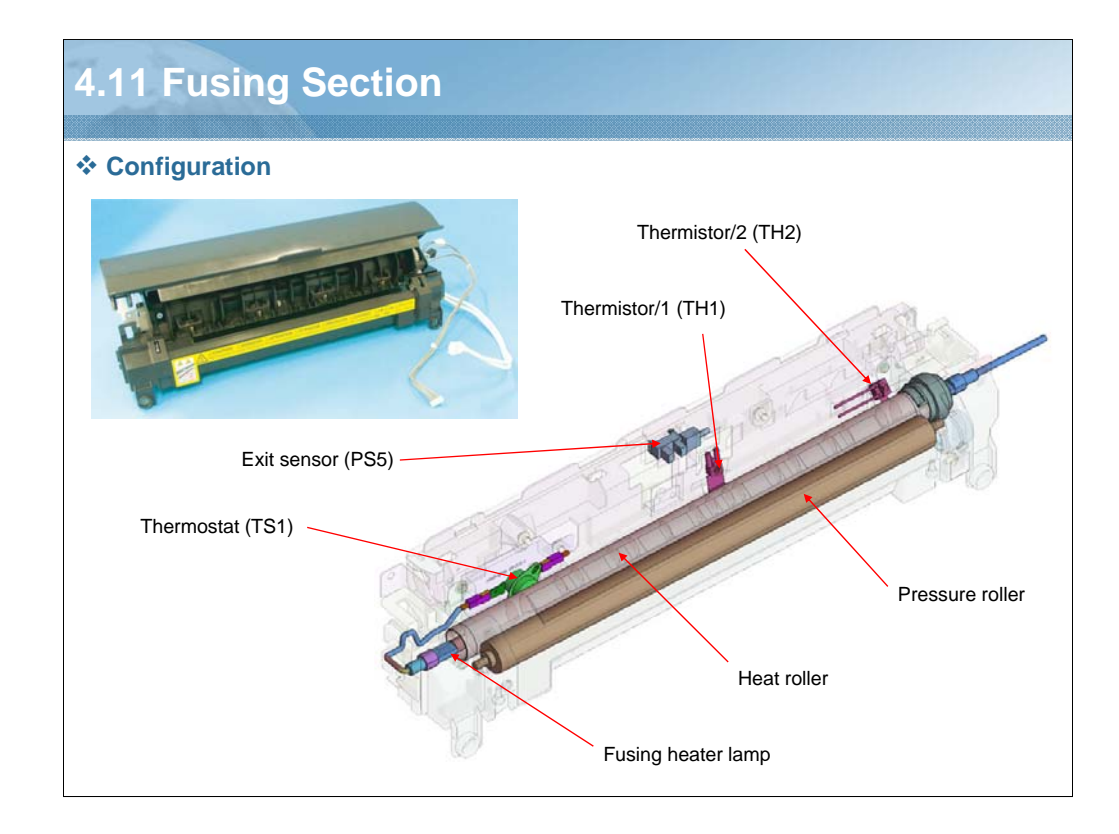

NARRATION: These illustrations show the configuration of the fusing section.

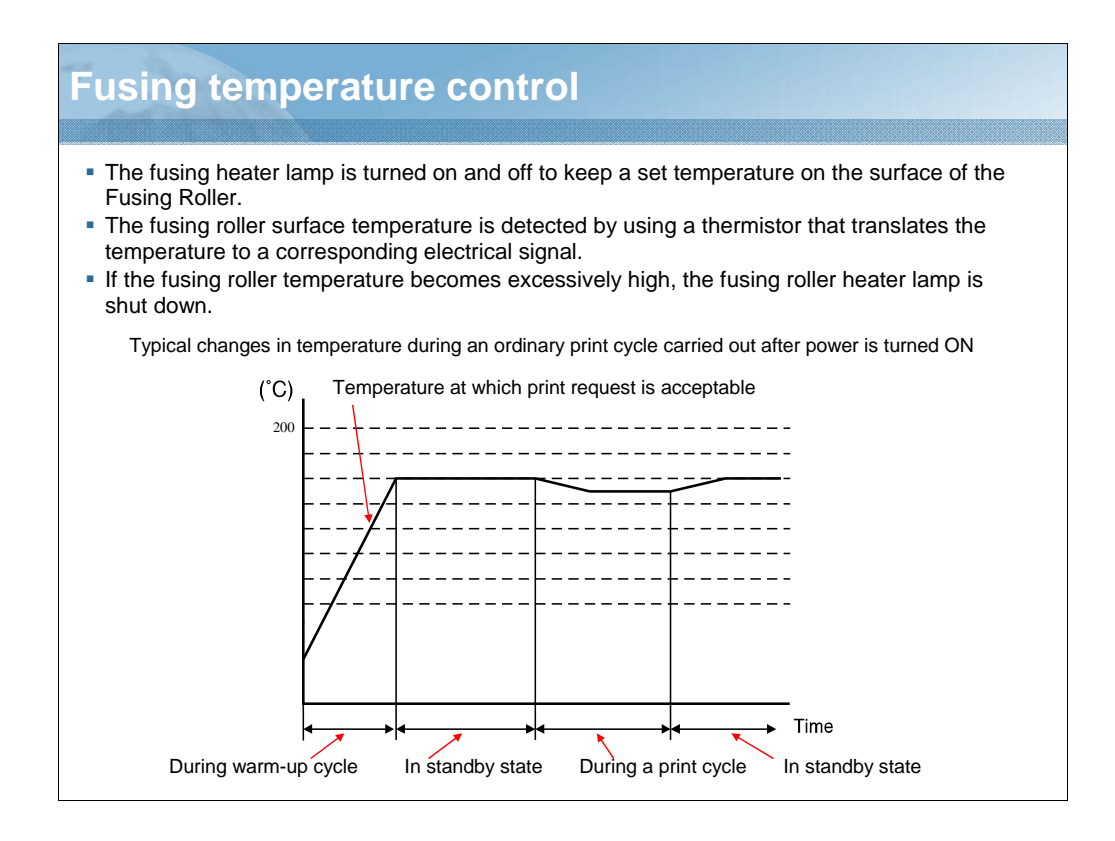

NARRATION: This graph explains the fusing temperature control.

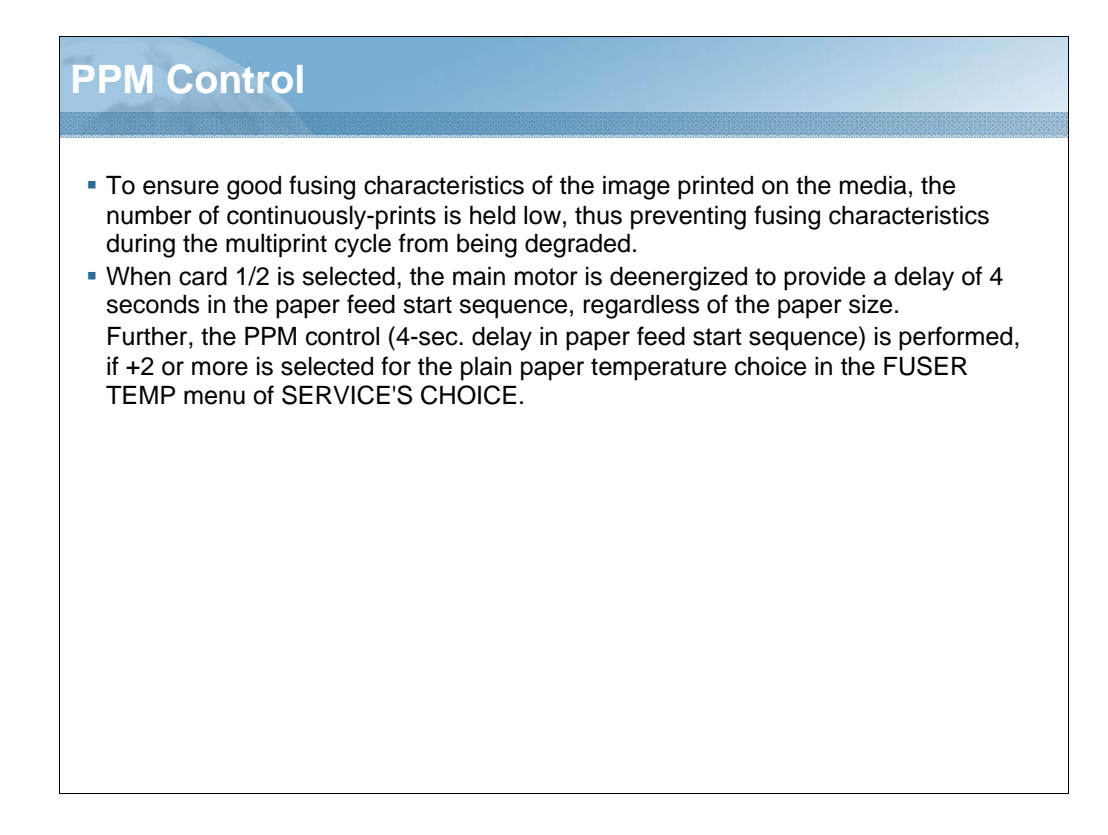

NARRATION: This explains the PPM Control.

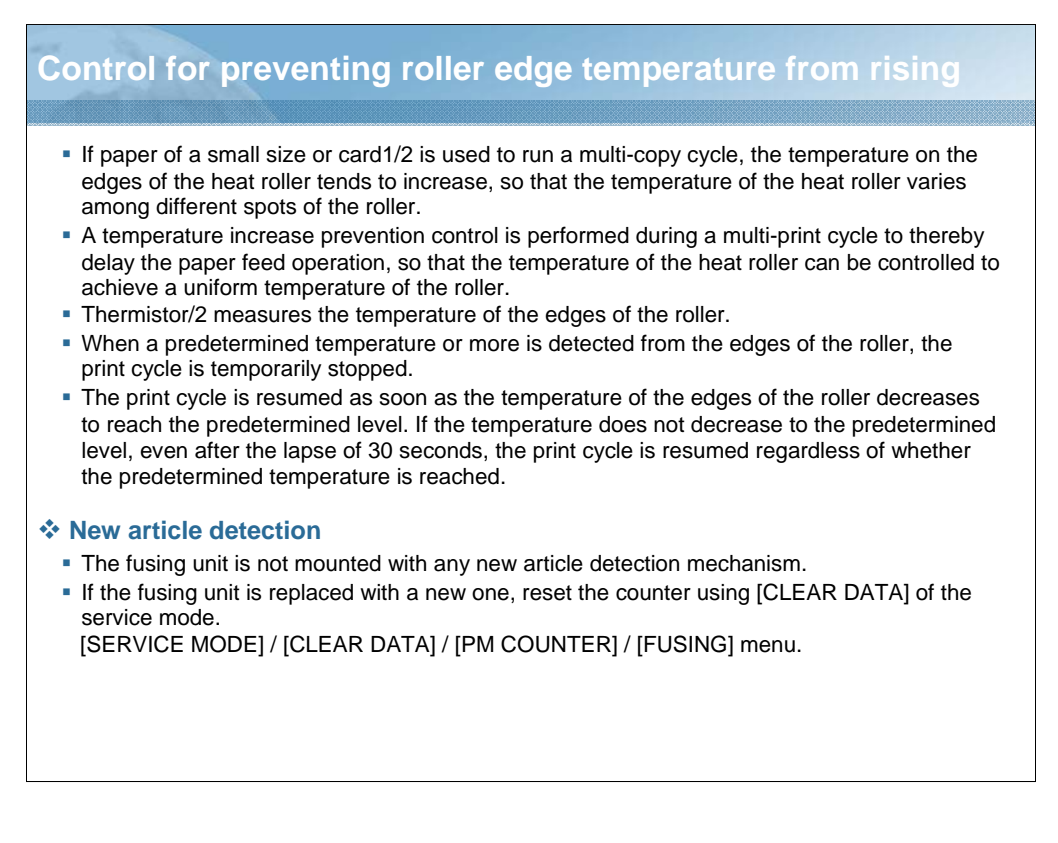

NARRATION: This explains the control for preventing the roller edge temperature from rising. If the fusing unit is replaced with a new one, reset the counter using [CLEAR DATA] of the service mode.

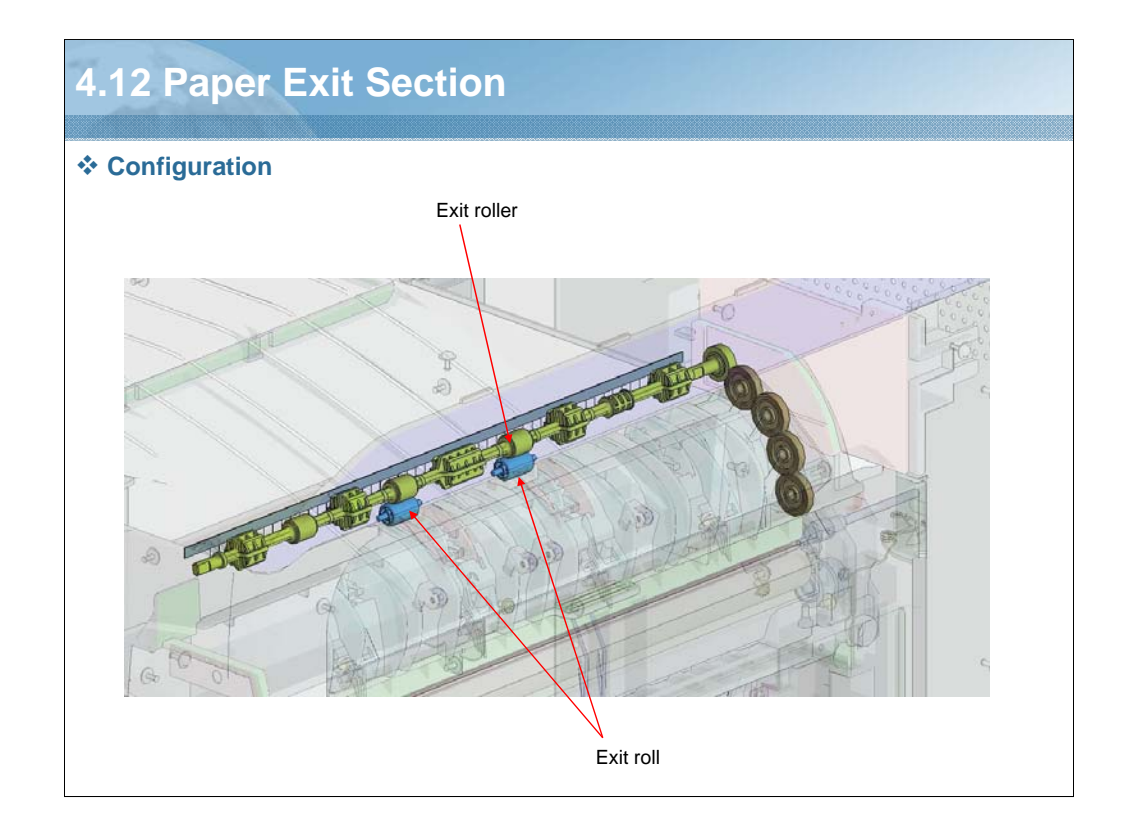

NARRATION: This illustration shows the paper exit section.

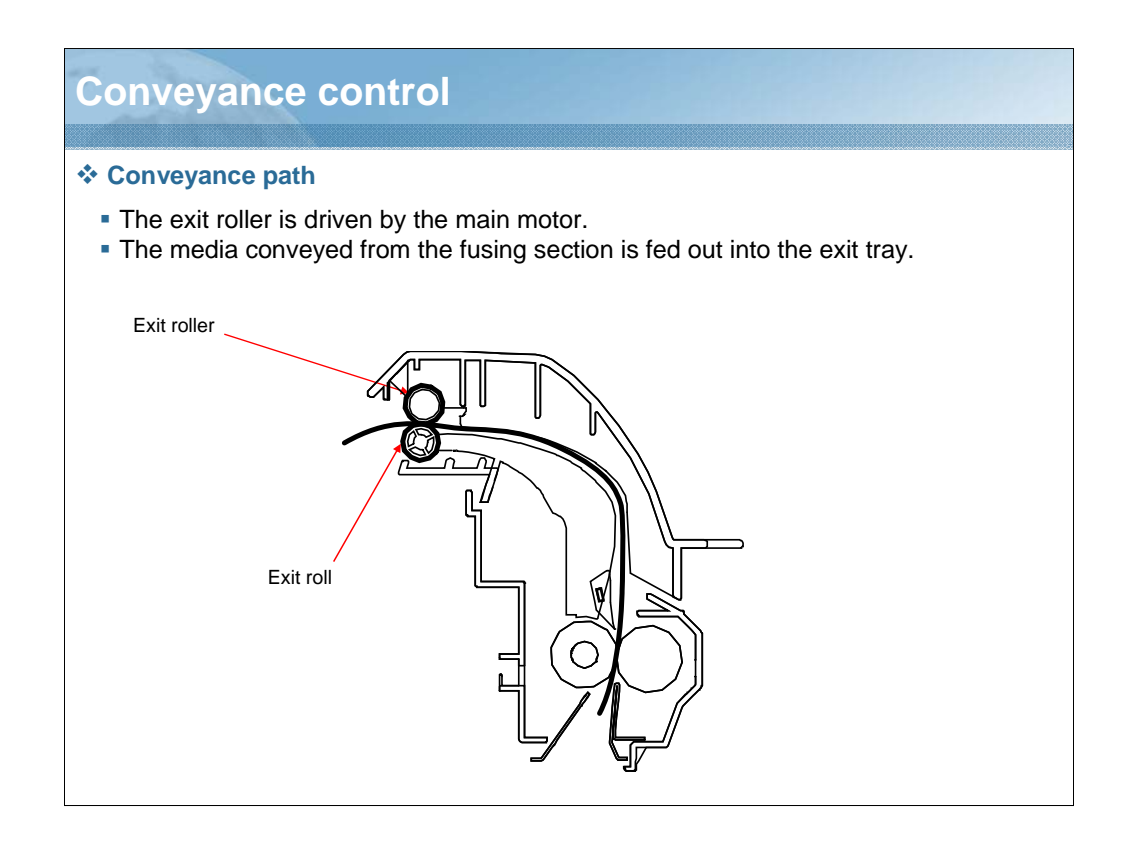

NARRATION: This illustration shows the conveyance control.

## 4.13 Image Stabilization Control (1/2)

#### Configuration

• The following image stabilization controls are provided to ensure stabilized copy image.

| To stabilize<br>image density.Grid bias voltage (Vg)<br>Developing bias (Vb)The Vg/Vb control voltage is varied to bring Vg/Vb to<br>an appropriate level according to the following settings.<br>• ID ADJUST (Service mode)<br>• VG ADJUST (Service mode)<br>• Print Density (Utility)<br>• SUPPLIES LIFE COUNT. (Service mode)To stabilize<br>image transfer.Transfer voltage (Vt)<br>Transfer electrical current (It)The image transfer output is varied to bring the image<br>transfer electrical current to an appropriate level<br>according to the following conditions.<br>• Paper type<br>• Paper size | Purpose                      | Means                                                     | Control                                                                                                    |
|----------------------------------------------------------------------------------------------------|------------------------------|-----------------------------------------------------------|----------------------------------------------------------------------------------------------------|
| To stabilize       Transfer voltage (Vt)       The image transfer output is varied to bring the image transfer electrical current to an appropriate level according to the following conditions.         To stabilize       Transfer electrical current (It)       Paper type         • Paper size       • Paper type                                                                                                    | To stabilize image density.  | Grid bias voltage (Vg)<br>Developing bias (Vb)            | The Vg/Vb control voltage is varied to bring Vg/Vb to<br>an appropriate level according to the following settings.<br>• ID ADJUST (Service mode)<br>• VG ADJUST (Service mode)<br>• Print Density (Utility)<br>• SUPPLIES LIFE COUNT. (Service mode) |
| • B/W ratio of image                                                                                                    | To stabilize image transfer. | Transfer voltage (Vt)<br>Transfer electrical current (It) | The image transfer output is varied to bring the image<br>transfer electrical current to an appropriate level<br>according to the following conditions.<br>• Paper type<br>• Paper size<br>• B/W ratio of image                                      |

NARRATION: This table shows the configuration of the image stabilization control.

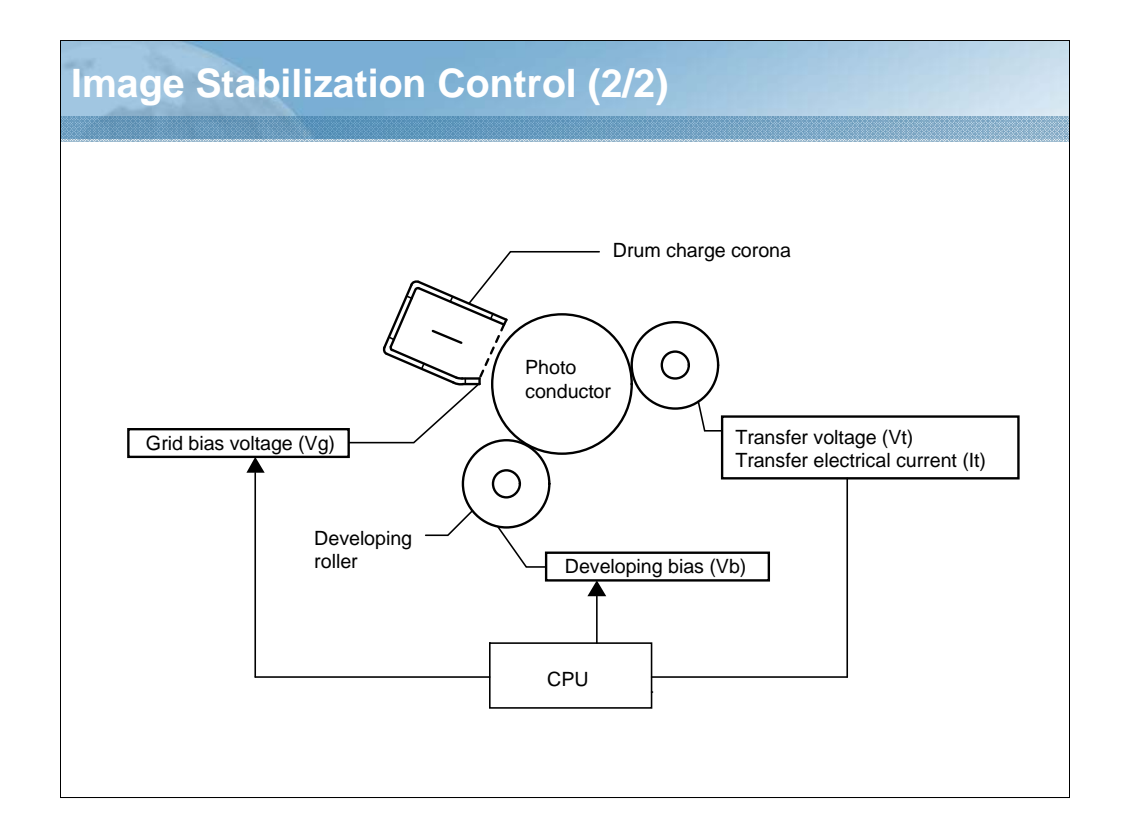

NARRATION: This is a continuation of the configuration of the image stabilization control.

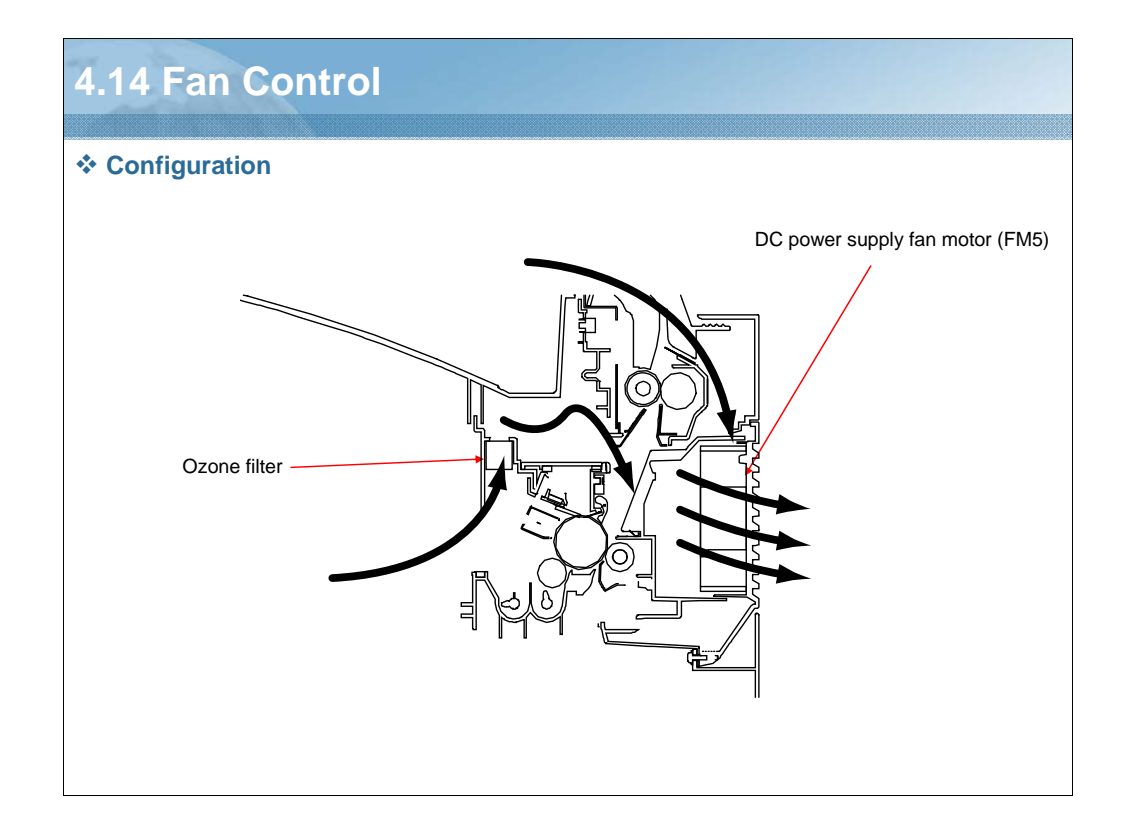

NARRATION: This illustration shows the configuration of the fan control.

| Operation                          |                                                                                                    |                                                |  |  |  |
|------------------------------------|----------------------------------------------------------------------------------------------------|------------------------------------------------|--|--|--|
| Function                           |                                                                                                    |                                                |  |  |  |
| Motor Name                         |                                                                                                    | Function (purpose)                             |  |  |  |
| DC power supply fan motor (FM5)    | •A fan motor draws air from the area around the fusing unit to the outside to prevent the machine interior temperature from running high. In addition, the fan motor pulls paper being transported up through a suction force to help stabilize paper transport. |                                                |  |  |  |
|                                    | •Ozone produced from the drum charge corona is absorbed by the ozone filter from the air drawn by a fan motor to the outside.                                                                                                    |                                                |  |  |  |
| * Fan control                      |                                                                                                    |                                                |  |  |  |
| Motor Name                         | Control                                                                                                    | Control Conditions                             |  |  |  |
| DC power supply<br>fan motor (FM5) | ON (high speed)                                                                                                    | During rotation of the main motor (M1)         |  |  |  |
|                                    | ON (medium speed)                                                                                                    | No control                                     |  |  |  |
|                                    | ON (low speed)                                                                                                    | No control                                     |  |  |  |
|                                    | Stop                                                                                                    | Conditions other than those of ON (high speed) |  |  |  |
|                                    |                                                                                                    |                                                |  |  |  |

NARRATION: These tables show the function and fan control.

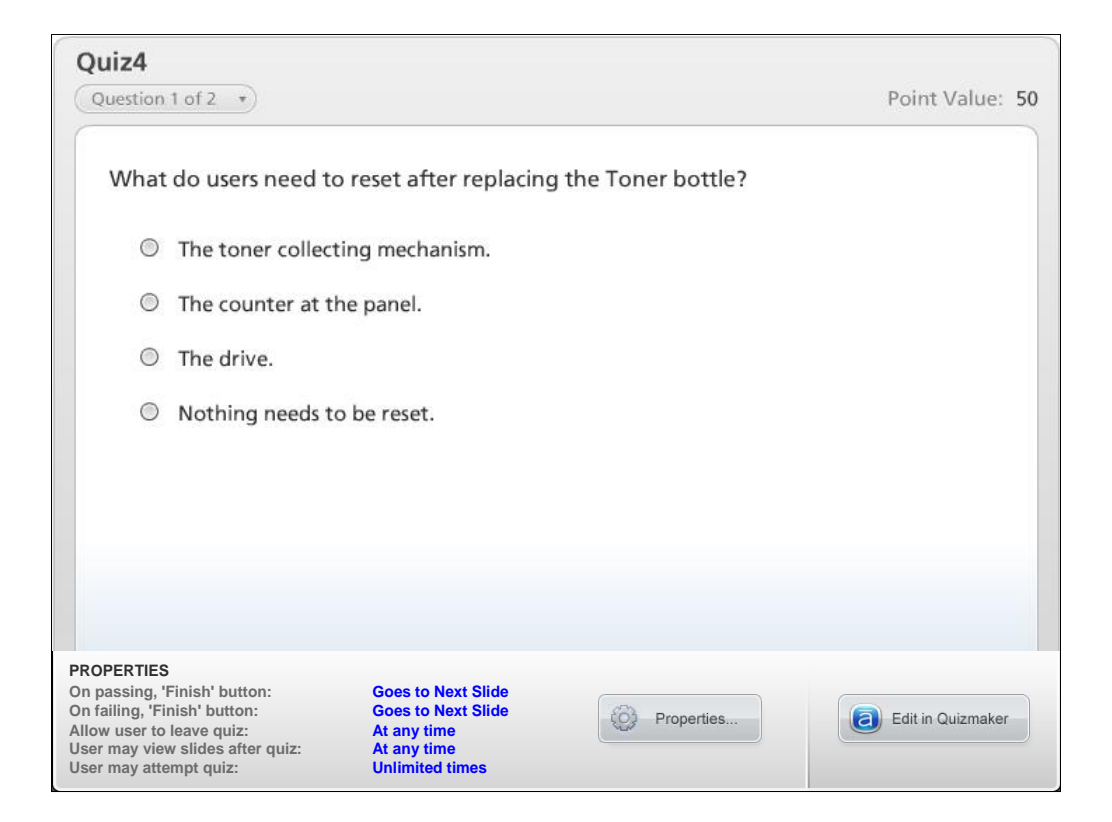

NARRATION: This is the review quiz for this lesson.

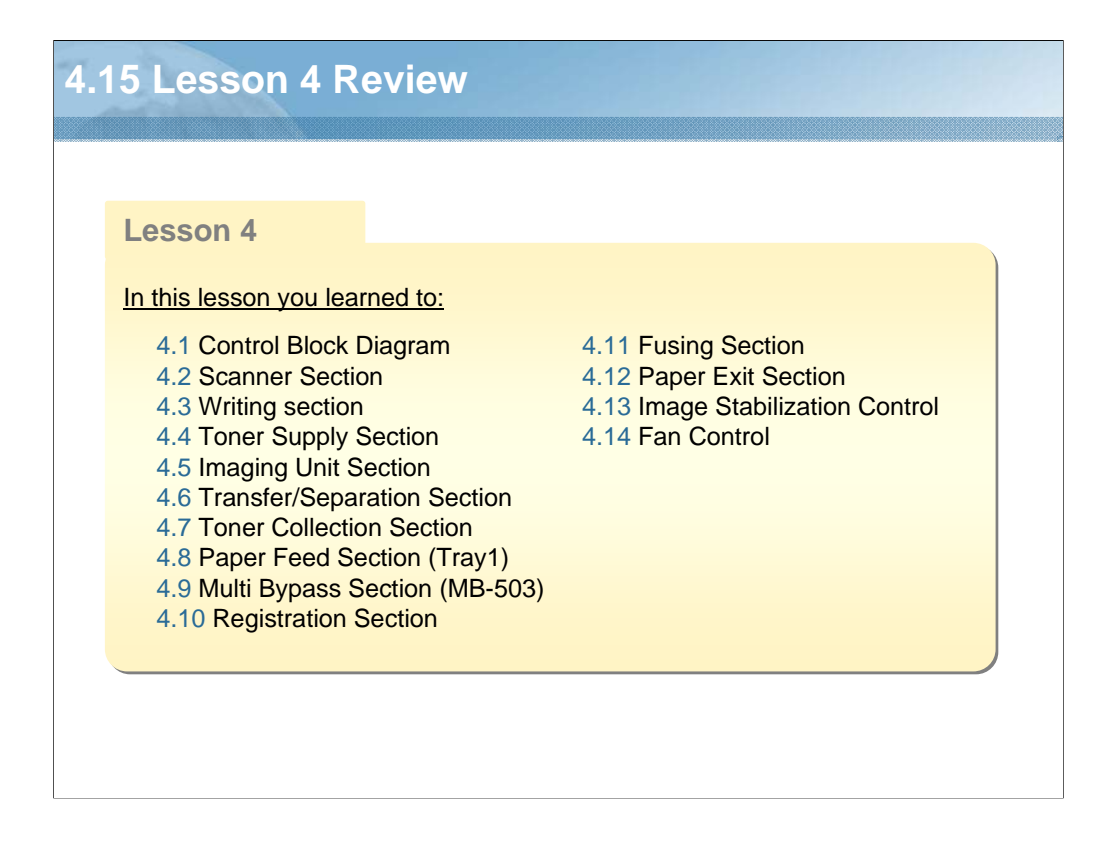

NARRATION: In this lesson, you learned about the following items.

| Le | esson 5: Field Service                                                                                                    |
|----|----------------------------------------------------------------------------------------------------|
|    |                                                                                                    |
|    | Lesson 5                                                                                                    |
|    | Topics covered in the lesson include:                                                                                                    |
|    | <ul> <li>5.1 Maintenance parts</li> <li>5.2 Concept of parts life</li> <li>5.3 Disassembly/Reassembly procedure</li> <li>5.4 SERVICE MODE</li> <li>5.5 Firmware Rewriting</li> <li>5.6 Troubleshooting</li> <li>5.7 Lesson 5 Review</li> </ul> |
|    |                                                                                                    |

NARRATION: The following Field Service Lesson will explain these topics.

### **5.1 Maintenance parts**

#### \* Periodical maintenance parts list

Replace with reference to the numeric values displayed on the total counter, the life Counter, or the messages displayed on the control panel. Maintenance conditions are based on the case of A4 or 8 1/2 x 11, standard mode (2 pages per job) and low power mode OFF.

|                    | Pa                                              | rts name    | Parts No.    | Qt. | Replacing cycle |
|--------------------|-------------------------------------------------|-------------|--------------|-----|-----------------|
| Processing section | Developer                                       |             | -            | 1   | 55,000          |
|                    | Drum                                            |             | -            | 1   | 55,000          |
|                    | Cleaning blade                                  |             | A0XX 3618 ## | 1   | 55,000          |
|                    | Drum charge                                     | corona assy | A1XU R701##  | 1   | 55,000          |
|                    | Toner bottle (TN117) *1                         |             | -            | 1   | 5,000           |
|                    | Toner bottle (TN116)<br>Toner bottle(TN117H) *1 |             | -            | 1   | 11,000          |
| Fusing section     |                                                 | (220-240V)  | A0XX PP6X ## | 1   | 100,000 *1      |
|                    | Fusing unit                                     | (110V)      | A0XX PP6Y ## | 1   |                 |
|                    |                                                 | (120-127V)  | A0XX PP70 ## | 1   |                 |

NARRATION: This table shows the replacement cycle of the components to be replaced periodically.

| ntenanc                                             | e parts                                                                                  |                                    |                     |
|-----------------------------------------------------|------------------------------------------------------------------------------------------|------------------------------------|---------------------|
| Periodical cle<br>ean with refer<br>e life counter, | eaning parts list<br>rence to the numeric values disp<br>or the messages displayed on th | layed on the to<br>he control pane | tal counter,<br>el. |
|                                                     | Parts name                                                                               | Cleaning cycle                     | Description         |
|                                                     | Ds collars                                                                               | 55,000                             | *1                  |
| Processing                                          | Developer scattering prevention plate                                                    | 55,000                             | *1                  |
| Section                                             | Drum separator fingers                                                                   | 55,000                             | *1                  |
|                                                     | Timing roller                                                                            | 55,000                             | *1                  |
| Conveyance                                          | Tilling Tollor                                                                           |                                    |                     |
| Conveyance                                          | Pre-image transfer quide plate                                                           | 55,000                             | *1                  |

NARRATION: This is a further description of the main body components to be cleaned periodically.

| Life<br>ma<br>spe         | llue of cor<br>e specificat<br>de under t<br>ecifications | isumables and parts<br>ition value means an actual life<br>he conditions as defined in the<br>values."                     | e terminate<br>e next sec                      | ed when p<br>tion, "Con           | rints are<br>ditions for life      |
|---------------------------|-----------------------------------------------------------|----------------------------------------------------------------------------------------------------|------------------------------------------------|-----------------------------------|------------------------------------|
|                           |                                                           | Parts name                                                                                                    | Near life<br>value                             | Life value                        | Max. life value                    |
| Develo                    | ber                                                       |                                                                                                    | 50,000                                         | 55,000<br>*1                      | 69,000<br>*1, *3                   |
| Drum                      |                                                           | The distance travelled by the drum                                                                                         |                                                |                                   |                                    |
| Cleanin                   | g blade                                                   | number of printed pages of A4                                                                                              | *1                                             |                                   |                                    |
| PC drur<br>corona         | n Charge                                                  | paper at 2P/J.                                                                                                    |                                                |                                   |                                    |
| Fusing unit               |                                                           | The number of sheets of paper fed out of the copier is counted.                                                            | -                                              | 100,000<br>counts *2              | -                                  |
| *1: To<br>*2: To<br>*3: W | check the life<br>check the life<br>hen the count         | e count, select [Service Mode] - [COUN<br>e count, select [Service Mode] - [COUN<br>reaches the maximum life value, printi | ITER] - [SUI<br>ITER] - [PM<br>ing is not allo | PPLIES COU<br>COUNTER] -<br>owed. | NTER] - [I/U Life].<br>· [FUSING]. |

NARRATION: This is a further description of the main body components to be replaced periodically.

#### Conditions for life specifications values

Copying type: 2P/J Paper size: A4 or 8 1/2 x 11 Original density: B/W 6%

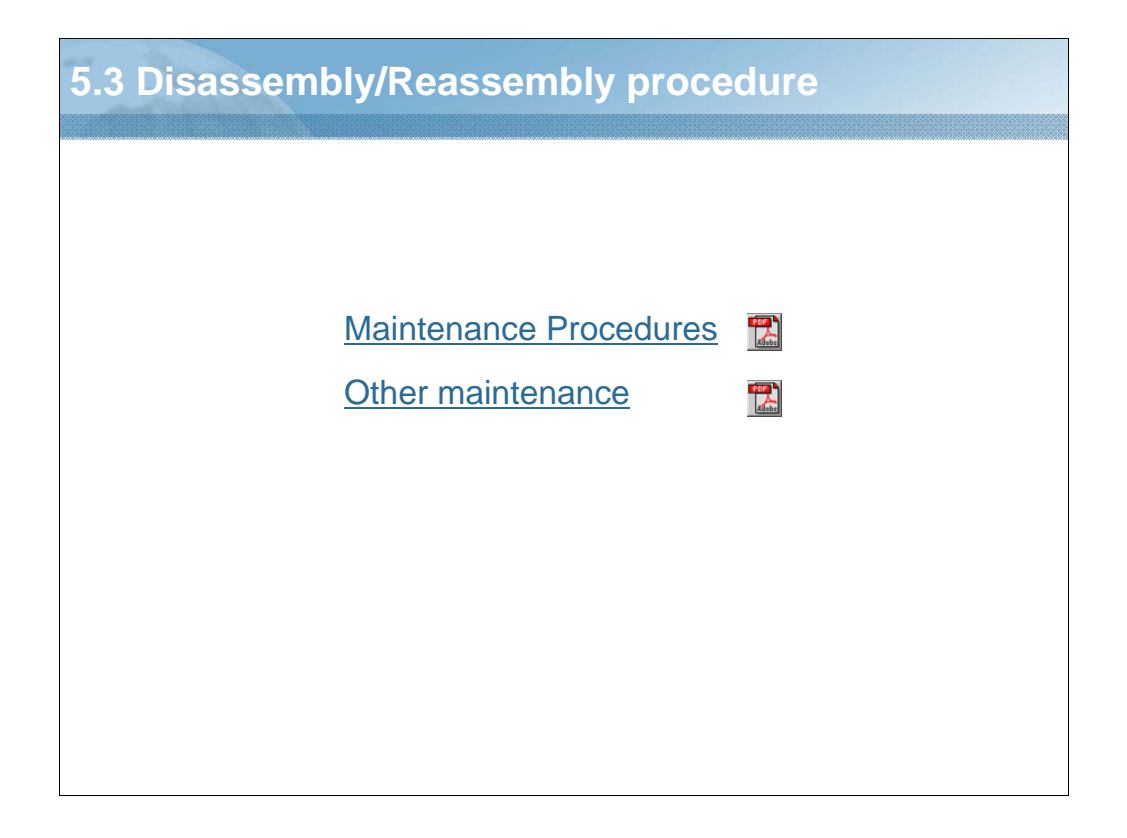

NARRATION: Click on the links to view the disassembly and reassembly procedures.
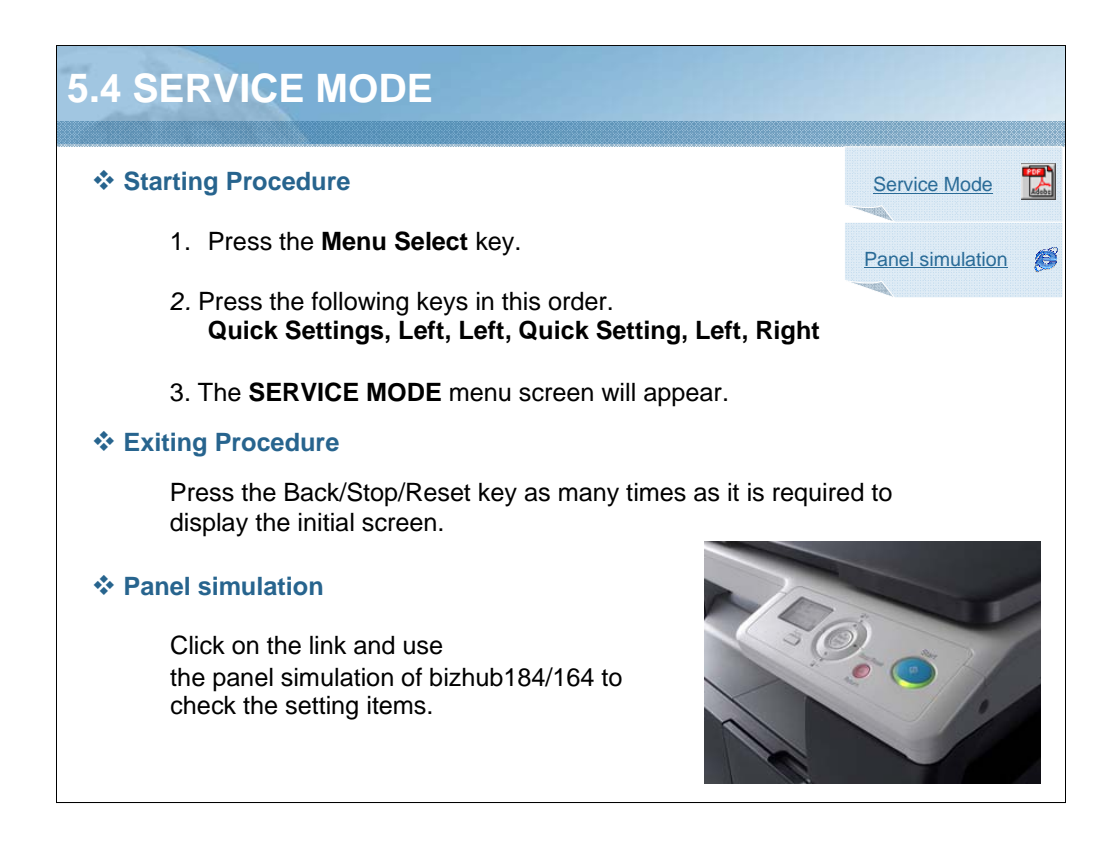

NARRATION: Follow this procedure to enter the Service Mode. Click on the link and use the panel simulation of bizhub184/164 to check the setting items.

## TRANSFER output adjustment

|                                                                                | Function                                                                                                    |
|--------------------------------------------------------------------------------|----------------------------------------------------------------------------------------------------|
| TRANSFER (PLAIN)<br>TRANSFER (RECYCLE)<br>TRANSFER (CARD1)<br>TRANSFER (CARD2) | <ul> <li>A. Use</li> <li>Adjust the image transfer output value for each paper type.</li> <li>The output value determined by the transfer output control can be adjusted within the range of ± 30 %</li> <li>To use when the transfer failure occurs.</li> <li>B. Procedure</li> <li>The default setting is 03 to +3 (1step: 10 %)</li> </ul> |
|                                                                                | • The default setting is 03 to +3 (1step: 10 %)                                                                                                    |

NARRATION: This is an explanation of the newly added Transfer output adjustment.

|             | Function                                                                                                    |
|-------------|----------------------------------------------------------------------------------------------------|
| SUCTION FAN | A. Use                                                                                                    |
|             | • To specify the length of time from when a print cycle is completed and until when the suction fan motor stops rotating. |
|             | • Used when image failure (while line etc.) occurs due to residual ozone that remains around the drum.                    |
|             | B. Procedure                                                                                                    |
|             | The default setting is 2 sec. "2 sec"/20 sec/ 60 sec/600 sec     NOTE                                                     |
|             | • Even when 20 sec. or more is selected in this setting, a higher priority is given to the shift to sleep mode.           |

NARRATION: This is an explanation of the Suction fan motor.

|                   | Function                                                                                                    |
|-------------------|----------------------------------------------------------------------------------------------------|
| LANGUAGE<br>GROUP | <ul> <li>A. Use</li> <li>To select the language group applied to the firmware.</li> <li>To rewrite the firmware so that it can be used for a different marketing area.</li> </ul>                                          |
|                   | <ul> <li>B. Procedure</li> <li>The default setting varies depending on the marketing area.<br/>TYPE 1/TYPE 2/TYPE 5/TYPE 6/TYPE7</li> <li>The new setting takes effect after the power switch is turned OFF/ON.</li> </ul> |

NARRATION: This is an explanation of Language group.

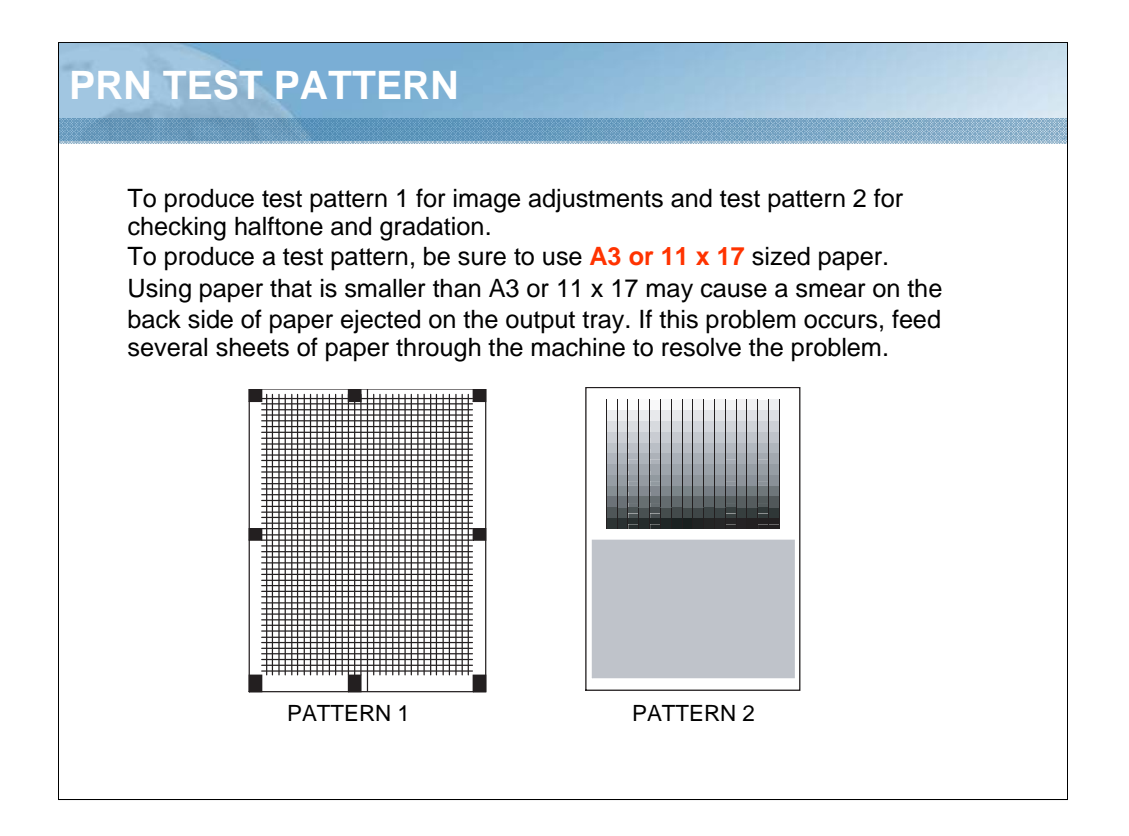

NARRATION: This is used to produce test pattern 1 for image adjustments and test pattern 2 for checking halftone and gradation.

|              | Function                                                                                                    |
|--------------|----------------------------------------------------------------------------------------------------|
| TONER SUPPLY | A. Use                                                                                                    |
|              | • To adjust the set T/C level by replenishing an auxiliary supply of toner when a low ID occurs due to a lowered T/C, after large numbers of prints have been made of originals having a high image density.                                             |
|              | B. Procedure                                                                                                    |
|              | <ol> <li>Press the OK key to start the toner supply function.</li> <li>When the toner density returns to normal or a given period of time<br/>elapses after the toner supply is started, the machine automatically stops<br/>supplying toner.</li> </ol> |
|              |                                                                                                    |

NARRATION: This is an explanation of toner supply.

| ECURITY mode                                                                                                    |                                                                      |  |  |
|----------------------------------------------------------------------------------------------------|----------------------------------------------------------------------|--|--|
| * Starting Procedure                                                                                                    | Security Mode                                                        |  |  |
| <ol> <li>Call the SERVICE MODE to the screen.</li> <li>Press the following keys in this order:<br/>Quick Settings, Left, Right</li> <li>The SECURITY mode screen will appear.</li> </ol> |                                                                      |  |  |
| * Exiting Procedure                                                                                                    |                                                                      |  |  |
| Press the <b>Back/S</b><br>required to display                                                                                                    | <b>top/Reset</b> key as many times as it is<br>y the initial screen. |  |  |
| * Functions                                                                                                    |                                                                      |  |  |
| 14                                                                                                    | Function                                                             |  |  |
| Item                                                                                                    | T difetion                                                           |  |  |
| TOTAL COUNTER COUNT                                                                                                    | To set the calculational procedure of the total counter.             |  |  |

NARRATION: Follow this procedure to enter the Security mode.

| 5.5                                                                                                    | Firmware Rewriting                                                                                                    |
|----------------------------------------------------------------------------------------------------|----------------------------------------------------------------------------------------------------|
|                                                                                                    | * Outline                                                                                                    |
|                                                                                                    | Two types of firmware rewrite, the controller firmware rewrite and the engine firmware rewrite, are available. Both types of firmware rewrite need connecting the PC to the machine with a USB cable and starting the dedicated updater on the PC. |
|                                                                                                    | * Preparation                                                                                                    |
| <ul> <li>Before rewriting the firmware, install the printer/scanner drivers on the host computer used for the firmware rewrite.</li> <li>Before rewriting the firmware, copy the firmware rewriting tool, "UpdateFW.exe" to the host computer used for the firmware rewrite.</li> </ul> |                                                                                                    |
|                                                                                                    | * Rewriting method                                                                                                    |
|                                                                                                    | Service Manual                                                                                                    |
|                                                                                                    |                                                                                                    |

NARRATION: This is an explanation of rewriting firmware.

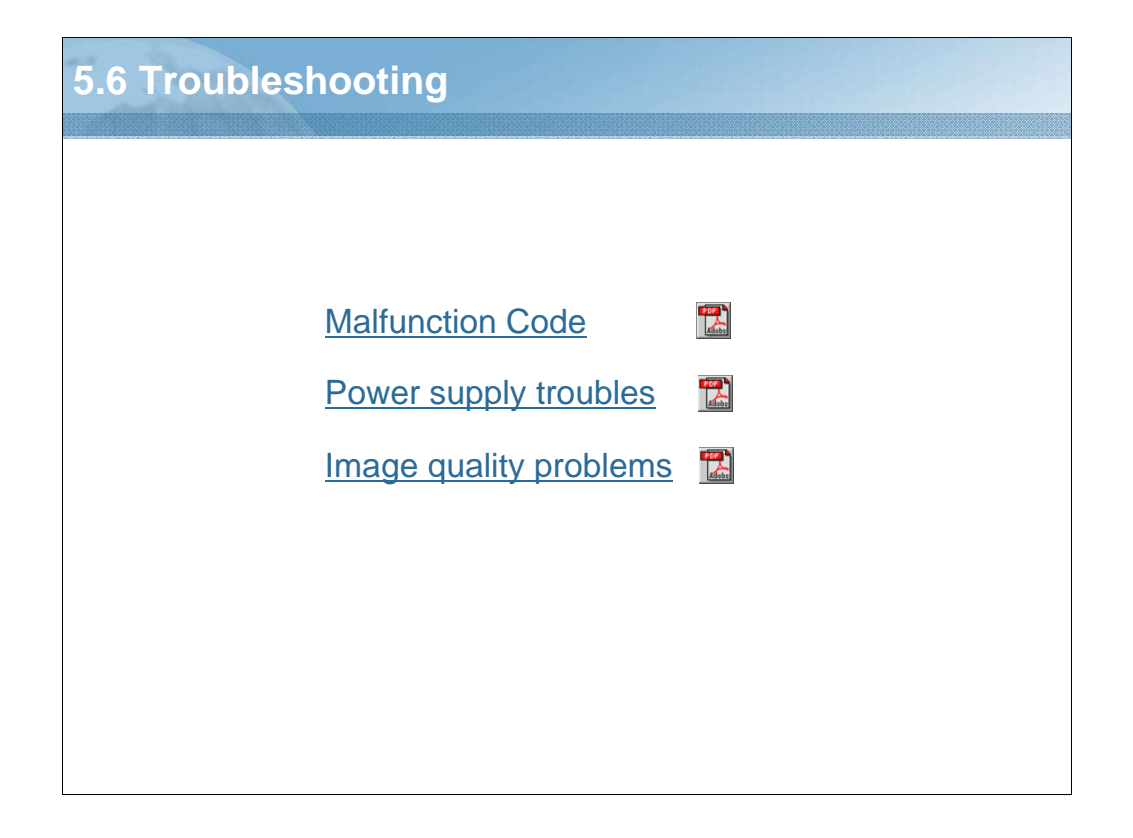

NARRATION: The various troubleshooting procedures are outlined in the attached files.

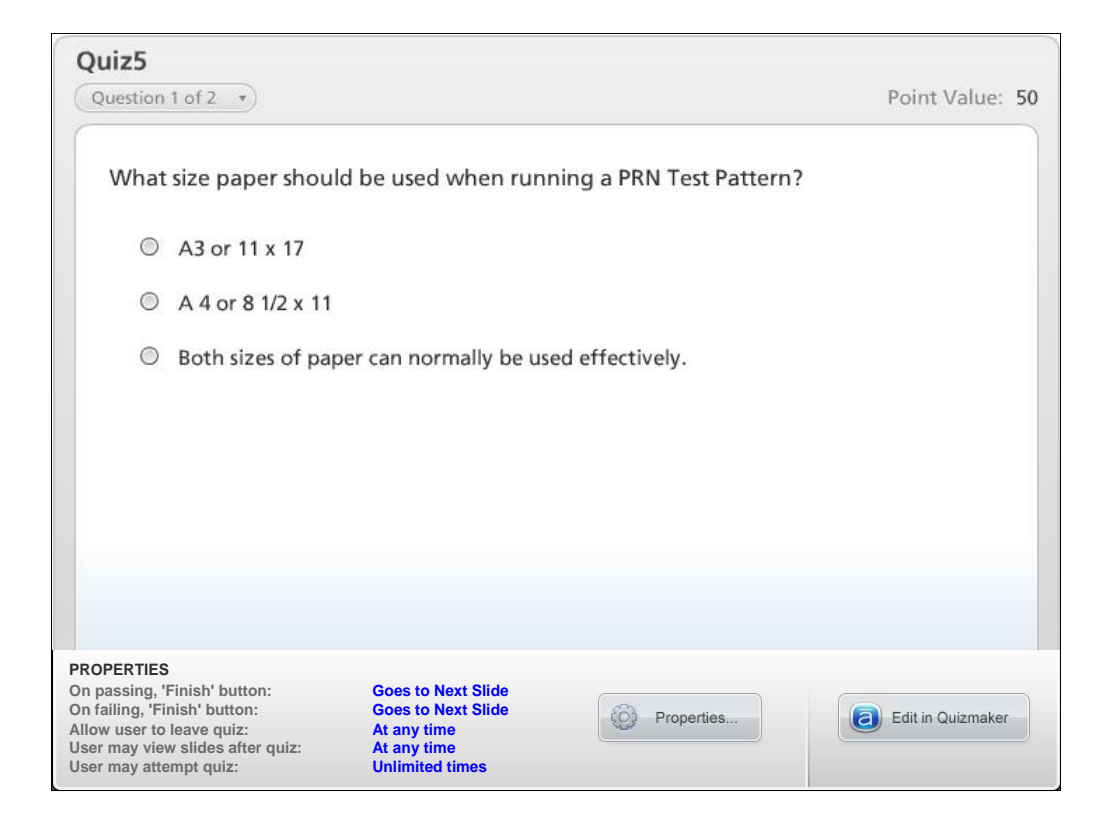

NARRATION: This is the review quiz for this lesson.

| 5.7 | 5.7 Lesson 5 Review                                                                                                    |  |  |
|-----|----------------------------------------------------------------------------------------------------|--|--|
|     |                                                                                                    |  |  |
|     | Lesson 5                                                                                                    |  |  |
|     | In this lesson you learned to:                                                                                                    |  |  |
|     | <ul> <li>5.1 Maintenance parts</li> <li>5.2 Concept of parts life</li> <li>5.3 Disassembly/Reassembly procedure</li> <li>5.4 Service mode</li> <li>5.5 Firmware Rewriting</li> <li>5.6 Trouble shooting</li> </ul> |  |  |
|     |                                                                                                    |  |  |

NARRATION: In this lesson, you learned the following items.

| Less     | Lesson 6: Printer Controller                                                                 |  |  |
|----------|----------------------------------------------------------------------------------------------|--|--|
|          |                                                                                              |  |  |
| Le       | sson 6                                                                                       |  |  |
| Top      | pics covered in the lesson include:                                                          |  |  |
| 6.<br>6. | <ol> <li>Specifications for the printer controller</li> <li>Installing the driver</li> </ol> |  |  |
| 6.<br>6. | <ul><li>3 Printer Driver</li><li>4 Scan function</li></ul>                                   |  |  |
| 6.       | 5 Lesson 6 Review                                                                            |  |  |
|          |                                                                                              |  |  |
|          |                                                                                              |  |  |
|          |                                                                                              |  |  |
|          |                                                                                              |  |  |
|          |                                                                                              |  |  |

NARRATION: The following Printer Controller Lesson will explain these topics.

## 6.1 Specifications for the printer controller

|                                    | biznubC35                                                                                                    |
|------------------------------------|----------------------------------------------------------------------------------------------------|
| Туре                               | Built-in printer controller                                                                                                    |
| RAM                                | 32 MB (shared with the copier)                                                                                                    |
| Interface                          | USB2.0/1.1                                                                                                    |
| Printer language                   | GDI                                                                                                    |
| Print resolution                   | 600 x 600 dpi                                                                                                    |
| Printer fonts                      | Windows font                                                                                                    |
| Supported OS for printer<br>driver | Windows 2000 Professional (SP4 or later)/2000 Server (SP3 or later)         Windows XP Home Edition (SP1 or later)/Professional (SP1 or later)         Windows Server 2003, Standard Edition/Enterprise Edition (SP1 or later)         Windows Server 2003 R2, Standard Edition/Enterprise Edition         Windows XP Professional x64 Edition         Windows Server 2003, Standard x64 Edition/Enterprise K64 Edition         Windows Server 2003, Standard x64 Edition/Enterprise x64 Edition         Windows Server 2003, Standard x64 Edition/Enterprise x64 Edition         Windows Server 2003, Standard x64 Edition/Enterprise x64 Edition         Windows Server 2003, R2, Standard x64 Edition/Enterprise x64 Edition         Windows Server 2003, R2, Standard x64 Edition/Enterprise x64 Edition         Windows Vista Business */Enterprise *         Windows Vista Home Basic */Home Premium */Ultimate *         Windows 7 Home Premium/Professional/Ultimate *         * 32 bits (x86)/64 bits (x64) environment are supported |

NARRATION: Shown here are the major specifications. Connect this machine to the computer using a USB cable. Note that no network connection can be made.

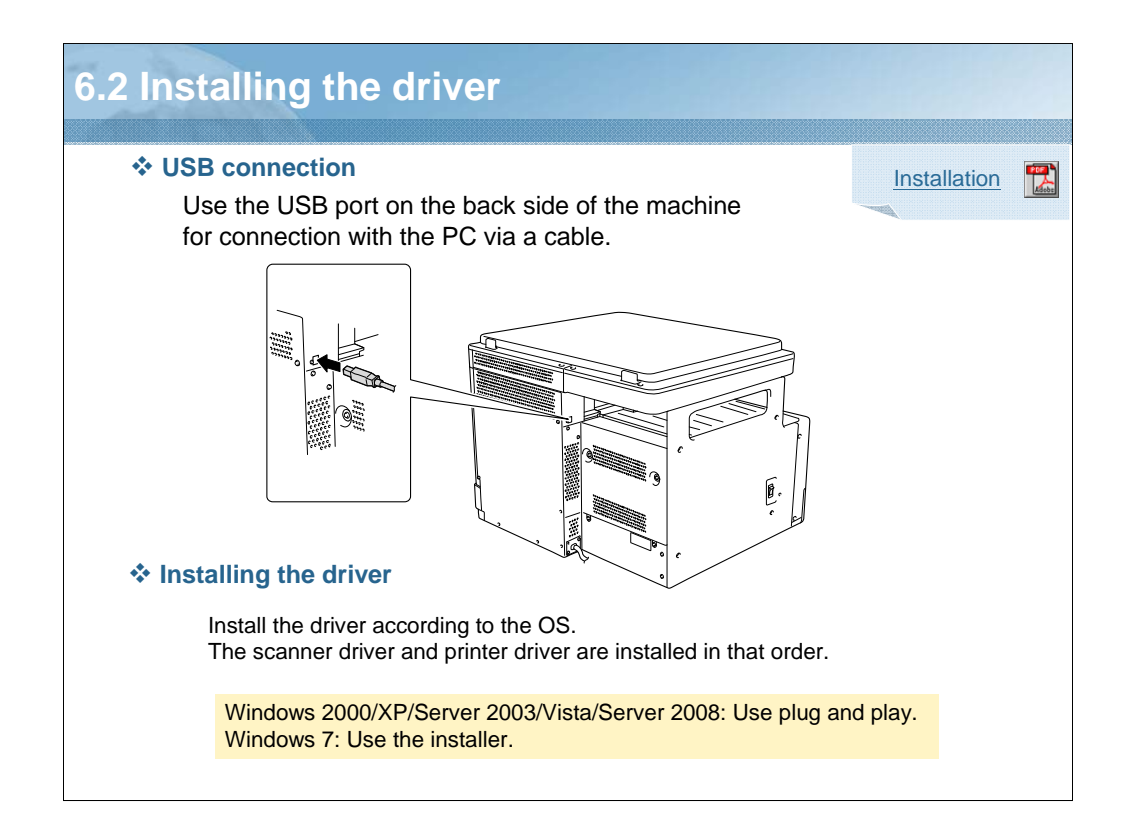

NARRATION: Directly connecting the USB2.0 interface on the back side of the machine with the PC will allow the machine to be used as a printer or scanner. Install the scanner driver and printer driver in order by following the wizard. Install the drivers using the installer for Windows 7, and through plug and play for any other OSs. The USB port is used also for upgrading the firmware.

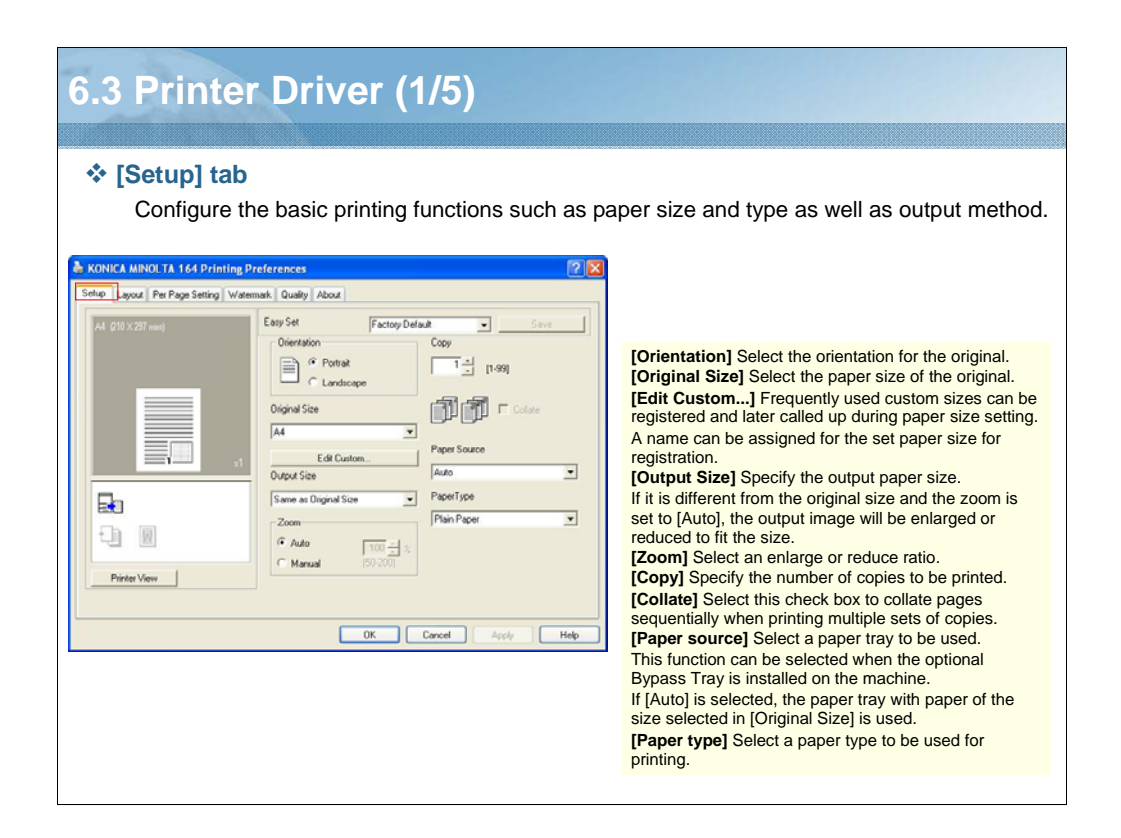

NARRATION: This describes the settings of the printer driver. The driver offers six tabs: [Setup], [Layout], [Per Page Setting], [Watermark], [Quality], and [About], allowing you to make various settings on printing. This slide details the [Setup] tab.

| Printer Driver (2/5)                                                                                                    |                                                                                                    |
|----------------------------------------------------------------------------------------------------|----------------------------------------------------------------------------------------------------|
| [Layout] tab     Select the number of document pages to be pri     KONICA MINULTA 164 Printing Preferences     Setup Type Page Setting Watemark Quality Adoce                                                                                                    | inted on a single sheet of paper.                                                                                                    |
| Al (21) X227 well       Cary Set       Factory Default       Save         Combination       Image: Combination Details       Image: Combination Details       Image: Combination Details         Printer Verve       Combination Details       Image: Combination Details       Image: Combination Details         Printer Verve       Combination Details       Image: Combination Details       Image: Combination Details         Image: Combination Details       Image: Combination Details       Image: Combination Details       Image: Combination Details         Image: Combination Details       Image: Combination Details       Image: Combination Details       Image: Combination Details         Image: Combination Details       Image: Combination Details       Image: Combination Details       Image: Combination Details         Image: Combination Details       Image: Combination Details       Image: Combination Details       Image: Combination Details         Image: Combination Details       Image: Combination Details       Image: Combination Details       Image: Combination Details | <ul> <li>[Combination] Multi-page originals can be printed on a single sheet of paper.</li> <li>[Combination Details] Specify the page order and use of the border lines.</li> <li>[Combination] Select the combination condition.</li> <li>This is the same setting selected in the [Combination] list on the [Layout] tab.</li> <li>[Order] Select the direction and order of pages to be printed. It can be specified when Nin1 is specified for [Combination].</li> <li>[Border Line] Select this check box to print an outline around each page. It can be specified when Nin1 is specified for [Combination].</li> </ul> |
| Ok Cancel                                                                                                    |                                                                                                    |

NARRATION: Here are the [Layout] tab details of bizhub 184/164.

| Printer Driver (3/5)<br>* [Per Page Setting] tab<br>Specify whether or not a front cover page is a                              | added.                                                                                                    |
|----------------------------------------------------------------------------------------------------|----------------------------------------------------------------------------------------------------|
| Cates Land Per Per Sellin Manual Cates                                                                                          |                                                                                                    |
| All (20 X207 mm) Kennes ( usany ) Rook<br>All (20 X207 mm) Kennes ( usany ) Rook<br>Factory Default • Seve<br>Final Center Page |                                                                                                    |
| Tray 1                                                                                                    | [Front Cover Page] Select to attach a front cover page.<br>You can select whether to print the front cover as a blank<br>page or as a page containing an image on the first page.<br>[Front Cover Paper Source] Select the paper tray for<br>the front cover sheet. This function can be selected when<br>the optional Bypass Tray is installed on the machine.<br>[Media Type] Select the type of paper used for the front<br>cover. |
| Printer View OK Cancel Acoly Help                                                                                               |                                                                                                    |
|                                                                                                    |                                                                                                    |

NARRATION: Here are the [Per Page Setting] tab details of bizhub 184/164.

| Printer Driver (4/5)                                                                                                    |                                                                                                    |  |  |
|----------------------------------------------------------------------------------------------------|----------------------------------------------------------------------------------------------------|--|--|
| [Watermark] tab<br>Print the document with a watermark (char                                                                                                    | racter stamp) overlapped.                                                                                                    |  |  |
| KONICA MINOLTA 164 Printing Preferences      Setup Layout Per Page Setting Watemant Quality About      Inf coll vision                                                                                                    |                                                                                                    |  |  |
| Widemark Select       Widemark Select       Widemark Color       Dir       Dir | <ul> <li>[Watermark Select] Select the watermark to be printed.</li> <li>[New]/[Edit] A new watermark can be registered. A registered watermark can also be edited or its settings changed. Up to 32 watermarks can be registered (including [No Watermark]).</li> <li>[Watermark Text] Enter the text to be printed as the watermark. You can enter up to 20 characters.</li> <li>[Fort] Select the font.</li> <li>[Bold] Select to use bold text.</li> <li>[Italic] Select to use talic text.</li> <li>[Size] Specify the size. A setting between 7 and 300 points can be specified.</li> <li>[Angle] Specify the angle that the text is printed on the paper.</li> <li>[Diffset from Center]</li> <li>Select the vertical and lateral positions.</li> <li>[Delete] Click this button to delete the selected watermark.</li> <li>[Ist Page Only] Select this check box to print the watermark only on the first page.</li> </ul> |  |  |

NARRATION: Here are the [Watermark] tab details of bizhub 184/164.

| Printer Driver (5/5)                                                                                                    |                                                                                                    |  |  |  |
|----------------------------------------------------------------------------------------------------|----------------------------------------------------------------------------------------------------|--|--|--|
| Quality] tab<br>Specify the print quality.                                                                                                    |                                                                                                    |  |  |  |
| KONICA MINOL TA 164 Printing Preferences      Setup Layout Per Page Setting Watermark Quelly About      Ad Q10 x 297 mm)      Easy Set     Factory Default      Serve      Resolution |                                                                                                    |  |  |  |
| S00x600                                                                                                    | [Resolution] Select the print resolution.<br>- [600 x 600] Originals are printed at 600 x 600 dpi.<br>- [300 x 600] Originals are printed at 300 x 600 dpi.<br>[Adjustment] Click this button to adjust the image quality.<br>- [Brightness] Adjust the brightness of the printed image.<br>- [Contrast] Adjust the density balance of the printed image. |  |  |  |
| Printer Verr                                                                                                    | Adjustment                                                                                                    |  |  |  |
| OK Cancel Apply Help                                                                                                    | Contrast<br>↓ 0 ÷ ↓<br>-50 50                                                                                                    |  |  |  |
| (About) tab Displays the printer driver version information.                                                                                                    | Ok Cancel                                                                                                    |  |  |  |

NARRATION: Here are the [Quality] and [About] tab details of bizhub 184/164.

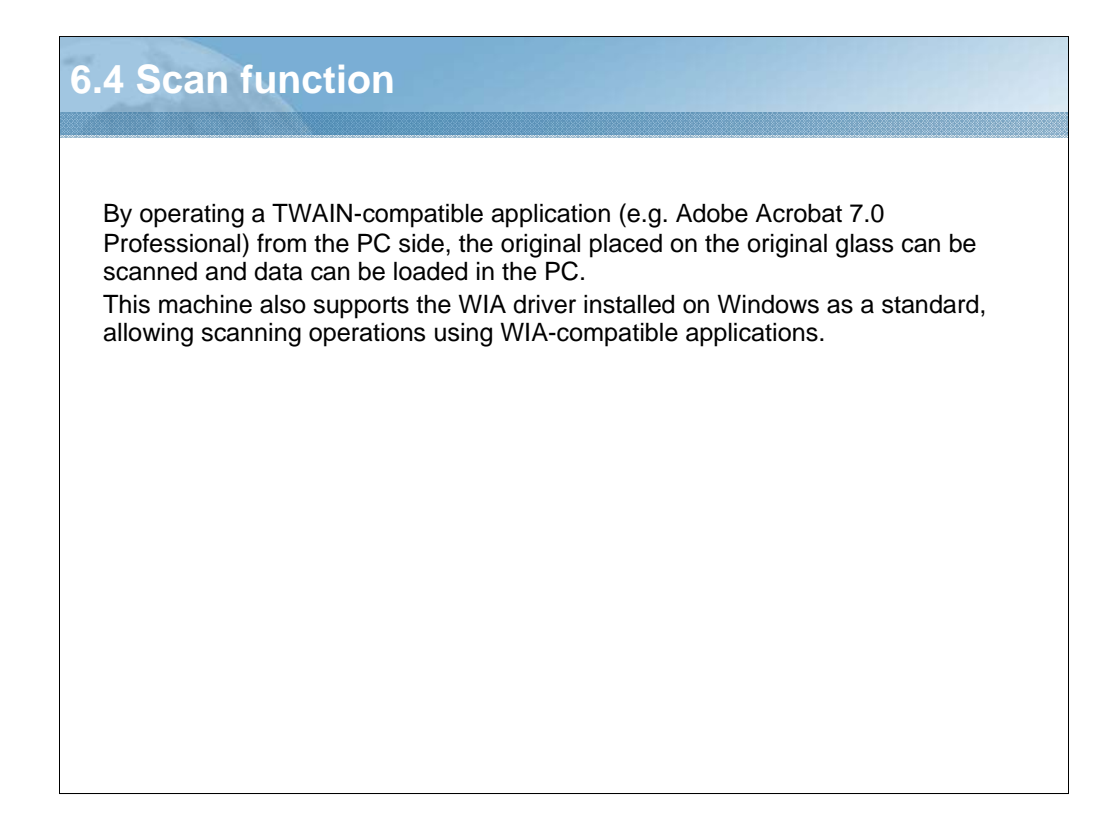

NARRATION: This is an explanation of the scan function.

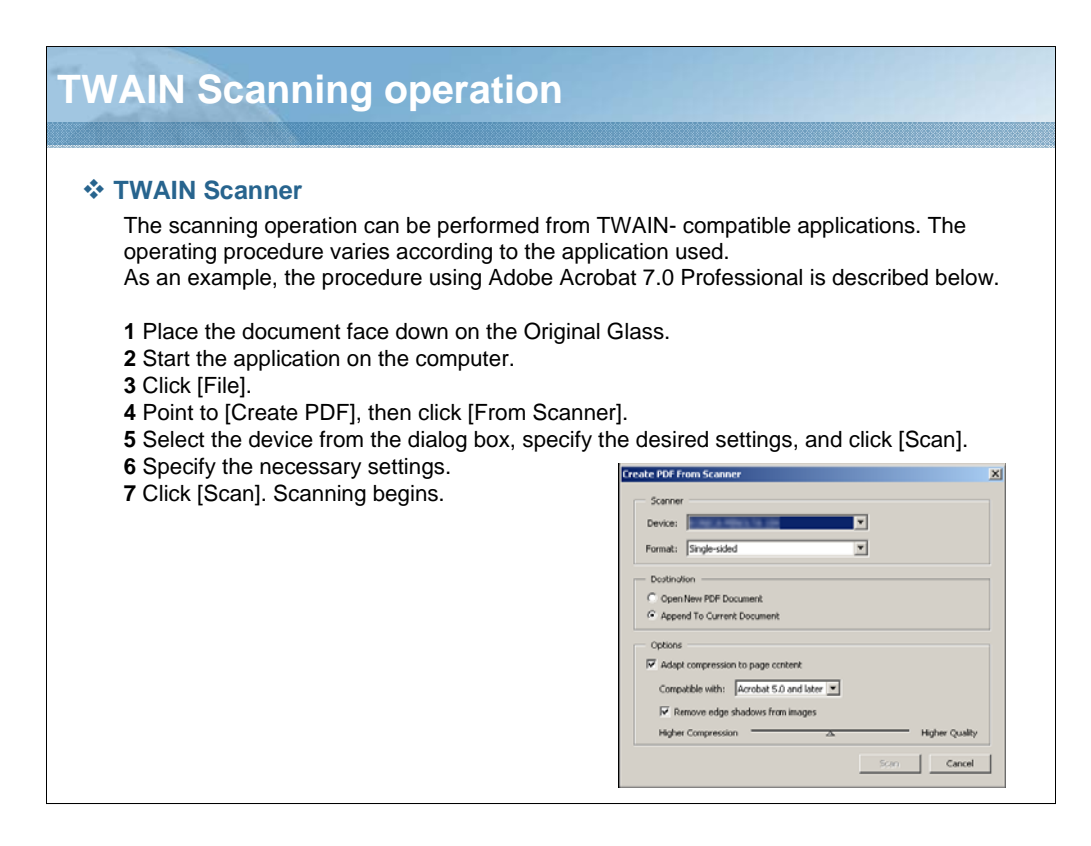

NARRATION: This is the outline of a basic TWAIN scanning operation from a computer application.

| Dgcument Size      | A4 LEF            |       | [Document Size]<br>Select the paper size to be scanned.                                                                                                    |
|--------------------|-------------------|-------|----------------------------------------------------------------------------------------------------|
| Scan <u>M</u> ode  | Text              | About | [Text] Suitable for common text document.<br>[Photo] Suitable for common photograph                                                                                               |
| <u>R</u> esolution | 300dpi x 300dpi 💽 | Scan  | [Resolution]<br>[150 dpi x 150 dpi] Normal resolution for the                                                                                                    |
| <u>B</u> rightness |                   |       | standard size character and scan efficiency.<br>[300 dpi x 300 dpi] Higher resolution for the sm<br>character (e.g. newspaper).<br>[600 dpi x 600 dpi] The highest resolution for |
|                    |                   |       | image data.<br>[Brightness]                                                                                                    |
|                    |                   |       | Adjust the brightness of the image.<br>[Help]                                                                                                    |
|                    |                   |       | Click this button to display the help files. [About]                                                                                                    |
|                    |                   |       | Click this button to display version information.<br>[Scan]                                                                                                    |
|                    |                   |       | Click this button to scan an image.                                                                                                    |

NARRATION: Here are the manual scanning mode settings associated with the TWAIN scanner function.

## Section 2. Section 2. Section 3. Section 3. <

NARRATION: This is the outline of a basic WIA scanning operation from a computer application.

| WIA Scanner                                                                                                    |                                                                                                    |                     |  |  |
|----------------------------------------------------------------------------------------------------|----------------------------------------------------------------------------------------------------|---------------------|--|--|
|                                                                                                    | Scan using KONICA MINOL TA 164 Scanner                                                                                                    |                     |  |  |
| Advanced Properties       Advanced Properties       Advanced Properties       Appearance       Ime represe       Journal of the prese       Journal of the prese       Ime represe       Journal of the prese       Journal of the prese       Ime represe       Journal of the prese       Ime represe       Ime represe <t< th=""><th>What do you want to scan?         Select an option below for the type of picture you want to scan.         Image: Comparison of the scanned picture or text         Image: Comparison of the scanned picture         You can also:         Adjust the quality of the scanned picture</th><th>Preview Scan Cancel</th></t<> | What do you want to scan?         Select an option below for the type of picture you want to scan.         Image: Comparison of the scanned picture or text         Image: Comparison of the scanned picture         You can also:         Adjust the quality of the scanned picture                                                                                                    | Preview Scan Cancel |  |  |
| ;, the wildca<br>Lestion mar<br>Besolution (DPI): Picture type:<br>150  Black and white picture or text  Reset<br>DK Cancel                                                                                                    | <ul> <li>[Black and white picture or text]</li> <li>The image is scanned with the preset quality.<br/>[Resolution] : 300, [Brightness] : 0</li> <li>[Custom setting] Adjust the quality of the scanned image.</li> <li>[Preview] A scanned image appears. Drag the rectangle over the image to select an area.</li> <li>[Scan] Click this button to scan an image.</li> <li>[Cancel] Click this button to close the properties window.</li> </ul> |                     |  |  |

NARRATION: Here are the manual scanning mode settings associated with the WIA scanner function.

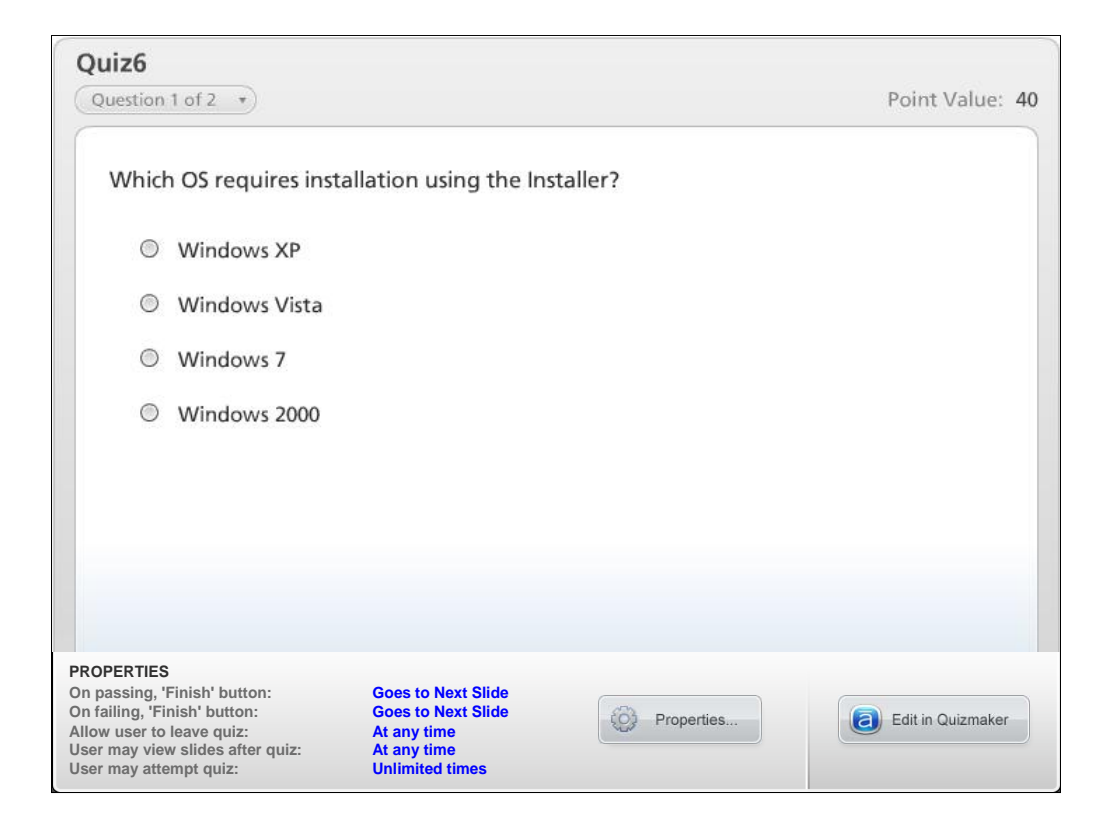

NARRATION: This is the review quiz for this lesson.

| 6.5 Les                                        | son 6 Review                                                                                        |  |  |
|------------------------------------------------|----------------------------------------------------------------------------------------------------|--|--|
| Lesso<br>In this I<br>6.1<br>6.2<br>6.3<br>6.4 | esson you learned to:<br>Specifications<br>Installing the Driver<br>Printer Driver<br>Scan function |  |  |
|                                                |                                                                                                    |  |  |

NARRATION: In this lesson, you learned the following items.

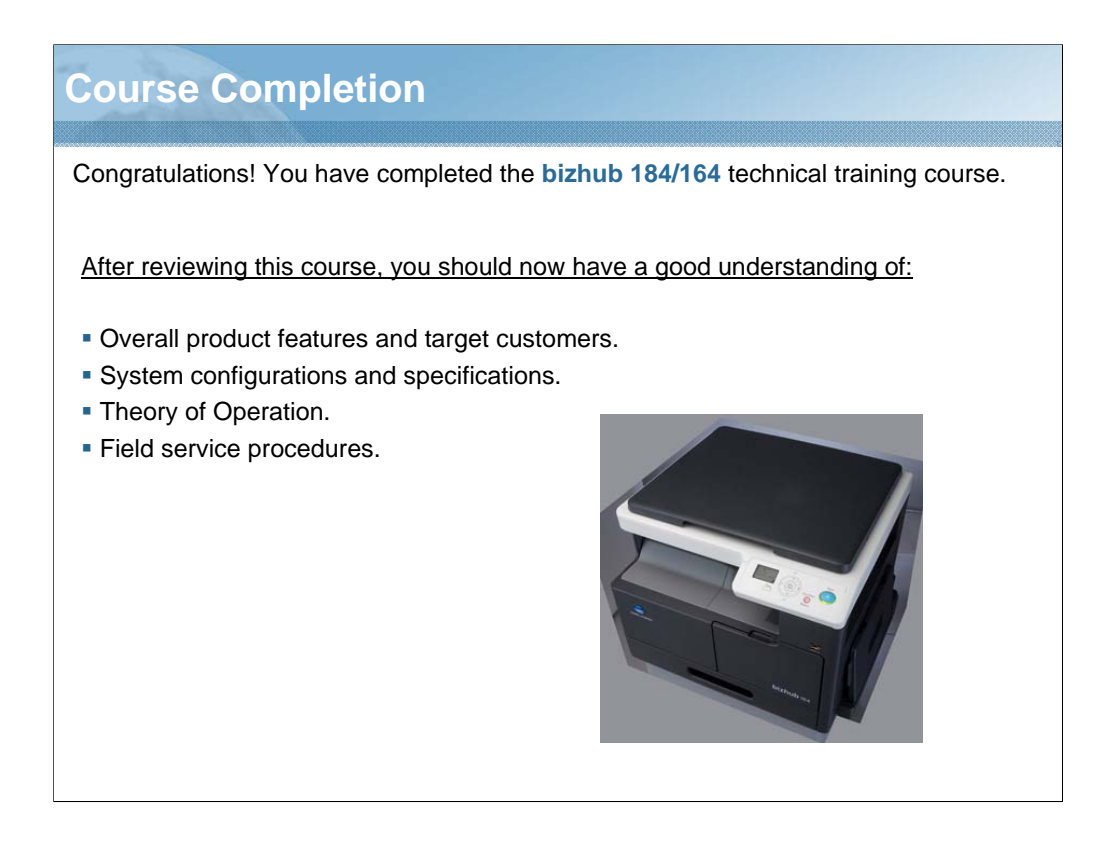

NARRATION: Congratulations. You have successfully completed the bizhub 184/164 Technical Training Course. After reviewing this course, you should now have a good understanding of the overall product features and target customers, system configurations and specifications, theory of operation, and field service procedures.